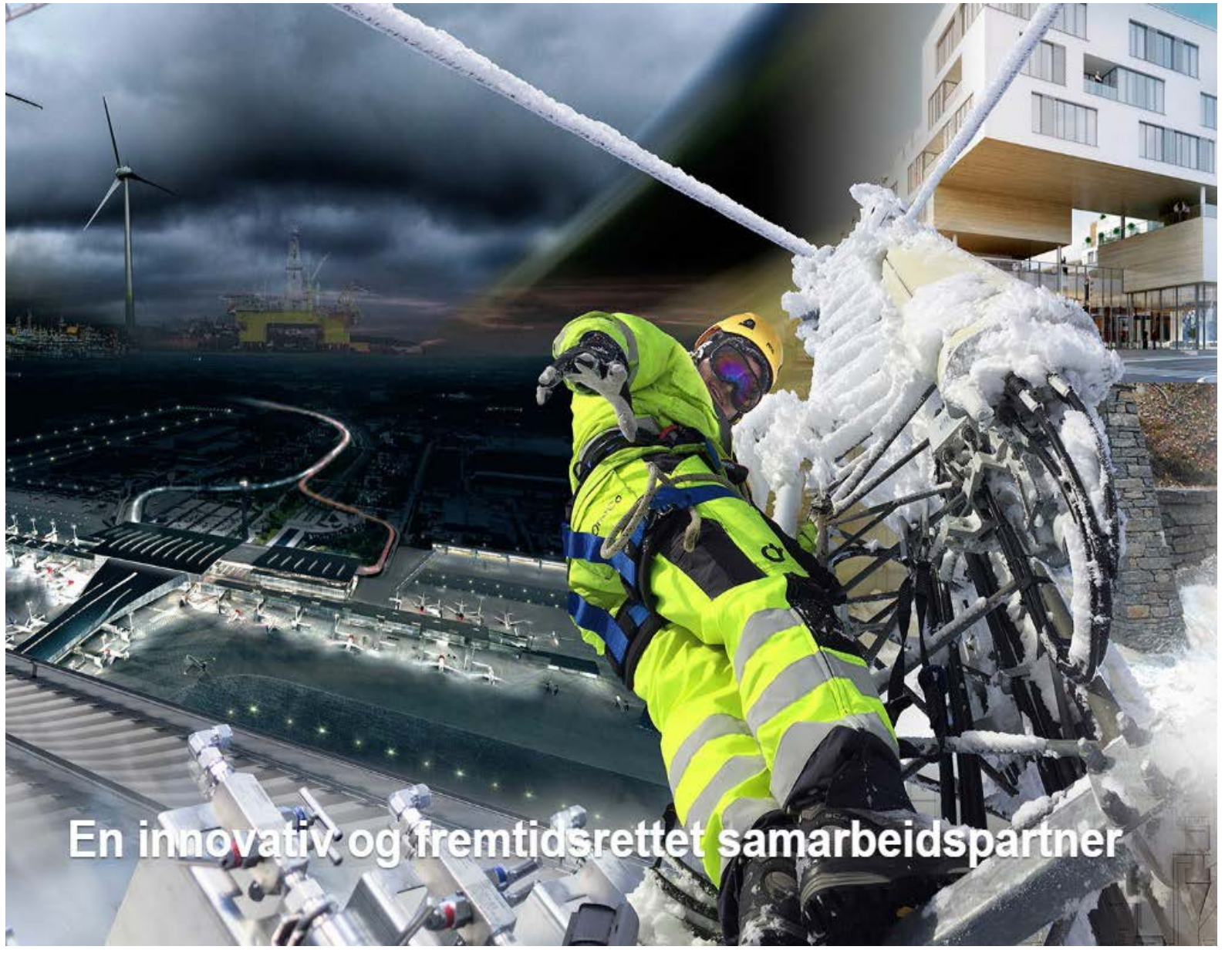

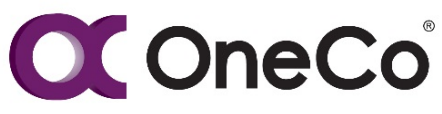

# OneControl

Brukermanual

## DOKUMENTINFORMASJON:

| Dokument referanse:                      | OneControl Brukermanual | Ref. ID |     |
|------------------------------------------|-------------------------|---------|-----|
| Dokument tittel: OneControl Brukermanual |                         |         |     |
| Dokument filnavn:                        | OneControl Brukermanual |         |     |
| Versjonsdato:                            | 2018-09-10              | Versjon | 1.0 |

| Rolle                | Navn                         | Funksjon                                                         | Dato       | Signatur |
|----------------------|------------------------------|------------------------------------------------------------------|------------|----------|
| Skrevet av           | Peter Smedås                 | Prosjektstyringskonsulent                                        | 20/07/2018 | PS       |
| Verifisert av        | Jonny Olsen<br>Knut Andersen | Konsernleder prosjektstyring<br>Konserndirektør store prosjekter | 10/09/2018 | JO<br>KA |
| Godkjent til<br>bruk | Rune Smedås                  | Konserndirektør Operasjoner                                      | 10/09/2018 | RS       |

| Dato       | Rev. | Beskrivelse av endring   |
|------------|------|--------------------------|
| 2018-09-10 | 1.0  | Første utkast 2018-09-10 |
|            |      |                          |
|            |      |                          |

## **INNHOLD**:

| 1. |            | INNLEDNING                                               | 5        |
|----|------------|----------------------------------------------------------|----------|
|    | 1.1        | Referansedokumentasjon                                   | 5        |
|    | 1.2        | Kontaktinformasjon og support                            | 5        |
| 2. |            | INTRODUKSJON                                             | 6        |
|    | 2.1        | Bakgrunn                                                 | 6        |
|    | 2.2        | Hva er OneControl                                        | 7        |
|    | 2.3        | Hvorfor OneControl                                       | 7        |
|    | 2.4        | Hvordan bruke OneControl                                 | 8        |
|    | 2.5        | Systemoversikt                                           | 8        |
|    | 2.6        | Hovedfunksjoner                                          | 10       |
| 3. |            | PÅLOGGING10                                              | C        |
|    | 3.1        | Nettside                                                 | 10       |
|    | 3.2        | Innlogging                                               | 11       |
|    | 3.3        | Glemt passord                                            | 11       |
| 4. |            | TIMEREGISTRERING- & GODKJENNING1                         | 1        |
|    | 4.1        | Innledning<br>4.1.1 Flytdiagram for timeregistrering     | 11<br>12 |
|    | 4.2        | Timeregistrering                                         | 12       |
|    |            | 4.2.1 Steg for steg – Timeregistrering                   | 14       |
|    | 4.3        | Godkjenning av timer                                     | 19       |
| _  |            |                                                          | 20       |
| 5. | <b>Г</b> 4 | REGISTRERING & GODKJENNING AV PRODUSERTE MENGDER 22      | 2        |
|    | 5.1        | Inniedning                                               | 22       |
|    | 5.2        | 5.2.1 Steg for steg – Registrering av påløpte mengder    | 23<br>24 |
|    | 5.3        | Godkjenning av registrerte mengder                       | 27       |
|    |            | 5.3.1 Steg for steg – Godkjenning av registrerte mengder | 28       |
|    | 5.4        | Kontroll av mengder                                      | 29       |
| 6. |            | REGISTRERING AV PROSJEKT                                 | Э        |
|    | 6.1        | Innledning                                               | 29       |
|    | 6.2        | Prosjektoppstart                                         | 30       |
|    | 6.3        | Prosjektregistrering                                     | 30       |
|    |            | 6.3.1 Steg for steg – Registrering av hovedprosjekt      | 31       |
|    | 0.4        | 6.3.2 Steg for steg – Registrering av prosjekt           | 38       |
|    | 6.4        | Prosjektadministrative tabeller                          | 40<br>40 |
| 7  |            |                                                          | 3        |
| 1. |            |                                                          | ر        |

## C OneCo

| 74   |                                                         | 40     |  |
|------|---------------------------------------------------------|--------|--|
| 7.1  | Inniedning                                              |        |  |
| 7.2  | Jobbpakkestyring                                        |        |  |
| 7.3  | Funksjonell beskrivelse av jobbpakkebehandling          |        |  |
| 7.4  | Opprette jobbpakke                                      | 47     |  |
|      | 7.4.1 Steg for steg – Opprette jobbpakke                | 47     |  |
| 7.5  | Hvordan lese jobbpakker                                 | 54     |  |
| 7.6  | Jobbkort                                                | 55     |  |
|      | 7.6.1 Steg for steg – Hente ut jobbkort                 | 56     |  |
| 1.1  | Jobbpakkegrupper                                        | 57     |  |
| -    |                                                         | 57     |  |
| 8.   | IMPORT                                                  | 59     |  |
| 8.1  | Innledning                                              | 59     |  |
| 8.2  | GProg-data import                                       | 60     |  |
|      | 8.2.1 Steg for steg – Gprog-data import                 | 61     |  |
| 8.3  | Jobbpakke import                                        | 63     |  |
|      | 8.3.1 Steg for steg – Jobbpakke import                  | 64     |  |
| 8.4  | Mengdebudsjett import                                   | 66     |  |
| 0.5  | 0.4.1 Steg for steg – Mengdebudsjett import             | 07     |  |
| 8.5  | 8.5.1 Stea for stea – Ressursbudsjett import            | 70     |  |
| 0    |                                                         | 70     |  |
| 9.   | RAPPORTER                                               | /3     |  |
| 9.1  | Innledning                                              | 73     |  |
| 9.2  | Produksjonsrapport for prosjekter                       | 74     |  |
|      | 9.2.1 Steg for steg – Produksjonsrapport for prosjekter | 74     |  |
| 9.3  | 9.3.1       Step for step – Kontrollrapport for timer   | / / 78 |  |
| 9.4  |                                                         | <br>80 |  |
| 3.4  | 9.4.1 Steg for steg – Timer per jobbpakke               | 81     |  |
| 9.5  | MS Project Eksport                                      | 83     |  |
|      | 9.5.1 Steg for steg – MS Project Eksport                | 83     |  |
| 9.6  | Avdelingsrapport (Under utvikling)                      | 84     |  |
|      | 9.6.1 Steg for steg – Avdelingsrapport                  | 85     |  |
| 10.  | METODE OG STRUKTUR                                      | 86     |  |
| 10.1 | Innledning                                              | 86     |  |
| 10.2 | Jobboakkestruktur                                       | 86     |  |
| 1012 | 10.2.1 Formål                                           | 86     |  |
|      | 10.2.2 Styringsparametere                               | 87     |  |
|      | 10.2.3 Håndtering av endringer                          | 88     |  |
| 10.3 | Planlegging                                             | 88     |  |
|      | 10.3.1 Formål                                           | 88     |  |
|      | 10.3.3 Samordning og endringer                          | 80<br> |  |
|      |                                                         |        |  |

## C OneCo

OneControl Brukermanual, arbeidsdokument

| 10.4 | Krav- og endringshåndtering    | 89 |
|------|--------------------------------|----|
| 10.4 | 10.4.1 Formål                  |    |
|      | 10.4.2 Struktur                |    |
|      | 10.4.3 Innhold og utforming    | 90 |
|      | 10.4.4 Utfordringer            | 90 |
|      | 10.4.5 Muligheter              | 90 |
| 10.5 | Systematikk                    |    |
|      | 10.5.1 Systemmessige behov     | 91 |
|      | 10.5.2 Systemmessige løsninger | 91 |
| 11.  | TABELLER OG FIGURER            | 93 |
| 11.1 | Tabeller                       |    |
| 11.2 | Figurer 93                     |    |

### 1. INNLEDNING

### 1.1 Referansedokumentasjon

### 1.2 Kontaktinformasjon og support

| HEVENDELSE BESKRIVELSE                                       |                                                                                                    |  |
|--------------------------------------------------------------|----------------------------------------------------------------------------------------------------|--|
|                                                              | Spørsmål i forhold til OneControl                                                                                                    |  |
| 1. Slå opp i<br>Brukermanual                                 | Dersom du lurer på noe i forhold til OneControl-systemet benytter<br>du deg først og fremst av «OneControl Brukermanual». Her skal de<br>fleste funksjonene være beskrevet trinnvis.                                                  |  |
| 2. Kontakt<br>avdelingsleder<br>prosjektleder/<br>overordnet | Dersom «OneControl Brukermanual» ikke viser å gi deg den<br>informasjonen du leter etter, tar du kontakt med avdelingsleder,<br>prosjektleder eller overordnet. Disse skal ha tilstrekkelig med<br>informasjon til å kunne svare deg. |  |
| 3. Kontakt lokal superbruker                                 | Dersom avdelingsleder/prosjektleder/overordnet ikke klarer å svare på spørsmålene du lurer på tar du kontakt med lokal superbruker                                                                                                    |  |
| 4. Kontakt<br>utvikler                                       | I tilfeller der lokal superbruker ikke klarer å svare på spørsmålene<br>selv, vil lokal superbruker ta dette videre med utvikler av systemet.                                                                                         |  |
| Innspill til forbedring                                      |                                                                                                    |  |
| 1. Lokal<br>superbruker                                      | Dersom du har innspill til forbedringer av OneControl-programmet<br>eller andre aspekter ved systemet kan du komme med innspill til<br>den lokale superbruker. Den lokale superbruker tar dette videre til<br>utvikler av OneControl. |  |

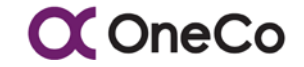

| Rapportere teknisk feil |                                                                                                    |  |  |
|-------------------------|----------------------------------------------------------------------------------------------------|--|--|
| 1. Lokal<br>superbruker | Dersom du har oppdaget noen tekniske feil i OneControl-<br>programmet eller andre aspekter ved systemet kan du rapportere<br>dette til den lokale superbrukeren. Den lokale superbrukeren tar<br>dette videre til Teknisk Helpdesk. |  |  |

Tabell 1.2-1 - Henvendelsestabell

Tallene i matrisen under viser prioritert rekkefølge av henvendelse ift. problemstilling der 1 er førsteprioritet og 4 er sisteprioritet.

| Henvendelses<br>matrise                         | Spørsmål | Innspill | Teknisk feil |
|-------------------------------------------------|----------|----------|--------------|
| Brukermanual                                    | 1        |          |              |
| Avdelingsleder/<br>prosjektleder/<br>overordnet | 2        |          |              |
| Lokal<br>superbruker                            | 3        | 1        | 1            |
| Utvikler                                        | 4        |          |              |

Figur 1.2-2 – Henvendelsesmatrise

### 2. INTRODUKSJON

### 2.1 Bakgrunn

- OneCo har behov for et prosjektstyringsverktøy for å sikre god planlegging, gjennomføring og styring på prosjekter slik at prosjektene gjennomføres innenfor gjeldende frister og budsjetter, med den kvalitet og funksjonalitet som er spesifisert.
- Det er store forskjeller på leveransene i prosjekter i konsernet. Forutsetning for god prosjektstyring er at det foreligger estimater/budsjetter/målsetninger for alle innsatsfaktorer og at enhver aktivitet målsettes og styres i henhold til disse.
- OneCo har et primærbehov for å sikre resultater i prosjekter og leveranse iht budsjett. Hver og en som arbeider i prosjektet må ha målsetninger for hva de skal produsere, innenfor hvilke tidsfrister det skal produseres og hvor mye timer en har tilgjengelig for å produsere.

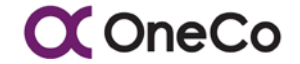

- Ingen prosjekt skal påbegynnes før det er avholdt oppstarts-møte og styringsverktøyene er etablert.
  - Sikre kontroll på produserte timer og mengder.
  - Sikre god endringsstyring og fremdriftskontroll.

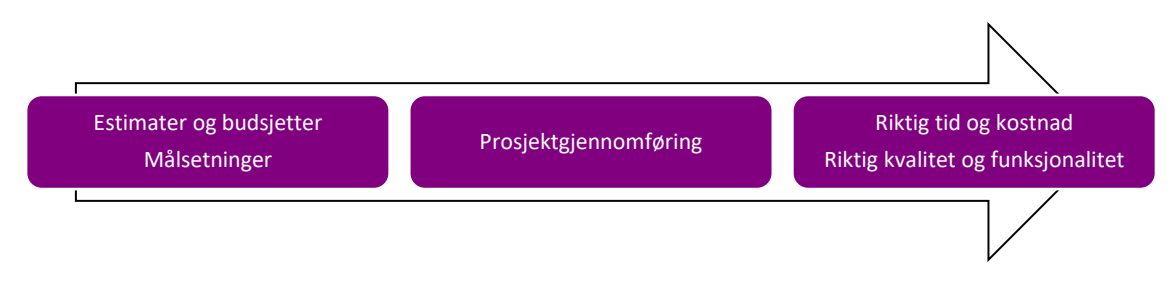

Figur 2.1-1 - Prosjektstyring

### 2.2 Hva er OneControl

OneControl er en systemplattform for styring av prosjekter. Systemet må sees på som en utvidelse og et komplement til den funksjonalitet som finnes i OneCo sine ERP systemer på følgende områder:

- En prosjekt- og produksjonsmessig nedbrekking i Jobbpakker som muliggjør økonomisk og ressursmessig oppfølging slik arbeidet planlegges og gjennomføres.
- En omfangsmessig oppfølging/registrering av de produksjonselementer som ligger til grunn for kalkyler, akkorder og estimater, være seg elektriske kurser, styresignaler (I/O), tegninger/dokumenter, rørsetting, etc., og som ofte også er prisbærende poster i kontrakten – dette muliggjør «sann» framdriftsmåling.
- En omfangsmessig planlegging og oppfølging av de materialmengder som ligger til grunn for kostnadskalkyler, og kontroll mot de leverandøravtaler som er avtalt for slikt materiell i prosjektet.
- En ressursmessig planlegging og oppfølging med tydelige knytninger til de estimerte produksjonselementer som produseres og endringer som kreves.
- En systematisk registrering, estimering og oppfølging av de endringer som kommer til underveis, med mulighet for løpende å måle ressursforbruk og andre kostnader som slike endringer medfører.
- Et grensesnitt til andre systemer; MS Project, Dokumentkontroll, CRM, etc.

### 2.3 Hvorfor OneControl

OneCo er en utpreget prosjektvirksomhet hvor verdiskapningen i stor grad skjer gjennom prosjekter for våre kunder. Uansett honoreringsform innebærer disse prosjektene utfordringer og risiko i den løpende verdisettingen av utført arbeid, og således synliggjøring av behovet for korrektive tiltak, under gjennomføringen. OneControl skal bidra til å redusere disse utfordringer og risiko gjennom:

• Oppfølging gjennom en strukturert Jobbpakkestruktur med klare omfang, kalkyler, planer og ansvar. Sikre fokus på de jobbpakker som det jobbes mot og begrense usikkerheten i løpende framdriftsmåling.

X OneCo

- Registrering av produsert omfang, i form av kalkulerte/estimerte produksjonselementer, og medgått ressursforbruk mot de enkelte Jobbpakker. Dette gir en løpende produktivitetsmåling i forhold til estimert og budsjettert ressurs- og materiellbehov.
- Allokering av ressurser og kostnader mot de enkelte varsler, krav og endringsordre. Dette gir svært god argumentasjon for hva de ulike varslede forhold faktisk medførte av konsekvenser – det er nettopp her de største diskusjoner rundt krav finnes.
- Løpende verifikasjon av materiell rekvisisjoner mot budsjettert behov og allerede bestilt og forbrukt materiell. Løpende kontroll mot avtalefestede leverandøravtaler og styring av bestillingsfullmakter.

### 2.4 Hvordan bruke OneControl

OneControl er kun en plattform for god prosjektstyring, og krever et ønske og en vilje til god prosjektstyring for å gi gode resultater. OneControl har likevel innebygd en del funksjonalitet som «tvinger» både ledere og deltagere i prosjekter inn i et styrbart «mønster», dersom følgende forhold er ivaretatt:

- Opprinnelige estimater og kalkyler lastes inn i form av verdisatte produksjonselementer (Gprog) før det belastes en krone eller en time.
- Det etableres etter beste evne en jobbpakkestruktur hvor hver jobbpakke allokeres sin andel av estimerte produksjonselementer, før timer og kostnader belastes prosjektet.
- Ved oppstart av alt arbeid revurderes omfang og varighet, og jobbpakkeomfang revideres i form av produksjonselementer etter behov. Behovet for å splitte eller slå sammen jobbpakker vurderes samtidig.
- Hver enkel tilleggs bestilling, rekvisisjon, krav eller varsel allokeres sin egen jobbpakke for registrering av medgått materiell og ressursforbruk.

Med disse referansepunktene på plass vil løpende kvalitetssikret registrering av forbrukte timer, produserte produksjonselementer og forbruk av materiell, gi en løpende framdrifts- og produktivtetsmåling, samt en løpende etter kalkyle av opprinnelige estimater.

### 2.5 Systemoversikt

- Jobbpakkebasert prosjektstyringsverktøy
- Transaksjonsbasert
- Passer for store, så vel som små og mellomstore prosjekter
- Bidrar til god prosjektstyring og kontroll på timer og kostnader m.m.
- My-SQL basert god tilgjengelighet, lave kostnader og åpne grensesnitt
- Eget-utviklet system (spesifisert, driftes og eies av OneCo)

- Utviklet av prosjektlederen for prosjektlederen
- Vel testet med gode referanser og erfaringer

OneControl er vårt prosjektstyringsverktøy og kan ses på som et såkalt «Middleware». OneControl har en kobling mot ERP (økonomistyringssystemet). All timefangst i OneControl synkroniseres til ERP slik man slipper å registrere noe i flere system. Videre finnes det ulike støttesystemer i OneCo.

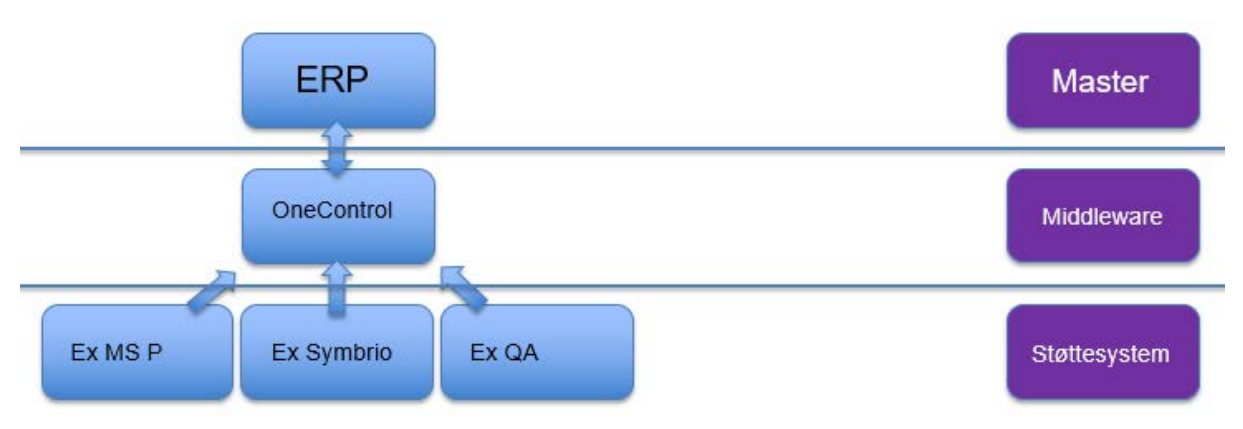

Figur 2.5-1 - Oversikt over master-, middle og supportware

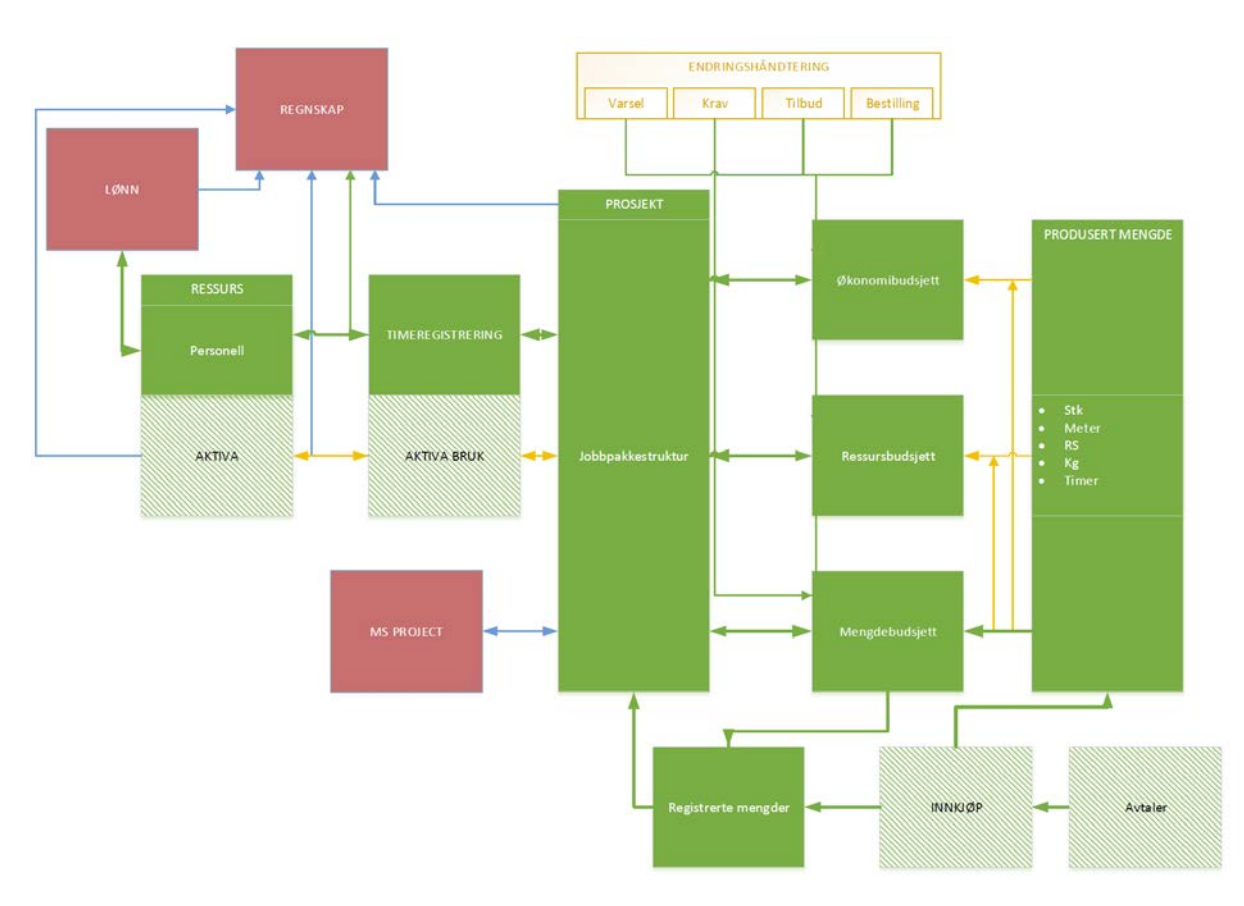

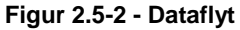

### 2.6 Hovedfunksjoner

- Timeregistrering og godkjenning
- Registrering av mengder og godkjenning
- Nedbryting jobbpakker og oppfølgning (inklusiv jobbkort)
- Import / eksport data (Excel)
- Budsjett og økonomisk oppfølgning
- Fremdrift og produksjonsmåling
- Rapportering av timer, produksjon, produktivitet, fremdrift etc.
- Innkjøp / logistikk modul (under utvikling/testing)
- Endringshåndtering

### 3. PÅLOGGING

### 3.1 Nettside

For å logge på systemet må du gå inn på en av påloggingssidene. Nettsiden du skal benytte deg av baserer seg på hvilken region/selskap du jobber i. Se tabell nedenfor:

| SELSKAP                                                             | PÅLOGGINGSSIDE (PC)                                                | PÅLOGGINGSSIDE (MOBIL/PAD)                                                     |
|---------------------------------------------------------------------|--------------------------------------------------------------------|--------------------------------------------------------------------------------|
| OneCo Øst                                                           | https://elektro.onecontrol.no/                                     | https://elektro.onecontrol.no/mobile                                           |
| <b>OneCo Technologies:</b><br>Lokasjon Stavanger<br>Lokasjon Bergen | https://vismatech.onecontrol.no/<br>https://unitech.onecontrol.no/ | https://vismatech.onecontrol.no/mobile<br>https://unitech.onecontrol.no/mobile |
| <b>OneCo Vest:</b><br>Lokasjon Stavanger<br>Lokasjon Bergen         | https://vismavest.onecontrol.no/<br>https://univest.onecontrol.no/ | https://vismavest.onecontrol.no/mobile<br>https://univest.onecontrol.no/mobile |
| OneCo Sør                                                           | https://sor.onecontrol.no/                                         | https://sor.onecontrol.no/mobile                                               |
| OneCo Safeyards                                                     | https://safeyards.onecontrol.no/                                   | https://safeyards.onecontrol.no/mobile                                         |
| OneCo Green Energy                                                  | https://greenenergy.onecontrol.no/                                 | https://greenenergy.onecontrol.no/mobile                                       |

Tabell 3.1-1 - Nettsider for pålogging

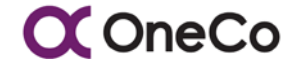

### 3.2 Innlogging

Når du har kommet inn på riktig nettside trykker du på «Start her». Dette fører deg videre til innloggingssiden. Her taster du inn epost og passord (som du har fått hos lokal superbruker) for å logge på OneControl-kontoen din.

| OpeControl                                             | Logg inn.<br>Bruk kontoinformasjonen din for å logge inn. |
|--------------------------------------------------------|-----------------------------------------------------------|
| - det beste prosjektverktøyet på markedet<br>Start her | Epost Passord Logg inn Glemt passord?                     |

Figur 3.2-1 - Innlogging

### 3.3 Glemt passord

Dersom du har glemt passordet ditt trykker du på «Glemt passord?» like under innloggingsmuligheten. Ved å skrive inn epost og trykke «Send epost», vil du motta en link på mail. Denne linken fører deg til en nettside som gir deg muligheten til å endre passordet ditt.

| Logg inn.<br>Bruk kontoinformasjonen din for å logge inn. |          | Reset passwo    | rd.   |
|-----------------------------------------------------------|----------|-----------------|-------|
| Epost                                                     |          | Epost           |       |
| Passord                                                   |          | Password        |       |
| 1                                                         | Logg inn | Bekreft passord |       |
| Glemt passord?                                            |          | 1               | Reset |
|                                                           |          |                 |       |

Figur 3.3-1 - Glemt passord

### 4. TIMEREGISTRERING- & GODKJENNING

### 4.1 Innledning

Timeføring i OneControl gjelder for alle timer det på en eller annen måte skal kompenseres for gjennom selskapet som arbeidsgiver. Dette gjelder også timer for innleid personell eller tjenestekjøp som kompenseres etter medgått tid. Timeregistreringen i OneControl er i utgangspunktet en egenerklæring, og skal så langt det er mulig utføres av den enkelte medarbeider. Hvert OneCo selskap har sin egen timeføring, og ved konserninternt innleie opprettes eget ansattnummer i innleiende selskap. For dette formålet benyttes nummerserie 80000 – 89999. For eksternt innleid arbeidskraft benyttes ansatt nummer fra 90000 til 99990.

Alle ansatte tilordnes en avdeling med tilhørende avdelingsleder som nærmeste overordnede. Konserninternt og eksternt innleide tilordnes kun avdeling med tilhørende avdeling dersom de er innleid av denne. For ressurser innleid til prosjekt angis Prosjektleder som nærmeste overordnede. For å hindre opphopning av timelister til godkjenning, angis også en stedfortredende overordnet. Dette vil normalt være prosjektleder når personell er allokert til prosjekt på fulltid, eller avdelingsleders stedfortredende for servicepersonell eller ressurser som jobber på flere prosjekter samtidig.

Timene skal registreres daglig og godkjennes senest første arbeidsdag i påfølgende uke.

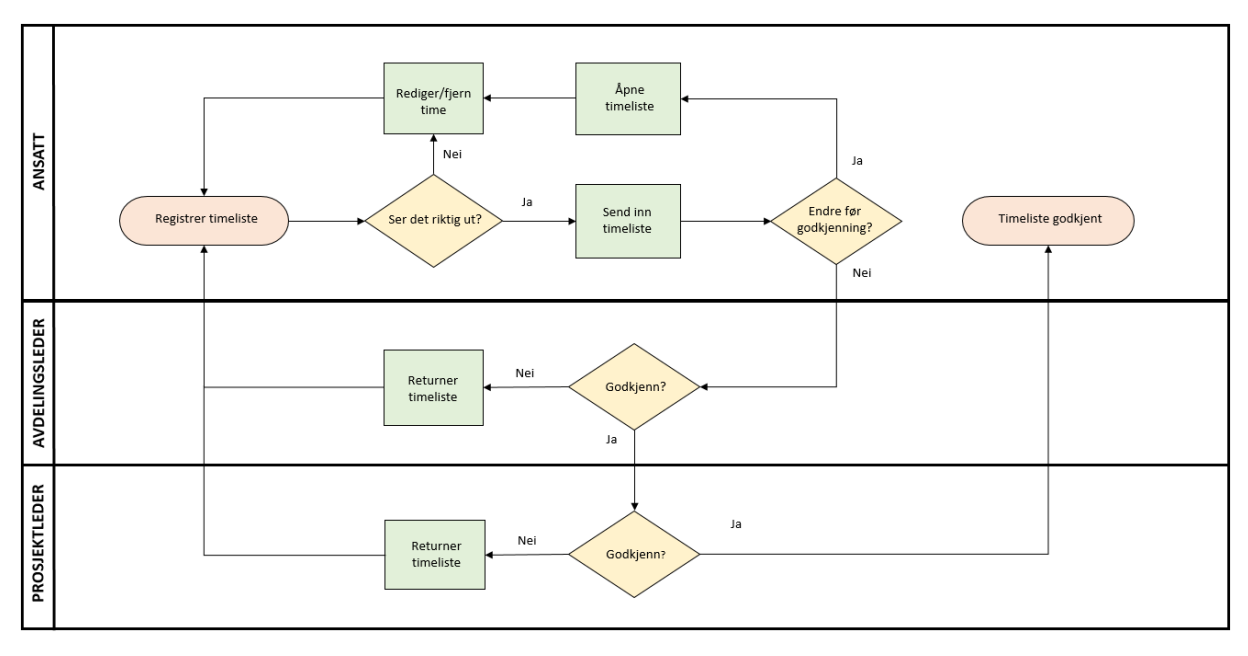

### 4.1.1 Flytdiagram for timeregistrering

Tabell 4.1-1 - Flytdiagram for timeregistrering og godkjenning

### 4.2 Timeregistrering

Den enkelte logger seg inn på OneControl og kommer da automatisk til skjermbildet for timeregistrering med angivelse av eget navn, samt prosjektnummer, jobbpakke og lønnsart benyttet for forrige transaksjon i inneværende uke eller første transaksjon i forrige timeliste dersom inneværende uke er tom. Innværende år og inneværende uke er også foreslått for registrering.

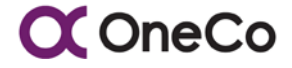

| Aosatt                |              |                    | Prosiekt |         |        |        | inhhnaike: |            | Art                     |                    |
|-----------------------|--------------|--------------------|----------|---------|--------|--------|------------|------------|-------------------------|--------------------|
| -1 - Admin            |              | •                  |          |         |        | •      |            |            |                         | •                  |
| Registrering av timer |              |                    |          |         |        |        |            |            |                         | Last ned f         |
| Ar Uke<br>2018 V 2    | 5 🕶          |                    |          |         |        |        |            |            | Godkjent av:            | Godkjent dato:     |
|                       | Mandag       | Tirsdag            | Onsdag   | Torsdag | Fredag | Lørdag | Sondag     | Total      | Kommentar for timeliste |                    |
| Arbeidstimer.         | 18.6         | 19.6               | 20.6     | 21.6    | 22.6   | 23.6   | 24.6       |            |                         | Send inn timeliste |
|                       | Kommentar fo | ar timeregistrerin | 1        |         |        |        |            |            |                         |                    |
| Registrering av timer |              |                    |          |         |        |        |            | + Legg til | 4                       |                    |

Figur 4.2-1 - Skjermbilde av timeregistrering

Når ønsket prosjektnummer, jobbpakke og lønnsart er etablert, registreres tilhørende timer i raden for «Timeregistrering» for angjeldende dag og følges av «+ Legg til». Dersom oppdragsgiver eller overordnet ønsker nærmere beskrivelse av utført arbeid, kan kommentarfeltet fylles ut før en trykker «+Legg til». Det er rom for én kommentar pr. transaksjonslinje. Deretter endres prosjektnummer, jobbpakke og/eller lønnsart for ny registrering på samme måte. Følgende retningslinjer og anbefalinger gjelder registrering av timer:

- Alle timer registreres daglig, med riktig lønnsart, mot alle jobbpakker det er arbeidet på (inkludert sykdom, ferie, permisjon etc.)
- Påfølgende dager med samme lønnsart mot samme jobbpakke registreres ved bruk av «rediger» knappen på tidligere dagers registrering.
- Tillegg for overtid, bas-arbeid, utenbystillegg, etc. registreres mot riktig Jobbpakke daglig, på samme måte som ordinære timer.

Ved ukeslutt, siste arbeidsdag om denne er kjent, eller senest før arbeidstidens start i påfølgende uke, sendes ferdig utfylt timeliste til godkjenning ved å trykke «Send inn timeliste» med mindre hyppigere innsending av timeliste er angitt av overordnet/prosjektleder.

Merk dersom du får varsel (rød linje øverst i timeregistreringsbildet) om ikke innsendt timeliste, gå først inn på denne, kontroller timeliste og send inn før du fortsetter med dagens registrering.

### 4.2.1 Steg for steg – Timeregistrering

| OPPGAVE           | BESKRIVELSE                                                                                                    |                                                                                                    |
|-------------------|----------------------------------------------------------------------------------------------------|----------------------------------------------------------------------------------------------------|
| I                 | Registrere prosjekt, jobbr                                                                                                    | oakke og timeart                                                                                                    |
| 1. Ansatt         | Navnet ditt kommer<br>automatisk opp etter at du<br>har logget deg inn.                                                                                                    | Ansatt og prosjekt<br>Ansatt:<br>138 - Peter Smedås                                                                                                    |
| 2. Velg prosjekt  | Velg prosjekt ut fra drop<br>down meny. Dersom du<br>ikke finner prosjektet, ta<br>kontakt med nærmeste<br>overordnet.<br>Skriv inn prosjektnummer<br>eller deler av prosjektnavn<br>(type-ahead funksjon) for å<br>lett finne riktig prosjekt og<br>velg da prosjekt. | Prosjekt:<br>100 - Test Øystein<br>100 - Test Øystein<br>100498 - Leveranse av ProfiTel IP - Robin Rigg<br>100981 - Autokey service<br>101149 - Utvikling av prosjektstyring for OSL<br>101186 - Støperiet Trinn II Felt 3 - VVS<br>102485 - Evo Treningsenter<br>102659 - OSL-T2 Servicearbeider utenfor kontrakt<br>102021 - Steperiet Trine II Felt 2 - Fletter<br>24.6 |
| 3. Velg jobbpakke | Basert på hvilket prosjekt<br>du har valgt, kan du velge<br>jobbpakke på samme måte<br>gjennom nedtrekks meny.                                                                                                    | Jobbpakke: Art:<br>001 - Testjobbpakke<br>3.000 - Test mengde 100% uten verdi<br>Godkjent av:                                                                                                    |
| 4. Velg timeart   | Skriv inn riktig nummer<br>eller begynnelse på tekst<br>på riktig timeart og velg<br>denne ved nedtrekks<br>meny.<br>Dersom du ikke finner<br>riktig art, ta kontakt med<br>nærmeste overordnet.                                                                       | Art:<br>250 - Ferie<br>252 - Fri uten lønn<br>270 - Kostbesparelse sokkel pr. døgn<br>271 - Kostbesparelse land pr. døgn<br>310 - Herav reisetid<br>315 - Akkordtid<br>136 - Lærlingetid<br>200 - Securisetid<br>Send unn timeliste                                                                                                    |

## C OneCo

|                                         | Føring av tin                                                                                                    | ner                                                                                                    |
|-----------------------------------------|----------------------------------------------------------------------------------------------------|----------------------------------------------------------------------------------------------------|
| 5. Velg år og uke                       | Timelisten kommer opp<br>med inneværende år og<br>uke. Dersom det skal føres                                                                                                | Registrering av timer                                                                                                    |
|                                         | timer for en annen uke,                                                                                                    | År Uke                                                                                                    |
|                                         | veig denne.                                                                                                    | 2018 ~ 25                                                                                                    |
|                                         |                                                                                                    | 21 ^                                                                                                    |
|                                         |                                                                                                    | 22                                                                                                    |
|                                         |                                                                                                    | 23                                                                                                    |
|                                         |                                                                                                    | Arbeidstimer: 24                                                                                                    |
|                                         |                                                                                                    | 25 a                                                                                                    |
|                                         |                                                                                                    | 26                                                                                                    |
|                                         |                                                                                                    | 27                                                                                                    |
|                                         |                                                                                                    | 28                                                                                                    |
| 6. Føre timer                           | Det skal registreres timer<br>daglig. I eksempelet ved<br>siden av er det registrert 6<br>timer på mandag som har<br>medgått.                                               | Ar Uke<br>2018 V 25 V<br>Mandag Tirsdag Onsdag<br>18.6 19.6 20.6<br>Arbeidstimer:<br>Kommentar for timeregistrering                                                              |
|                                         |                                                                                                    | Registrering av timer 6                                                                                                    |
| 7. Kommentar                            | I «Kommentar for<br>timeregistrering» er det<br>mulig å legge til en<br>kommentar i felt som angitt<br>ved siden av. Det kan<br>legges til en kommentar<br>per transaksjon. | Ar Uke<br>2018 V 25 V<br>Mandag Tirsdag Onsdag<br>18.6 19.6 20.6<br>Arbeidstimer:<br>Kommentar for timeregistrering<br>Registrering av timer<br>6                                |
| 8. Trykk «Legg til»<br>for å registrere | I enden av raden finner du<br>en knapp som heter «Legg<br>til». Denne registrerer<br>antall timer som er ført.                                                              | Manchag Trischig Oroschig Torschig Erischig Landag Senting Total<br>188 198 205 218 228 226 246<br>Arbeitstime:<br>Repstemig ar time:<br>6 • • • • • • • • • • • • • • • • • • • |

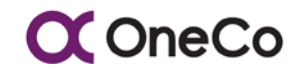

Side 16 av 93 Dato: 10.09.18 BEDRIFTSINTERNT

| 9. Føre timer<br>påfølgende dager<br>med samme<br>prosjekt/jobbpakke<br>/timeart | Nederst i høyre hjørnet<br>finnes en rediger knapp.<br>Klikk på denne så åpnes<br>linjen for å legge til timer<br>på påfølgende dager. (kun<br>om man ikke trenger<br>kommentar og om man har<br>jobbet på samme prosjekt,<br>jobbpakke og med samme<br>timeart).        |                                                                                                    |
|----------------------------------------------------------------------------------|----------------------------------------------------------------------------------------------------|----------------------------------------------------------------------------------------------------|
| Føre timer på et a                                                               | annet prosjekt, en annen                                                                                                    | jobbpakke eller en annen timeart                                                                                                    |
| 10. Endre prosjekt,<br>jobbpakke eller<br>timeart                                | Gå tilbake øverst og velg<br>hvilke andre<br>prosjekt/jobbpakker/timeart<br>du har arbeidet med.<br>Gjenta prosessen<br>beskrevet ovenfor for å<br>føre timer.<br>Det er mulig å registrere<br>timer på flere forskjellige<br>prosjekt/jobbpakker på én<br>og samme dag. | Presiste:<br>Jobbpak<br>10 - Test Gystein<br>10 Jobbpakke:<br>10 Jobbpakke:<br>10 O01 - Testjobbpak<br>Art:<br>10 O01 - Testjobbpak<br>Art:<br>10 O01 - Testjobbpak<br>250 - Ferie<br>252 - Fri uten lønn<br>270 - Kostbesparelse land pr. døgn<br>271 - Kostbesparelse land pr. døgn<br>271 - Kostbesparelse land pr. døgn<br>271 - Kostbesparelse land pr. døgn<br>271 - Kostbesparelse land pr. døgn<br>271 - Kostbesparelse land pr. døgn<br>271 - Kostbesparelse land pr. døgn<br>271 - Kostbesparelse land pr. døgn<br>271 - Kostbesparelse land pr. døgn<br>270 - Kostbesparelse land pr. døgn<br>270 - Kostbesparelse land pr. |
|                                                                                  | Oversikt over uken                                                                                                    | tlige timer                                                                                                    |
| 11. Arbeidstimer og<br>total                                                     | Etter daglig føring av timer<br>vil timene registreres<br>bortover langs<br>«Arbeidstimer». Dette<br>summeres også til en total<br>i enden av raden.                                                                                                    | Mandag     Tissbag     Orectag     Tassbag     Frestag     Lentag     Sandag       18.8     19.8     20.6     21.6     22.6     23.6     24.6       Arbedstimer:     6     7     5.5     6     23.90       Kommentar for timorepitreing       Registreing av timer                                                                                                    |
| 12. Registrerte timer                                                            | Hver gang du registrerer<br>en ny timetransaksjon, vil<br>denne vise nederst på<br>siden.                                                                                                    | Normality         Calabra         Calabra                                                                                                    |

## C OneCo

| Redigere og fjerne registrerte timer |                                                                                                    |                                        |              |               |              |                       |              |  |  |
|--------------------------------------|----------------------------------------------------------------------------------------------------|----------------------------------------|--------------|---------------|--------------|-----------------------|--------------|--|--|
| 13. Redigere timer                   | Før timelistene sendes inn                                                                                                    | Fredag                                 | Lørdag       | Søndag        | Sum          |                       |              |  |  |
|                                      | skal denne kontrolleres og<br>eventuelt redigeres ved                                                                                                    | 0,00                                   | 0,00         | 0,00          | 6,00         | Rediger               | Fjern        |  |  |
|                                      | behov-                                                                                                    | 0,00                                   | 0,00         | 0,00          | 7,00         | Rediger               | Fjern        |  |  |
|                                      | Helt til høyre på hver                                                                                                    | 0,00                                   | 0,00         | 0,00          | 5,50         | Rediger               | Fjern        |  |  |
|                                      | trykke «Rediger» for å                                                                                                    | 0,00                                   | 0,00         | 0,00          | 5,00         | Rediger               | Fjern        |  |  |
|                                      | redigere antall timer.<br>Deretter trykker du på<br>Enter-knappen for å lagre<br>de nye registrerte timene                                                                                                    | 6                                      |              |               | 6,00         | Rediger               | Fjern        |  |  |
|                                      | seg.                                                                                                    |                                        |              |               |              |                       |              |  |  |
| 14. Fjerne timer                     | Det er også mulig å fjerne<br>timetransaksjoner hvor en                                                                                                    | Fredag                                 | Lørdag       | Søndag        | Sum          |                       |              |  |  |
|                                      | har ført mot feil                                                                                                    | 0,00                                   | 0,00         | 0,00          | 6,00         | Rediger               | Fjern        |  |  |
|                                      | jobbpakke eller timeart                                                                                                    | 0,00                                   | 0,00         | 0,00          | 7,00         | Rediger               | Fjern        |  |  |
|                                      | Ved å trykke på «Fjern»<br>forsvinner transaksionen                                                                                                    | 0,00                                   | 0,00         | 0,00          | 5,50         | Rediger               | Fjern        |  |  |
|                                      | som er registrert.                                                                                                    | 0,00                                   | 0,00         | 0,00          | 5,00         | Rediger               | Fjern        |  |  |
|                                      |                                                                                                    |                                        |              |               |              | Reuiger               | Fjein        |  |  |
|                                      | Sende inn time                                                                                                    | eliste                                 |              |               |              |                       |              |  |  |
| 15. Send inn timeliste               | I samme kolonne som du                                                                                                    |                                        |              |               |              |                       | Last ned fil |  |  |
|                                      | registrerer timer kan du sende inn timelisten din                                                                                                    | God                                    | gent av:     | G             | odkjent dato | );                    |              |  |  |
|                                      | ved ukeslutt. Trykk på                                                                                                    | al Kommentar for timeliste             |              |               |              |                       |              |  |  |
|                                      | «Send inn timeliste» for a levere timelisten for uken.                                                                                                    | 50                                     |              |               | Ser          | nd inn timeliste      |              |  |  |
|                                      | Denne står dermed klar for                                                                                                    |                                        |              |               |              |                       | i            |  |  |
|                                      | adkienning                                                                                                    | an til                                 |              |               |              |                       |              |  |  |
|                                      | godkjenning.                                                                                                    | ag til                                 |              |               |              |                       |              |  |  |
| 16 Ånne timeliete                    | godkjenning.                                                                                                    |                                        |              |               |              |                       |              |  |  |
| 16. Åpne timeliste                   | Etter at timelisten er sendt<br>inn er det fortsatt mulig å                                                                                                    |                                        |              |               |              |                       | Last ned fil |  |  |
| 16. Åpne timeliste                   | Etter at timelisten er sendt<br>inn er det fortsatt mulig å<br>endre på den fram til den<br>er blitt godkient. Hvis du vil                                                                                                    |                                        | Codkjent av: |               | Godkjent da  | no:                   | Last ned fil |  |  |
| 16. Åpne timeliste                   | Etter at timelisten er sendt<br>inn er det fortsatt mulig å<br>endre på den fram til den<br>er blitt godkjent. Hvis du vil<br>endre trykker du på «Åpne                                                                                                    | ng til                                 | Godkjent av: | for timeliste | Godkjent da  | to:                   | Last ned fil |  |  |
| 16. Åpne timeliste                   | Etter at timelisten er sendt<br>inn er det fortsatt mulig å<br>endre på den fram til den<br>er blitt godkjent. Hvis du vil<br>endre trykker du på «Åpne<br>timeliste» som har erstattet<br>knappen for «Send inn                                                                                      | Total                                  | Godkjent av: | for timeliste | Godkjent da  | to:<br>Apne timeliste | Last ned fit |  |  |
| 16. Åpne timeliste                   | Etter at timelisten er sendt<br>inn er det fortsatt mulig å<br>endre på den fram til den<br>er blitt godkjent. Hvis du vil<br>endre trykker du på «Åpne<br>timeliste» som har erstattet<br>knappen for «Send inn<br>timeliste». Dermed er det<br>mulig å redigere lieten før                          | ng 64                                  | Codijent av: | for timeliste | Godiçient da | to:<br>Apne timeliste | Last ned fit |  |  |
| 16. Åpne timeliste                   | Etter at timelisten er sendt<br>inn er det fortsatt mulig å<br>endre på den fram til den<br>er blitt godkjent. Hvis du vil<br>endre trykker du på «Åpne<br>timeliste» som har erstattet<br>knappen for «Send inn<br>timeliste». Dermed er det<br>mulig å redigere listen før<br>den igjen sendes inn. | ng til<br>Total<br>26,50<br>+ Legg til | Codijent av: | for timeliste | Godkjent da  | to:<br>Apne timeliste | Last ned fit |  |  |
| 16. Åpne timeliste                   | Etter at timelisten er sendt<br>inn er det fortsatt mulig å<br>endre på den fram til den<br>er blitt godkjent. Hvis du vil<br>endre trykker du på «Åpne<br>timeliste» som har erstattet<br>knappen for «Send inn<br>timeliste». Dermed er det<br>mulig å redigere listen før<br>den igjen sendes inn. | ng til<br>Total<br>26,50               | Codijent av: | for timeliste | Godiçient da | to:<br>Apne timeliste | Last ned fit |  |  |

## **◯** OneCo

|                              | Godkjennin                                                                                                    | g                          |                                         |                |  |  |  |  |  |
|------------------------------|----------------------------------------------------------------------------------------------------|----------------------------|-----------------------------------------|----------------|--|--|--|--|--|
| 17. Klar for<br>godkjenning  | Når listene er ferdig<br>redigert og sendt inn, er de<br>klare for godkjenning av<br>nærmeste overordnet og<br>prosjektleder /<br>jobbpakkeansvarlig.                   |                            |                                         |                |  |  |  |  |  |
| Laste ned timeliste          |                                                                                                    |                            |                                         |                |  |  |  |  |  |
| 18. Utskrift av<br>timeliste | Dersom du ønsker utskrift<br>av timeliste, kan du kikke<br>på «Last ned fil» som<br>anvist ved siden av, og<br>PDF utskrift vil komme opp<br>nederst i venstre hjørnet. | Total<br>26,50<br>+ Legg M | Godkjent av:<br>Kommentar for timeliste | Codkjent dato: |  |  |  |  |  |

Tabell 4.2-1 – Timeregistrering

| C One                | eCo     | C OneCo               | CC OneCo |             |           | CC OneCo             |           |  |  |  |  |  |
|----------------------|---------|-----------------------|----------|-------------|-----------|----------------------|-----------|--|--|--|--|--|
|                      |         | Registrering av timer | - 11     | Registrerte | timer     |                      |           |  |  |  |  |  |
|                      |         | Ar                    |          | Prosjekt    | Info      | S                    | um        |  |  |  |  |  |
| Timer                | Mengder | 2017                  |          |             |           |                      |           |  |  |  |  |  |
| vnsatt:              |         | Uke                   |          | Timeliste   |           |                      |           |  |  |  |  |  |
|                      |         | 24                    | •        |             |           |                      |           |  |  |  |  |  |
| rosjekt:             | •       | Godkjent dato:        |          | arb.timer   | normaltid | opptj. til<br>utbet. | +/- avspa |  |  |  |  |  |
| obbpakke:            | ÷       | Godkjent av:          |          | Man<br>Tir  |           |                      |           |  |  |  |  |  |
| rt:                  |         | Mandag                | ]        | Ons         |           |                      |           |  |  |  |  |  |
|                      |         | Trisdag               | 1        | Tors        |           |                      | 1         |  |  |  |  |  |
| legistrering av time | ,       | Onsdag                | 1        | Fre         |           |                      |           |  |  |  |  |  |
|                      |         | Torsdag               | 1        | Lor         |           |                      |           |  |  |  |  |  |
| 2017                 |         | Fredag                | 1        | Son         |           |                      |           |  |  |  |  |  |
| cuir                 |         | Lordag                |          | Total       | _         | -                    | -         |  |  |  |  |  |
| 24                   |         | Canden                | -        | 02054.5     |           |                      |           |  |  |  |  |  |
| 24                   |         | Sondag                |          |             |           |                      |           |  |  |  |  |  |

Figur 4.2-2 - Timeregistrering (mobil)

### 4.3 Godkjenning av timer

Godkjenning av timer gjennomføres i to steg;

- første steg er nærmeste overordnede som godkjenner timeføringen med hensyn til ansettelsesbetingelser, avlønning (lønnsarter), AML-messige forhold, at «Normaltid» er riktig, at timelisten er komplett og at den er riktig utfylt.
- andre steg er budsjettansvarlig person for de ulike prosjekter og jobbpakker det er belastet tid mot, som godkjenner at timene faktisk er utført og skal belastes disse kostnadsbærerne.
- Første godkjenningssteg foretas av den som er angitt som medarbeiderens nærmeste overordnede (typisk avdelingsleder) eller den som er angitt som dennes stedfortreder for personen. Stedfortreder er angitt som default pr. organisatorisk leder i «Avdeling», men kan også angis spesifikt pr. medarbeider. Det kan være hensiktsmessig at medarbeidere som er fulltidsengasjert på et prosjekt over tid angis med prosjektleder som stedfortredende nærmeste overordnede.

| C OneCo                              | Prosjektstyring <del>*</del>                                       | Rapporter <del>+</del>           | Administrasjon <del>-</del> | Import + |                |
|--------------------------------------|--------------------------------------------------------------------|----------------------------------|-----------------------------|----------|----------------|
| Timelister til godkjenning<br>Ansatt | Prosjektadministrerir<br>Prosjektregistrerir<br>Prosjektadministra | ig<br>ig<br>ative tabeller       |                             |          |                |
| 80099 - Jonny Olsen                  | Registreringer<br>Timeregistrering                                 |                                  |                             |          | 1) Godkjenning |
| Timeregistrering:                    | Timegodkjenning<br>Timegodkjenning                                 | (overordnet)<br>(prosjektleder)  |                             | ļ        | for overordnet |
| + / - Avspassering totalt:           | Påløpte ressurser<br>Registrering av på<br>Godkjenning av p        | aløpte mengder<br>åløpte mengder | Tirsdag                     | Onsdag   |                |

Figur 4.3-1 - Navigering til timegodkjenning (overordnet)

Ved å gå inn på fliken «Timegodkjenning (overordnet)» listes de timelistene som er klar for godkjenning hos den enkelte personalansvarlige eller dennes stedfortreder(e). Ved å klikke på den enkelte timeliste (transaksjonslinje) vises hele timelisten. Timelisten er i utgangspunktet en egenerklæring og er arbeidsrettslig kun gyldig dersom den er dokumentert registrert eller godkjent av den angjeldende medarbeider. Derfor kan en overordnet ikke endre timeføringen, men kun godkjenne eller returnere timelisten med angivelse av hva som skal korrigeres. Dette medvirker også til å forbedre kunnskapen om hvordan en timeliste skal føres.

2) Andre godkjenningssteg foretas av den som er ansvarlig for de ulike belastningsstedene (prosjekt/jobbpakke) timene er ført mot. En jobbpakkeansvarlig, typisk anleggsleder, har fullmakt til å godkjenne timer belastet sine jobbpakker, mens prosjektleder har fullmakt til å godkjenne timer ført mot alle jobbpakker i prosjektet. Dette er primært ment som en mulighet ved anleggsleders fravær, da generell godkjenning fra prosjektleders side vil undergrave jobbpakkeansvarliges eierskap til eget ansvar.

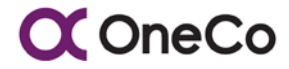

| C OneCo                              | Prosjektstyring <del>-</del>                                       | Rapporter <del>+</del>           | Administrasjon <del>-</del> | Import - |                                     |
|--------------------------------------|--------------------------------------------------------------------|----------------------------------|-----------------------------|----------|-------------------------------------|
| Timelister til godkjenning<br>Ansatt | Prosjektadministrerir<br>Prosjektregistrerir<br>Prosjektødministra | ng<br>ng<br>ative tabeller       |                             |          |                                     |
| 80099 - Jonny Olsen                  | Registreringer<br>Timeregistrering                                 |                                  |                             |          |                                     |
| Timeregistrering:                    | Timegodkjenning<br>Timegodkjenning                                 | (overordnet)<br>(prosjektleder)  |                             |          | 2) Godkjenning<br>for prosjektleder |
| + / - Avspassering totalt:           | Påløpte ressurser<br>Registrering av på<br>Godkjenning av p        | åløpte mengder<br>åløpte mengder | Tirsdag                     | Onsdag   |                                     |

Figur 4.3-2 - Navigering til timegodkjenning (prosjektleder)

Ved å gå inn på fliken «Timegodkjenning (prosjektleder)» listes de timelistene som er klar til godkjenning av budsjettansvarlig. Ved å klikke på den enkelte timeliste (transaksjonslinje) vises de deler av timelisten som den enkelte budsjettansvarlige har fullmakt til å godkjenne. Ved å klikke «Godkjenn» i høyre kolonne godkjennes denne belastningen. Alternativt kan en godkjenne alle belastningen en har fullmakt til ved å trykke på «Godkjenn alle timer» øverst i høyre hjørne. Ved godkjenning vil belastningen (transaksjonslinjen) vises i rød skrift og kan ikke lenger korrigeres. Videre korreksjon kan kun gjøres gjennom nye transaksjoner med +/- timer som har full sporbarhet.

Dersom det er timer budsjettansvarlige ikke aksepterer skal disse endres ved at den enkelte medarbeider korrigerer timelisten og sender den for ny godkjenning hos nærmeste overordnede. Dette er normalt ikke utbredt og ei heller noe problem, dersom endringene foretas på denne måten fra begynnelsen av i prosjektet.

Dersom hele eller deler av timelisten føres av andre enn angjeldende person, eller korrigeres av andre, skal medarbeideren godkjenne den endelige timelisten. Dette for at timelisten skal være gyldig som dokumentasjon i forhold til arbeidsrettslige, AML-messige og kontraktsmessige forhold.

### 4.3.1 Steg for steg – Godkjenning av timelister

| OPPGAVE        | BESKRIVELSE                                                                                                    |                                                                                                    |
|----------------|----------------------------------------------------------------------------------------------------|----------------------------------------------------------------------------------------------------|
|                | Timelister til godk                                                                                                    | jenning overordnet                                                                                                    |
| 1. Velg ansatt | Du får kun opp<br>timelister fra de<br>ansatte som du er<br>overordnet for.<br>Overordnet vil få opp<br>hele timelisten til den<br>ansatte uavhengig<br>hvor vedkommende<br>har jobbet. Velg den<br>ansatte du vil<br>godkjenne timeliste<br>for. | Prosjektstyring *       Rapporter *       Adr         Timelister til godkjenning       Ansatt         1499 - RUNE SMEDÅS       80089 - Jonny Olsen |

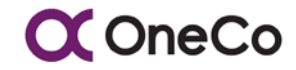

| 2. | Timesjekk                                                      | Sjekk om timene<br>stemmer i henhold til<br>ansettelsesvilkår og<br>arbeidsmiljøloven,<br>samt gjeldende<br>avtaler/lovverk. | Timergelaking<br>+ / - Angessaming total:<br>Oraşlent til ulekaling<br>Tatal normalic<br>Tytal abedatime:                                                                            | Mandag<br>25.0<br>7.5<br>7.50                                                                       | Tredag<br>20.6<br>7.5<br>7.50          | Onadag<br>27.6<br>7.5<br>7.50                                                                                                    | Torsdag<br>28.6<br>7.5<br>7.50         | Fredag<br>20.8<br>7.5<br>7.5 |  |
|----|----------------------------------------------------------------|----------------------------------------------------------------------------------------------------|----------------------------------------------------------------------------------------------------|----------------------------------------------------------------------------------------------------|----------------------------------------|----------------------------------------------------------------------------------------------------|----------------------------------------|------------------------------|--|
| 3. | Se hvilke<br>prosjekt og<br>jobbpakker<br>timene er ført<br>på | Dette vises i den<br>nederste tabellen.<br>Her vises det også<br>hvilken dag de ulike<br>timene er ført på.                  | Time:<br>Projet<br>1002 - Admissi Rune Smedis Creeo Solu<br>1002 - Admissi Rune Smedis Creeo Solu<br>1002 - Admissi Rune Smedis Creoo Solu<br>10022 - Admissi Rune Smedis Creco Solu | Jobbpakke<br>001 - Standard<br>001 - Standard<br>001 - Standard<br>001 - Standard<br>001 - Standard | Ar<br>33<br>33<br>33<br>33<br>33<br>33 | 1<br>- Prosjektimer (Direktedd)<br>0 - Prosjektimer (Direktedd)<br>0 - Prosjektimer (Direktedd)<br>0 - Prosjektimer (Direktedd)<br>0 - Prosjektimer (Direktedd) |                                        |                              |  |
|    |                                                                | Dersom                                                                                                    | godkjent                                                                                                    |                                                                                                    |                                        |                                                                                                    |                                        |                              |  |
| 4. | Trykk<br>«Godkjenn»                                            | Dersom timelisten er<br>godkjent trykker du<br>på «Godkjenn».                                                                |                                                                                                    |                                                                                                    |                                        |                                                                                                    | agre timeliste<br>Returner<br>Godkjenn |                              |  |
|    |                                                                | Dersom ikl                                                                                                    | ke godkjent                                                                                                    |                                                                                                    |                                        |                                                                                                    |                                        |                              |  |
| 5. | Skriv<br>kommentar                                             | Skriv hvorfor<br>timelisten ikke er<br>godkjent.                                                                             | Eksempellekst. Her er det ført for                                                                                                    | r få timer.                                                                                         |                                        | L:                                                                                                    | igre timeliste<br>Returner<br>Godkjenn |                              |  |
| 6. | Trykk<br>«Returner»                                            | For å levere<br>timelisten tilbake til<br>ansatt for korrigering<br>trykker du returner.                                     | Eksempeltekst: Her er det ført for                                                                                                    | Eksempeltekst: Her er det ført for få timer.                                                        |                                        |                                                                                                    |                                        |                              |  |
|    | Timelister til g                                               | odkjenning prosjekt                                                                                                    | leder / buds                                                                                                    | jettar                                                                                              | svar                                   | lig job                                                                                                    | obpa                                   | kke                          |  |
| 7. | Velg ansatt                                                    | Du får kun opp<br>timelister fra de<br>ansatte som har                                                                       | C One                                                                                                    | Co                                                                                                  | Prosje                                 | ktstyring <del>v</del>                                                                                                    | Rappo                                  | orter <del>v</del> Adr       |  |

ansvar for, samt kun

timer allokert mot ditt

prosjekt / jobbpakke.

Timer til godkjenning her fordrer også at overordnet har

godkjent timelisten til den ansatte. Velg den

ansatte du vil godkjenne timeliste

for.

1499 - RUNE SMEDÅS

80099 - Jonny Olsen

I.

L

t

1

4

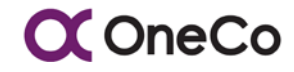

| 8.  | Timesjekk,<br>riktig prosjekt<br>og jobbpakke | Sjekk om timene er<br>riktig ført i forhold til<br>prosjekt, jobbpakke<br>og art, samt at antall<br>timer stemmer. Dette<br>er en godkjenning av<br>at vedkommende<br>faktisk har jobbet på<br>den aktuelle<br>jobbpakke og at dette<br>er riktig belastet. | Free<br>Poojet<br>2007 - ADM Ten<br>2007 - ADM Ten<br>2007 - ADM Ten<br>2007 - ADM Ten<br>2007 - ADM Ten<br>2007 - ADM Ten<br>2008 - ADM Ten<br>2008 - AD | dFalturing<br>OFalturing<br>OFalturing<br>ARN<br>ARN<br>ARN HELT |                                     | Jööppike<br>001 - Sandad<br>001 - Sandad<br>001 - Sandad<br>Eaw 40 001 - E0180<br>MALTITIELD 001 - | Witegaagon og mor<br>KTE planlegging PA | terng FF-atterne<br>NH-PG/T | At<br>465-5<br>465-5<br>300-7   | salg Kinderpi<br>Salg Kinderpi<br>Yogetimer () | dyng Dinkledd)<br>dyng Dinkledd<br>(gyng Dinkledd)<br>eddend<br>erklend) | Konnetter<br>FatarengPe<br>Petiul attot<br>Petiul attot<br>(CR attoeting |
|-----|-----------------------------------------------|----------------------------------------------------------------------------------------------------|----------------------------------------------------------------------------------------------------|------------------------------------------------------------------|-------------------------------------|----------------------------------------------------------------------------------------------------|-----------------------------------------|-----------------------------|---------------------------------|------------------------------------------------|--------------------------------------------------------------------------|--------------------------------------------------------------------------|
|     | Dersom godkjent                               |                                                                                                    |                                                                                                    |                                                                  |                                     |                                                                                                    |                                         |                             |                                 |                                                |                                                                          |                                                                          |
| 9.  | Trykk<br>«godkjenn»                           | Dersom timelisten er<br>godkjent trykker du<br>enten «godkjenn» på<br>enkelte transaksjoner<br>som godkjennes, eller<br>«godkjenn alle timer»<br>for å godkjenne alle<br>timene for den<br>aktuelle timelisten<br>mot ditt<br>prosjekt/jobbpakke.           | Handag 27.8<br>8.00<br>9.00                                                                                                    | Tinsdag 28.8<br>0,00                                             | 0msdag 23.8<br>0.00                 | Tornshig 30.8<br>(1,0)<br>(1,0)                                                                    | Fredag 31.8<br>0,00<br>0,00             | Lertag 19<br>000<br>000     | Sendag 2.9<br>0,00              | Sum<br>8,00<br>18,00                           | Godkjent av                                                              | colora                                                                   |
|     |                                               | Dersom ikl                                                                                                    | ke go                                                                                                    | dkje                                                             | nt                                  |                                                                                                    |                                         |                             |                                 |                                                |                                                                          |                                                                          |
| 10. | Trykk «send<br>tilbake»                       | For å levere<br>timelisten tilbake til<br>ansatt for korrigering<br>trykker du «send<br>tilbake».                                                                                                    | Timeliste in<br>18.07.2018<br>27.08.2018<br>31.05.2018<br>0.00<br>0.00<br>7.00                                                                                                    | nsendt                                                           | Fredag 31.8<br>0.00<br>0.00<br>7.00 | Lordag 1.9<br>0,00<br>0,00<br>0,00                                                                 | Sends<br>0,00<br>0,00<br>0,00           | Send<br>Send<br>Send        | Sum G<br>8.00<br>16,00<br>14,00 | )<br>odkjent av                                | Godikjenn a<br>Godikj<br>Godikj                                          | le timer<br>ern                                                          |

Tabell 4.3-1 – Timegodkjenning

### 5. REGISTRERING & GODKJENNING AV PRODUSERTE MENGDER

### 5.1 Innledning

Registrering av produserte mengder av kontraktens prisede og/eller budsjetterte (kalkulerte/estimerte) poster utføres i OneControl for å danne grunnlag for framdriftsog produktivitetsrapportering. Registreringen og metodikken benyttes for både fastpriset, mengderegulert og regningsbasert arbeid. For alle disse ulike betalingsformene er mengderegistreringen et viktig grunnlag for styring av produksjonen og for deteksjon og identifikasjon av avvik i kalkyleunderlag. En forutsetning for god og etterrettelig mengdeavregning er at alle kontraktsfestede mengder er ordnet og verdisatt på en utvetydig måte i forhold til organiseringen av jobbpakker. Dersom en enhet produseres over flere jobbpakker, som f.eks. kabler som trekkes i en jobbpakke og termineres i andre jobbpakker, skal prosent verdiandel i de ulike jobbpakkene angis. Dette gjøres enklest ved at pris/kalkyle post deles opp i underposter med respektive verdier. Videre skal det være definert og inkludert i enhetskosten hvilket omfang av bulkmateriell som er inkludert i enhetsprisen.

For mengdebaserte kontrakter og fastpriskontrakter er det produserte mengder som danner grunnlag for framdrift og fakturering. Derfor er det veldig viktig at denne registreringen er oppdatert og riktig.

### 5.2 Registrering av produserte mengder

Produserte mengder føres daglig på jobbkort av utførende montører, og kontrolleres av bas-montør før de registreres i OneControl. Kontroll og registrering utføres samtidig med utkvittering mot produksjonsunderlag (avmerking på tegning, lengdeangivelse på tavleskjema, etc.), og skal overensstemme med denne. Både utfylte jobbkort og ut kvittert produksjonsunderlag skal leveres anleggsleder ved ukeslutt. Det er spesielt viktig at mengder som senere er vanskelig å verifisere ajourføres daglig, da vi kan bli avskåret fra tilkomst uten nærmere varsel. En vel dokumentert loggføring vil normalt stå svært sterkt i forhold til en tvist, dersom det ikke er spesifikke krav om løpende godkjenning fra kunde.

Det er kun mulig å registrere mengder mot de poster som er angitt på jobbkort. Dersom bas-montør mener at det mangler poster, tas dette opp med anleggsleder før arbeidet påbegynnes.

Registreringsbildet finnes under fliken «Registrering av påløpte mengder» under hoved fliken «Prosjektstyring». Prosjektet registreringen gjelder velges fra «pull-down» meny. Dernest velges «Ukentlig produksjon» som «Registreringsart» (eneste valg for basmontør) før jobbpakke velges. Alle jobbpakkens gyldige poster vises så i nedre del av skjermbildet. OneControl foreslår inneværende årstall og forrige uke for registreringen, som må korrigeres dersom dette ikke medfører riktighet.

Registrering foretas ved å klikke på angjeldende post i nedre del av skjermbildet, hvorpå beskrivelse av posten, opprinnelig mengde, gjeldende budsjett, prognostisert mengde og hittil produsert før registrering vises i registreringsbildet. Den mengde som skal registreres for angjeldende post registreres for respektive dag, og ny akkumulert produksjon oppdateres i registreringsbilde.

Ved å trykke «Registrer» knappen effektueres registreringen, og en trykker på neste post (i nedre del av registreringsbildet) som skal registreres. Deretter gjentas operasjonen til alle poster som er produsert mot jobbkortet er registrert.

Ved registrering mot flere jobbpakker endres jobbpakke og registreringssekvensen gjentas for alle mengder knyttet til hver av jobbpakkene.

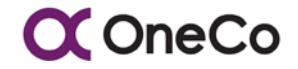

### 5.2.1 Steg for steg – Registrering av påløpte mengder

| OPPGAVE                                                                | BESKRIVELSE                                                                                                    |                                                                                                    |  |  |  |
|------------------------------------------------------------------------|----------------------------------------------------------------------------------------------------|----------------------------------------------------------------------------------------------------|--|--|--|
|                                                                        | Registrering av                                                                                                    | påløpte mengder                                                                                                    |  |  |  |
| <ol> <li>Velg<br/>«Registrering<br/>av påløpte<br/>mengder»</li> </ol> | Registrering av<br>påløpte mengder<br>foretas under fliken<br>«Registrering av<br>påløpte mengder»<br>under hovedmeny<br>«Prosjektstyring».                         | Prosjektstyring       Rapporter       Administrasjon       Import         Registrering av påløpte mer       Prosjektadministrering       Prosjektadministrering       Prosjektadministrering         Prosjekt       Registrering       Prosjektadministrering       Prosjektadministrering         Prosjekt       Registrering       Prosjektadministrering         Post       Timergolstrering       Importer         Ar:       Påløpte mengder       Påløpte mengder         Gjeldende budsjett:       Godkjenning av påløpte mengder       mengde:                                                                        |  |  |  |
| 2. Velg prosjekt                                                       | Velg prosjektet du<br>jobber på.                                                                                                    | Registrering av pålopte mengder:         Prosjekt         1 - Intemprosjekt mal         10 - Uproduktiv tid 10         100030 - Unitech Offshore AS         10015 - Utlegg Oneco Ser AS         10020 - Interntid adm         10021 - Adeptor arbeid 2018         10022 - Div abeid "små OC selskaper"         10024 - Adeptor Husleie                                                                                                    |  |  |  |
| 3. Velg<br>registreringsart                                            | Registreringsart<br>ukentlig produksjon<br>skal benyttes av alle<br>montører / BAS`er.<br>Øvrige<br>registreringsarter er<br>forbeholdt prosjekt<br>administrasjon. | Registreringsart          I       •         EK - Egenkontroll       •         ET - Etterkontroll       •         OK - Oppgiørskontroll       •         S - Sluttavregning       UP - Ukentlig produksjon                                                                                                    |  |  |  |
| 4. Velg jobbpakke                                                      | Velg hvilken<br>jobbpakke du jobber<br>på.                                                                                                    | Jobbpakke<br>001 - Standard<br>DOK.OX.001 - Dokumentasjon<br>DRI.OX.001 - Drift og Nedrigging<br>E00.01.001 - Føringsveier og utkursing - Sone 0<br>E01.01.001 - Føringsveier og utkursing - Sone 1<br>E01.02.001 - Lys & Stikk og Veggkanaler - Sone 2<br>E02.01.001 - Føringsveier og utkursing - Sone 2<br>E02.01.001 - Føringsveier og utkursing - Sone 2<br>E02.01.001 - Føringsveier og utkursing - Sone 2<br>E02.01.001 - Føringsveier og utkursing - Sone 2<br>E02.01.001 - Føringsveier og utkursing - Sone 2<br>E02.01.001 - Føringsveier og utkursing - Sone 2<br>E02.01.001 - Føringsveier og utkursing - Sone 2 |  |  |  |
| 5. Velg bok                                                            | Normalt brukes kun<br>1 pris bok, velg<br>denne                                                                                                    | Bok<br>I<br>1 - Elektro<br>2 - Bok 2                                                                                                    |  |  |  |

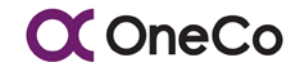

Side 25 av 93 Dato: 10.09.18 BEDRIFTSINTERNT

| 6. Velg år og uke                          | Mengderegistrerings<br>listen kommer opp<br>med inneværende<br>år og uke. Dersom<br>det skal føres<br>mengder for en<br>annen uke, velg<br>denne.                                                                                                    | Prosjekt Registreringsart<br>201570 - Varden Skole<br>Post:<br>Ar.<br>2018<br>Gjebenke hudsjett<br>Mandag:<br>Tirsdag:<br>Onadag:<br>Torsdag:                                                                                                    |
|--------------------------------------------|----------------------------------------------------------------------------------------------------|----------------------------------------------------------------------------------------------------|
| 7. Velg hvilken<br>post                    | I den midtre tabellen<br>vises alle poster<br>som er budsjettert /<br>planlagt produsert<br>på valgte jobbpakke<br>og som finnes på<br>gjeldende jobbkort.<br>Velg den post som<br>det skal registreres<br>mot og registrer<br>post.<br>Her er det også<br>mulig å søke på den<br>posten du arbeider<br>med i kolonnen etter<br>«Påløpte mengder». | Pblepte mengder.           Bok:         GProg post:         Beskrivelse:           1         10.02.1.1         PLANLEGGING AV EGET KONTRAKTAR           1         10.02.1.2         TILRIGGING AV PROVISORISK TEKN           1         10.02.1.3         TILRIGGING AV PROVISORISK TEKN           1         10.02.1.4         TILRIGGING FOR SIKRING ELLER B           1         10.02.1.5         TILRIGGING FOR SIKRING ELLER B           1         10.02.1.6         TILRIGGING FOR SIKRING ELLER B           1         10.02.1.7         TILRIGGING FOR SIKRING ELLER B           1         10.02.1.8         TILRIGGING AV LOKALER - RUND S           1         10.02.1.9         TILRIGGING AV LOKALER - RUND S           1         10.02.1.10         TILRIGGING AV LOKALER - RUND S           1         10.02.1.10         TILRIGGING AV LOKALER - RUND S                                                                                                    |
| 8. Beskrivelse av<br>post                  | Når du har trykket<br>på en post vil det<br>komme en<br>beskrivelse av<br>posten i øvre del av<br>siden. Videre angis<br>gjeldende budsjett<br>og akkumulert<br>produksjon før<br>denne registrering.                                                                                                    | New set of the set of the set of th |
| 9. Før påløpte<br>mengder på<br>riktig dag | Før produserte<br>mengder for de<br>respektive dager<br>som anvist i<br>eksempelet, og<br>sjekk at ny<br>akkumulert<br>produksjon ikke<br>overskrider<br>gjeldende budsjett.<br>Ved avvik konferer<br>budsjettansvarlig.                                                                                                    | Pusk.       10.02.1.0 - TILRIGGING FOR SIKRING ELLER BESKYTTELSE - RUND SUM Formål: Vakthold L         Ar:       Uke:         2018       28         Gjeldende       10         1.00       1.00         Mandag:       Tirsdag:         2       Onsdag:         2       Onsdag:         1       10.02.1.1         PLANLEGGING AV EGET KONTRAKTAR                                                                                                    |

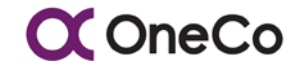

| 10. Trykk<br>«Registrer»                                           | I enden av raden<br>(etter «Søndag») er<br>det en knapp som<br>heter «Registrer».<br>Trykk på denne for<br>å registrere påløpte<br>mengder på den<br>gitte posten.                                                                | Ny<br>I Se                                                                                                    | r akk prod.:<br>2,00<br>Indag:                                | Regis                                                           | trer           |
|--------------------------------------------------------------------|----------------------------------------------------------------------------------------------------|----------------------------------------------------------------------------------------------------|---------------------------------------------------------------|-----------------------------------------------------------------|----------------|
|                                                                    | Registrere and re                                                                                                    | e påløpte mengd                                                                                                    | er                                                            |                                                                 |                |
| 11. Velg en annen<br>post å<br>registrere<br>påløpte<br>mengder på | Velg andre poster<br>som er ferdigstilt, og<br>gjenta prosessen<br>beskrevet over på<br>alle produserte<br>mengder for<br>jobbpakken.<br>Prosessen gjentas<br>ifra punkt 2, 3 eller 4<br>for registrering på<br>andre jobbpakker. | Plaga magor<br>box Office goot Bestmene<br>1 1002.1.1 PLANEDORNA V/ PRC<br>1 1002.1.2 TURIDORNA V/ PRC<br>1 1002.1.2 TURIDORNA V/ PRC<br>1 1002.1.2 TURIDORNA V/ PRC<br>1 1000<br>1 10000<br>1 | Set ACHTRAKTAR<br>WEGREY TEM<br>MERIEK TEM<br>2,00<br>Sendag: | Uke:<br>28<br>Prognotisert meng<br>1.00                         | de:            |
| 12. Registrerte<br>mengder                                         | De påløpte<br>mengdene du har<br>registrert vil vises<br>nederst på siden.<br>Disse skal<br>kontrolleres og<br>eventuelt redigeres<br>før godkjenning.                                                                            | Ikke godkjente registreringer.<br>Registreringsart:<br>ET<br>ET                                                                                                    | GProg post:<br>10.02.1.8<br>10.02.1.11                        | Beskrivelse:<br>TILRIGGING FOR SIKRING<br>TILRIGGING AV TRANSPO | ELLER B        |
|                                                                    | Redige                                                                                                    | r og fjern                                                                                                    |                                                               |                                                                 |                |
| 13. Rediger                                                        | For å redigere antall<br>registrerte mengder<br>trykk «Rediger».                                                                                                    | Registrert mengde:<br>2<br>1                                                                                                    | Registrert av:<br>Peter Smedås<br>Peter Smedås                | Rediger<br>Rediger                                              | Fjern<br>Fjern |
| 14. Fjern                                                          | For å fjerne<br>registrerte poster,<br>trykk «Fjern».                                                                                                    | Registrert mengde:<br>2<br>1                                                                                                    | Registrert av:<br>Peter Smedås<br>Peter Smedås                | Rediger<br>Rediger                                              | Fjern          |

Tabell 5.2-1 - Registrering av påløpte mengder

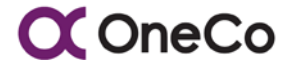

| ••••• N Tele           | nor 4G 0<br>konsem.o    | 19.31<br>inecontrol.no | ∜\$ 57%∎D     | •••• N Tele            | nor 4G C<br>konsern.o   | 9.31<br>necontrol.no   | ∜\$ 57% ∎⊃    | ••••00 | N Teleno       | r 4G (<br>konsern.c | 09.31<br>onecontrol.r              | 10                            | 57 % 🔳 🗆                       |
|------------------------|-------------------------|------------------------|---------------|------------------------|-------------------------|------------------------|---------------|--------|----------------|---------------------|------------------------------------|-------------------------------|--------------------------------|
| C OneCo                |                         | α                      | CC OneCo      |                        | CC OneCo                |                        |               |        |                |                     |                                    |                               |                                |
|                        |                         |                        |               |                        |                         |                        | •             | Manda  | ng             | Trisdag             | Onsdag                             | Tors                          | dag                            |
|                        |                         |                        |               | Registrerin            | ng av påløpte m         | engder;                |               | Freda  | 9              | Lordag              | Sondag                             |                               |                                |
| Prosiekt:              |                         | Mengder                |               |                        |                         |                        |               | -      |                |                     |                                    |                               |                                |
| 1 realers              |                         |                        |               | _                      |                         |                        |               | Re     | egistrer       |                     |                                    |                               |                                |
| Registrerin            | igsart:                 |                        |               | Ar:                    | Uke:                    | Opprinnelig<br>mengde: |               |        |                |                     |                                    |                               |                                |
|                        |                         |                        | •             | 2017                   | 24                      |                        |               | 1000   |                | 225                 |                                    |                               |                                |
| Јоворакк               | 8.                      |                        | •             | Gjeldende<br>budsjett: | Prognotisert<br>mengde: | Produsert for<br>reg.: | Ny akk prod.: | Pâlo   | pte mer        | igder:              |                                    | 1                             |                                |
|                        |                         |                        |               |                        |                         |                        | 0,00          |        |                |                     |                                    | 1                             |                                |
| Registrerin            | ng av påløpte mi        | engder:                |               | Mandag                 | Trisdag                 | Onsdag                 | Torsdag       | Bok:   | GProg<br>post: | Beskrivelse:        | Hittil<br>registrert<br>loodkienti | Hittil<br>registrert<br>likke | Hittil<br>registre<br>Retallti |
|                        |                         |                        |               | Fredag                 | Lordag                  | Sendag                 |               |        |                |                     | Georgeon                           | godkjent)                     | E Construction                 |
| År:                    | Uke:                    | Opprinnelig<br>mengde: |               |                        |                         |                        |               | lkke   | godkjer        | nte registrerinç    | ger:                               |                               |                                |
| 2017                   | 24                      |                        |               | Hegistre               | C.                      |                        |               | Reg.   | GProg          | Baskshushas         | A                                  | 0                             | Reg.                           |
| Gjeldende<br>budsjett: | Prognotisert<br>mengde: | Produsert før<br>reg.: | Ny akk prod.: |                        |                         |                        |               | arc    | post           | Deskrivelse:        | AC U                               | or: Dag:                      | mengae:                        |
|                        |                         |                        | 0,00          | Pålepte m              | engder:                 |                        |               | 0      | neCont         | rol fra OneCo       | Technolog                          | gies AS - ID                  | 2017                           |
| Mandag                 | Trisdag                 | Onsdag                 | Torsdag       |                        |                         |                        |               |        |                |                     |                                    |                               |                                |

Figur 5.2-1 - Registrering av påløpte mengder (mobil)

### 5.3 Godkjenning av registrerte mengder

Godkjenning av registrerte mengder gjøres av budsjettansvarlig anleggsleder, eller prosjektleder når anleggsleder selv har registrert mengdene eller ikke er tilgjengelig for godkjenning. Kun prosjektleder har autorisasjon til å godkjenne mengder en selv har registrert.

Da godkjennende instans er ansvarlig for at rapporteringen er korrekt, gis denne også mulighet for å endre mengder før godkjenning. Dette bør kun gjøres når den som utførte registrering ikke har mulighet for selv å korrigere eventuelle feil, og endringer skal konsulteres og informeres overfor den som har forestått registrering.

Registrerte mengder godkjennes for hver registrerte transaksjon, og utføres innen utgangen mandagen etter produksjonsuke. Dette for å sikre at produksjonsrapportene som skrives ut tirsdag er riktige.

Ved ferdigstillelse av jobbpakke skal produserte mengder kontrolleres av bas og ajourføres i rapporteringssystem, før jobbpakken meldes ferdigstilt og stenges for føring. Det skal da gjennomføres kontroll mot produksjonsunderlag og mot anskaffelser av materiell som har 1:1 forhold i forhold til kontraktens poster (meter kabelstige, antall kurser, antall armaturer, etc.)

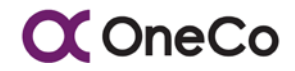

### 5.3.1 Steg for steg – Godkjenning av registrerte mengder

| OPPGAVE                                                                   | BESKRIVELSE                                                                                                    |                                                                                                    |  |  |
|---------------------------------------------------------------------------|----------------------------------------------------------------------------------------------------|----------------------------------------------------------------------------------------------------|--|--|
|                                                                           | Godkjenning av r                                                                                                    | egistrerte mengder                                                                                                    |  |  |
| <ol> <li>Trykk på<br/>«Godkjenning<br/>av påløpte<br/>mengder»</li> </ol> | Godkjenning av<br>registrerte mengder<br>foretas under fliken<br>«Godkjenning av<br>påløpte mengder»<br>under hovedmeny<br>«Prosjektstyring».                                                                       | Prosjektstyring*       Rapporter*       Administrasjon*       Import*         Registrering av pålepte me       Prosjektadministrering       Prosjektadministrering       Prosjektadministrering         Prosjekt       Registrering       Prosjektadministrering       Prosjektadministrering         Prosjekt       Registrering       Prosjektadministrering         Prosjekt       Registrering       Import*         Post       Timeregistrering       Immeregistrering         Pist       Timegodkjenning (overordnet)       Immeregistrering         År:       Pålepte ressurser       Pålepte ressurser         Gjeldende budsjett       Godkjenning av pålepte mengder       mengde: |  |  |
| 2. Velg prosjekt                                                          | Velg det prosjektet<br>du skal godkjenne<br>mengder for.<br>Gitt at du står som<br>prosjektleder eller<br>jobbpakkeansvarlig<br>vil du få opp de<br>mengdene som skal<br>godkjennes innenfor<br>ditt ansvarsområde. | Godkjenning av påløpte mengder:         Prosjekt:         1         1         10         100030         10015         Utlegg Oneco Sar AS         10020         10021         10022         Div abeid "små OC selskaper"         20074                                                                                                    |  |  |
| 3. Velg post                                                              | Trykk på den posten<br>som skal<br>godkjennes. Se over<br>om det ser riktig ut.                                                                                                    | Godkjenning av pålepte mengder.         Prosjekt:         201570 - Varden Skole         Ikke godkjente registreringer:         Jobbpakke:         E00.01.001 - Faringsveier og utkursing - Sone 0         ET         E00.01.001 - Faringsveier og utkursing - Sone 0                                                                                                    |  |  |
| 4. Godkjenn                                                               | Trykk på<br>«Godkjenn» helt til<br>høyre for å<br>godkjenne<br>registrerte mengder.<br>Disse forsvinner<br>dermed fra listen.                                                                                       | Registrert av:       Peter Smedås     Rediger   Godkjenn       Peter Smedås     Rediger   Godkjenn                                                                                                    |  |  |

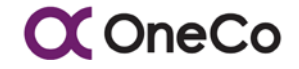

| 5. Rediger                             | . Rediger Trykk på «Rediger» for å redigere |                                 |
|----------------------------------------|---------------------------------------------|---------------------------------|
| registrerte mengder.<br>Dernest kan du | Registrert av:                              |                                 |
|                                        | godkjenne ved å                             | Peter Smedas Rediger Dodkjenn   |
| trykke «Godkjenn»                      | trykke «Godkjenn».                          | Peter Smedås Rediger   Godkjenn |
|                                        |                                             |                                 |

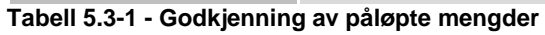

### 5.4 Kontroll av mengder

Manglende og feilaktig innrapportering av produserte mengder kan erfaringsmessig være betydelig og aggregeres til relativt store verdier. Dette skyldes ofte uklarheter i organiseringen av produksjonen, kompliserte beskrivelser av prisbærende poster eller mangelfull oppfølging av utførende montører. For å unngå at slike mangler aggregerer seg til betydelige verdier som er vanskelig å verifisere ved slutten av prosjektet, skal produserte mengder avstemmes månedlig (mandag etter "cut-off") mot innkjøpte/leverte mengder og resterende mengder i "anleggslager". En vurdering av forbrukt bulk materiell gjøres i samme avstemming.

Avstemmingen gjøres i forhold til hele prosjektets produksjon, og utføres av prosjektledelsen. Dersom avstemmingen viser betydelige avvik mellom produksjon og medgått materiell, skal det utarbeides avviksrapport med vurdering av feilkilder og forslag til korrigerende tiltak.

### 6. REGISTRERING AV PROSJEKT

### 6.1 Innledning

Det er regnskapssystemet som er «master» for etablering av prosjektnummer og anleggsnummer (Hovedprosjekt), og OneControl skal importere disse fra regnskapssystemet for validering.

For store prosjekter eller rammeavtaler, som ønskes oppdelt i flere delprosjekter, opprettes det Hovedprosjekt som et akkumuleringsnivå med de «fellesnevnere» (Kontraktsnr. Kunde, Betalingsbetingelser, etc.) som i stor grad (default) gjelder for alle delprosjektene. Hovedprosjekt registreres på samme måte som et vanlig prosjekt, som beskrevet videre i denne prosedyren.

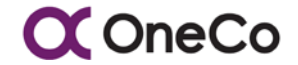

### 6.2 Prosjektoppstart

Prosjektoppstartprosessen starter i bunn og grunn med et tilbud som baseres på en kalkyle. Dette gir utgangspunkt i en kontrakt som igjen gir utgangspunkt i et budsjett. Vi skiller mellom tre forskjellige budsjettyper i OneControl:

- Opprinnelig budsjett skal være lik kalkyle og det du signerer kontrakt på
- Gjeldende budsjett opprinnelig budsjett og godkjente endringer
- Gjeldende prognose krav som er framsatt for endringer og tillegg som ennå ikke er godkjent av kunde

Klargjøring av prosjektet innebærer å opprette en jobbpakkestruktur. Dette tar utgangspunkt i budsjettet og prosjektleder må gjøre dette. Nedbrekking av prosjektets arbeidsomgang i jobbpakker beskrives i neste kapittel. Det er mulig å lage jobbpakker manuelt eller gjennom å importere Excel-filer inn i OneControl.

Når jobbpakken er klar, er det tid for gjennomføringsfasen. I denne fasen foregår det produksjon som skal time- og mengde registreres som gir utgangspunkt i rapporter som igjen gir en produktivitetsmåling og mulighet for tett oppfølging.

Det er kun prosjektleder og/eller overordnet som kan godkjenne registrerte timer/mengder. Prosjektleder kan også nominere jobbpakkeansvarlige som kan hjelpe prosjektlederen på mer omfattende prosjekter. Det er mulig å være opptil tre personer som godkjenner. Registrering av timer og mengder kan gjøres på pc, Pad og mobil med nettverkstilkobling.

### 6.3 Prosjektregistrering

Vi skiller mellom prosjekt og hovedprosjekt når det skal registreres et nytt prosjekt. Hovedprosjekt er kun et aggregeringsnivå og ikke noe man kan opprette jobbpakker på, det gjøres på prosjekt. Hovedprosjekt brukes typisk på store rammeavtaler eller lignende hvor man typisk har flere prosjekt under dette (eksempelvis et prosjekt per år eller bygg eller lignende).

En av de viktigste funksjonene med et hovedprosjekt er at det er mulig for prosjektene under hovedprosjektet å «arve» kontraktsmessige parametere som prisbærende poster (Gprog), enhetspriser for endringsarbeid og prosjektadministrative tabeller.

Prosjekt er det man styrer etter og på det nivået man kan hente ut de fleste rapporter, og også her man kan opprette jobbpakker. Man kan se på det som 3 nivåer hvor hovedprosjekt er paraplyen over, med underliggende prosjekter (nivå 2) som igjen kan ha flere jobbpakker per prosjekt (nivå 3).

### 6.3.1 Steg for steg – Registrering av hovedprosjekt

| OPPGAVE                                                                                                    | BESKRIVELSE                                                                                                    |                                                                                                    |  |  |
|----------------------------------------------------------------------------------------------------|----------------------------------------------------------------------------------------------------|----------------------------------------------------------------------------------------------------|--|--|
| Opprette hovedprosjekt                                                                                                    |                                                                                                    |                                                                                                    |  |  |
| 1. Trykk på<br>«Prosjekt-<br>registrering»                                                                                               | Prosjektregistrering<br>foretas under fliken<br>«Prosjektregistrering»<br>under hovedmeny<br>«Prosjektstyring».                                                                                                    | Registrering av påløpte mengder       Prosjekt skyring v       Rapporter v       Administrasjon v       Import v         Prosjekt       Prosjekt som for skyring v       Prosjekt som for skyring v       Prosjekt som for skyring v       Prosjekt som for skyring v         Prosjekt       Prosjekt som for skyring v       Prosjekt som for skyring v       Prosjekt som for skyring v       Prosjekt som for skyring v         Prosjekt       Registrering       Prosjekt som for skyring v       Prosjekt som for skyring v       Prosjekt som for skyring v         Post       Timegolskjenning (overordnet)       Timegolskjenning (prosjektleder)       Prosjektering v         År.       Påløpte ressurser       Registrering av påløpte mengder       mengde:         Gjeldende budsjett:       Godkjenning av påløpte mengder       mengde: |  |  |
| 2. Trykk «Opprett<br>hoved-prosjekt»                                                                                                    | Prosessen initieres<br>ved at en trykker på<br>knappen «+ Opprett<br>nytt prosjekt» og fyller<br>inn data i<br>registreringsbildet<br>som følger.                                                                                |                                                                                                    |  |  |
| 3. ProsjektNr<br>(For Visma<br>Contracting<br>benyttes anlegg<br>som tilsvarer<br>hovedprosjekt<br>og her<br>anleggsnummer<br>fra Visma) | Prosjektnummer<br>angis manuelt basert<br>på registrering<br>foretatt i<br>regnskapssystem,<br>med påfølgende<br>angivelse av et<br>hensiktsmessig navn<br>– navn kan gjerne<br>hentes fra navnet på<br>kontrakten med<br>kunde. | Nytt hovedprosjekt     ×       ProsjektNr     Prosjekttype       Navn     Avdeling       Startdato     Prosjektleder       Sluttdato     Prosjektansvarlig       Skuttdato     Prosjektansvarlig       Ferdigstillingsdato     Betalingsform                                                                                                    |  |  |

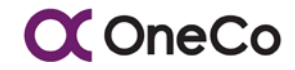

| 4. Start- og<br>sluttdato                        | Start- og Sluttdato<br>angis som<br>kontraktsfestet<br>oppstarts dato og<br>dato for endelig<br>oppgjør.                                                                            | Nytt hovedprosjekt ProsjektNr Navn Startdato Startdato Kontraktsdato Ferdigstillingsdato                                                                         | Prosjekttype Avdeling Prosjektleder Prosjektansvarlig Kunde Kunde Etalingsform                |
|--------------------------------------------------|----------------------------------------------------------------------------------------------------|----------------------------------------------------------------------------------------------------|-----------------------------------------------------------------------------------------------|
| 5. Kontraktsdato<br>og ferdig-<br>stillelsesdato | Kontraktsdato angis<br>som datoen<br>kontrakten, eller<br>tildelingsbrev er<br>undertegnet, og<br>Ferdigstillelsesdato er<br>dato for planlagt<br>overtakelse av<br>installasjonen. | Nytt hovedprosjekt ProsjektNr Navn Startdato Sluttdato Ferdigstillingsdato                                                                                       | X<br>Prosjekttype<br>Avdeling<br>Prosjektleder<br>Prosjektansvarlig<br>Kunde<br>Betalingsform |
| 6. Kontrakts-<br>nummer                          | Kontraktsnummer<br>registreres som angitt<br>i kontrakt og NS<br>referanse angis i den<br>grad en NS kontrakt<br>er angitt som<br>referanse i kontrakt.                             | Sluttdato<br>Kontraktsdato<br>Ferdigstillingsdato<br>Kontraktsnummer<br>NSRef<br>Personell låst<br>Kategori låst<br>GProg data låst<br>Opprinnelig budsjett låst | Prosjektansvarlig  Kunde  Betalingsform  Betalingsbetingelser                                 |

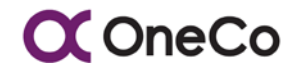

| 7. | Prosjekttype og<br>avdeling                             | Prosjekttype angir<br>oppdragsform i<br>forhold til<br>oppdragsgiver og<br>hentes fra<br>«rullegardin» meny.<br>Avdeling angis fra<br>«rullegardin» meny<br>som den avdelingen<br>som eier prosjektet<br>og er resultat-<br>ansvarlig for dette.                              | Nytt hovedprosjekt ProsjektNr Navn Startdato Sluttdato Kontraktsdato Ferdigstillingsdato                                                                   | Prosjekttype       Avdeling       Prosjektleder       Prosjektlansvarlig       Kunde       Kunde       Eetalingsform       T                    |
|----|---------------------------------------------------------|----------------------------------------------------------------------------------------------------|----------------------------------------------------------------------------------------------------|----------------------------------------------------------------------------------------------------|
| 8. | Prosjektleder<br>og prosjekt-<br>ansvarlig              | Prosjektleder og<br>Prosjektansvarlig<br>velges fra<br>«rullegardin» menyer,<br>Prosjektansvarlig kan<br>godkjenne timer og<br>transaksjoner på lik<br>linje med<br>prosjektleder.                                                                                            | Nytt hovedprosjekt ProsjektNr Navn Startdato Sluttdato Ferdigstillingsdato                                                                                 | X Prosjekttype Avdeling Yrosjektleder Yrosjektleder Kunde Kunde Betalingsform                                                                   |
| 9. | Kunde,<br>betalingsform<br>og betalings-<br>betingelser | Kunde defineres med<br>oppslag mot<br>kundereskontro og<br>betalingsform<br>defineres fra<br>«rullegardin» meny<br>som oppdragets<br>overveiende<br>betalingsform –<br>denne kan avvikes på<br>enkelte Jobbpakker.<br>Betalingsbetingelser<br>angis som avtalt i<br>kontrakt. | Nytt hovedprosjekt         ProsjektNr         Image: Startdsto         Startdsto         Sluttdato         Ferdigstillingsdato         Ferdigstillingsdato | Prosjekttype Avdeling Prosjektleder Prosjektleder Vosjektansvarlig Stansvarlig Event Stansvarlig Stansvarlig Betalingsform Setalingsbetingelser |

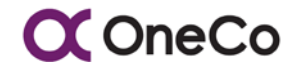

| 10. Personell låst  | Angir at kun de<br>personer som er<br>definert i prosjektet,<br>under fliken<br>«Personell», har<br>mulighet til å skrive<br>timer i prosjektet.<br>Dette gir full styring<br>på hvem som kan<br>føre timer på<br>prosjektet, samt at<br>det blir enklere for<br>ansatte som kun får<br>opp de prosjektene<br>man er nominert på<br>og slipper å lete<br>gjennom mangfoldige<br>prosjekter. | Ferdigstillingsdato<br>Kontraktsnummer<br>NSRef<br>Personell låst<br>Kategori låst<br>GProg data låst<br>Opprinnelig budsjett låst | Betalingsform  Betalingsbetingelser   |
|---------------------|----------------------------------------------------------------------------------------------------|----------------------------------------------------------------------------------------------------|---------------------------------------|
| 11. Kategori låst   | Angir at kun personell<br>innplassert i de<br>personellkategorier<br>definert under fliken<br>«Ressurskategori»,<br>normalt<br>kontraktsfestede, kan<br>skrive timer på<br>prosjektet. Personell<br>som er ansatt i en<br>annen kategori enn<br>hva de benyttes for i<br>prosjektet, defineres<br>med prosjektets<br>kategori under fliken<br>«Personell».                                  | Ferdigstillingsdato<br>Kontraktsnummer<br>NSRef<br>Personell låst<br>GProg data låst<br>Opprinnelig budsjett låst                  | Betalingsform  Betalingsbetingelser   |
| 12. Gprog data låst | Innebærer at det ikke<br>skal kunne legges til<br>nye prisbærende<br>poster, uten at dette<br>er underlagt spesielle<br>krav som f. eks.<br>kundegodkjenning.                                                                                                    | Ferdigstillingsdato<br>Kontraktsnummer<br>NSRef<br>Personell låst<br>Kategori låst<br>GProg data låst                              | Betalingsform<br>Betalingsbetingelser |

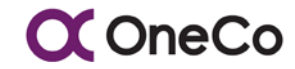

| 13. Opprinnelig<br>budsjett låst          | Innebærer at<br>opprinnelig budsjett<br>ikke kan endres, og<br>skal være satt når<br>kostnads og<br>timepådraget<br>begynner.        | Ferdigstillingsdato<br>Kontraktsnummer<br>NSRef<br>Personell låst<br>Kategori låst<br>GProg data låst<br>Opprinnelig budsiett låst                                                                                                    | Betalingsform<br>Betalingsbetingelser                                                                                                    |
|-------------------------------------------|----------------------------------------------------------------------------------------------------|----------------------------------------------------------------------------------------------------|----------------------------------------------------------------------------------------------------|
| 14. Trykk «Lagre»                         | Ved å trykke lagre<br>opprettes og lagres<br>prosjektet.                                                                             | Kontraktsnummer<br>NSRef<br>Personell låst<br>Kategori låst<br>GProg data låst<br>Opprinnelig budsjett låst                                                                                                    | Betalingsbetingelser                                                                                                    |
| 15. Oversikt og<br>endring av<br>detaljer | Nå som prosjektet er<br>opprettet kommer<br>detaljene automatisk<br>opp på skjermen.<br>Enkelte detaljer er<br>det mulig å endre på. | Cotoper         2         Nam.         Dalla Piczerie         Santasia         Santasia         Sublak         Vorekahdabia         Vorekahdabia | Nagakityse         10 - Takunsteentopprise         10 - Adumina yagin         10 - Adumina yagin         10 - Takun Shoulda         10 - Takun Shoulda         2 - Fastaria         2 - Sataria         2 - Sataria |

## C OneCo

| Definere fem nøkler    |                                                                                                    |                                                                                                    |  |  |  |
|------------------------|----------------------------------------------------------------------------------------------------|----------------------------------------------------------------------------------------------------|--|--|--|
| 16. Fem<br>nøkkelpunkt | <ul> <li>«Prosjektet avgjør<br/>timearter» blir<br/>hovedsakelig brukt<br/>på uproduktive<br/>prosjekter (sykdom,<br/>ferie, interntid etc).<br/>Denne funksjonen<br/>bypasser reglene om<br/>hva som er gyldige<br/>timearter på et<br/>prosjekt (om<br/>prosjektet avgjør er<br/>satt så gjelder alle<br/>timeartene som er<br/>definert på prosjektet<br/>og kun disse).</li> <li>«Gprog fra prosjekt»<br/>angir at prisbærende<br/>poster (G-prog)<br/>importeres til prosjekt<br/>og brukes der.</li> <li>«Gprog fra<br/>hovedprosjekt» angir<br/>at prisbærende<br/>poster (G-prog) kan<br/>importeres til<br/>hovedprosjekt og<br/>derfra hentes inn på<br/>underliggende<br/>tilkoblede prosjekter.<br/>Dette for å spare tid<br/>og gjøre det enklere<br/>når man har flere<br/>prosjekter under et<br/>hovedprosjekt med<br/>samme prisbærende<br/>poster.</li> <li>«Prisliste fra<br/>prosjektet henter<br/>prisliste for materiell<br/>fra prosjektes avtalte<br/>prisliste for materiell<br/>fra prosjektet henter<br/>prisliste for materiell<br/>fra prosjektet henter</li> </ul> | NSRef  Personell låst  GProg data låst  Opprinnelig budsjett låst  GProg fra prosjekt  Prisliste fra prosjekt  Prisliste fra hovedprosjekt |  |  |  |
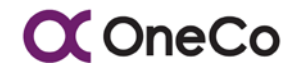

|                                                                                                    | avtalte prisliste med<br>leverandører og<br>derfra hentes inn på<br>underliggende<br>tilkoblede prosjekter.                                                                                                    |                                                                                                    |                                                                        |                 |                                                         |                      |
|----------------------------------------------------------------------------------------------------|----------------------------------------------------------------------------------------------------|----------------------------------------------------------------------------------------------------|------------------------------------------------------------------------|-----------------|---------------------------------------------------------|----------------------|
|                                                                                                    | Andre relevante un                                                                                                    | dermenyer å fyl                                                                                                 | le ut                                                                  |                 |                                                         |                      |
| 17. Ny personell                                                                                                    | Dette registeret skal<br>inneholde det<br>personell som deltar i<br>prosjektet under en<br>annen<br>personellkategori enn<br>hvordan<br>vedkommende er<br>innplassert i<br>ansattregisteret.<br>Videre, dersom<br>«Personell låst»<br>knappen er benyttet,<br>må alt personell som<br>har lov til å belaste<br>timer mot prosjektet<br>være angitt i dette<br>registeret.<br>Husk for å legge til<br>personell må<br>ressurskategorier<br>være lagt til på<br>prosjektet. | Ny - Personell(0)<br>Ny personell<br>Ny ressurskategori<br>Ny timeart<br>Ansatt<br>Kategori<br>Variable tillegg | Ressurskategorier<br>Navo                                              | (0) Timearter(0 | ) Regn<br>Kateroot/st                                   | skapsår<br>Hino<br>× |
| prosjektet. <b>18. Ny ressurs-</b><br>kategorierSkal angi de<br>ressurskategorier<br>som vi i henhold til<br>kontrakt skal kunne<br>fakturere for medgått<br>tid. Dersom «Kategori<br>låst» knappen er<br>benyttet, vil kun<br>ressurser innplassert<br>i en av de angitte<br>kategorier få belaste<br>timer mot prosjektet.<br>Enhetskost er<br>selskapets kostrater<br>og kommer fra hoved<br>tabellen som er en<br>snittrate pr. kategori.<br>Pris er utpris i<br>kontrakt. Slik | Ny •       Personell(0)         Ny personell       Ny ressurskategori         Ny timeart       Ny timeart         Ny ressurskategori       Prosjekteder         Prosjektleder       Prosjektleder         Spesialist       Anleggsleder         Enhetskost                                                                                                    | Ressurskalegorier(<br>Navn<br>Enhetskost<br>Kr 920,00<br>Kr 750,00<br>Kr 750,00<br>Kr 750,00<br>Enhetspris      | (0) Timearter(0<br>Enhetspris<br>Kr 1 150,00<br>Kr 970,00<br>Kr 930,00 | i) Regr         | skapsår<br>illing<br>×<br>Kode<br>P<br>P<br>P<br>P<br>V |                      |

# **◯** OneCo

|                | enten gjennom<br>ansattregisteret eller<br>som definert under<br>fliken «Personell» i<br>de enkelte prosjekter.                                                                                                    |                                                                               |                                                                                                    |                                                 |                     |             |
|----------------|----------------------------------------------------------------------------------------------------|-------------------------------------------------------------------------------|----------------------------------------------------------------------------------------------------|-------------------------------------------------|---------------------|-------------|
| 19. Ny timeart | «Timeart» skal angi<br>de lønnsarter som er<br>gyldig for prosjektet,<br>og dersom ingen<br>arter er registrert vil<br>alle lønnsarter kunne<br>føres. Registeret er,<br>som tillegg til gyldige<br>lønnsarter for hver<br>enkelt medarbeider,<br>ment for å hindre<br>føring av lønnsarter<br>som ikke er gyldig i<br>prosjektet. Dette kan<br>for eksempel være<br>fravær av ulik art. | Ny -<br>Ny p<br>Ny re<br>Ny tim<br>Art<br>34<br>250<br>251<br>252<br>Internko | Personell(0)<br>ersonell<br>essurskategori<br>meart<br>eart<br>Beskrivelse<br>Etterbetaling ovr<br>FERIE<br>AVSPASSERINI<br>FRI UTEN LØNI<br>st | Ressurskategorier(0) Navn ig lønn G Lenhetspris | Timearter(0)<br>Kat | Regnskapsår |

Tabell 6.3-1 - Registrering av hovedprosjekt

# 6.3.2 Steg for steg – Registrering av prosjekt

| OPPGAVE                                                       | BESKRIVELSE                                                                                                    |                                                                                      |                                                                                                    |  |  |  |
|---------------------------------------------------------------|----------------------------------------------------------------------------------------------------|--------------------------------------------------------------------------------------|----------------------------------------------------------------------------------------------------|--|--|--|
|                                                               | Opprette prosjekt                                                                                                    |                                                                                      |                                                                                                    |  |  |  |
| <ol> <li>Trykk på<br/>«Prosjekt-<br/>registrering»</li> </ol> | Prosjektregistrering<br>foretas under fliken<br>«Prosjektregistrering»<br>under hovedmeny<br>«Prosjektstyring».<br>Alle prosjekt blir<br>opprettet i ERP-<br>systemet og<br>synkroniseres til<br>OneControl. Det er<br>ikke mulig å endre på<br>de detaljene som er<br>synkronisert fra ERP<br>(må eventuelt endres<br>i ERP). | Registrering av pålepte m<br>Prosjekt<br>Post:<br>År:<br>2018<br>Gjeldende budsjett: | Prosjektstyring Rapporter Administrasjon Import<br>Prosjektstyring Prosjektering<br>Prosjektegistering<br>Prosjektegistering<br>Timergodkjenning (overordnet)<br>Timegodkjenning (prosjektleder)<br>Pålopte ressurser<br>Registrering av pålopte mengder<br>Godkjenning av pålopte mengder |  |  |  |

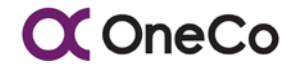

| 2. | Se over/før<br>inn detaljer                                                                                                    | Ettersom det ikke er<br>mulig å opprette et<br>prosjekt i OneControl,<br>er det derimot viktig<br>å verifisere at<br>dataene stemmer og<br>fylle ut det som ikke<br>er fylt ut.<br>(Ref hovedprosjekt<br>for informasjon om de<br>aktuelle punktene)                                  |                                                                                                    |
|----|----------------------------------------------------------------------------------------------------|----------------------------------------------------------------------------------------------------|----------------------------------------------------------------------------------------------------|
| 3. | Knytte<br>prosjekt mot<br>hovedprosjekt                                                                                                    | Ved å velge et<br>hovedprosjekt i «pull-<br>down»-menyen,<br>knyttes prosjektet til<br>hovedprosjektet, der<br>relevant.                                                                                                    | Ferdigstillingsdato     Betalingsform       3 - Regningsarbeid     Image: Constraint of the second second |
| 4. | «Bruker<br>prosjektet<br>ordre?»<br>(Gjelder Uni<br>Micro, for<br>Visma<br>Contracting er<br>det «punkt»<br>som angir en<br>kobling mot<br>ERP) | Denne funksjonen<br>linker jobbpakke-<br>nedbrytningen til<br>ERP-systemet,<br>jobbpakke mot ordre<br>(UniMicro). Velger<br>man denne og sier<br>ønsker å dele inn i<br>mange ordre, får du<br>lagt inn Uni ordre<br>nummer på<br>jobbpakke nivå ved<br>opprettelse av<br>jobbpakker. | Ferdigstillingsdato       Betalingsform         3 - Regningsarbeid       Image: Constraint of the second second seco                  |
| 5. | Hente data fra<br>prosjekt eller<br>hovedprosjekt                                                                                               | Ved å krysse av<br>følgende i skjemaet,<br>bestemmes det<br>hvorvidt,<br>eksempelvis, Gprog<br>eller prisliste skal<br>hentes fra prosjekt<br>eller hovedprosjekt.<br>Samme som<br>beskrevet i tabell 6.3-<br>1 punkt 16.                                                             | NSRef Hovedprosjekt<br>Personell låst Bruker prosjektet ordre?<br>Kategori låst Opprinnelig budsjett låst<br>Prosjektet avgjør timearter<br>GProg fra prosjekt<br>Prosjektet fra prosjekt<br>Prisliste fra hovedprosjekt                                                                                                    |

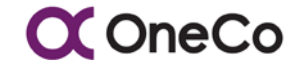

| cyistioning av          | 5 U                          | Ny 🕶                         | Personell(0)                                     | Ressurskategorier(0)                             | Timearter(0) Regnskapsår                         |
|-------------------------|------------------------------|------------------------------|--------------------------------------------------|--------------------------------------------------|--------------------------------------------------|
| ovedprosjekt som        |                              | Ny per                       | sonell                                           | Navn                                             | Kategori/stilling                                |
| står beskrevet i tabell |                              | Ny ressurskategori           |                                                  |                                                  | i                                                |
| 5.3-1                   | i l                          | Ny time                      | eart                                             |                                                  |                                                  |
| st                      | år beskrevet i tabell<br>3-1 | år beskrevet i tabell<br>3-1 | ovedprosjekt som<br>år beskrevet i tabell<br>3-1 | bvedprosjekt som<br>år beskrevet i tabell<br>3-1 | bvedprosjekt som<br>år beskrevet i tabell<br>3-1 |

Tabell 6.3-2 - Registrering av prosjekt

## 6.4 Prosjektadministrative tabeller

Prosjektadministrative tabeller benyttes for å systemere og strukturere kommunikasjonen med kunde rundt varsel, krav, endringsordre, tilbud og avvik. Disse bør i første omgang etableres som «standard» for hele selskapet i et «dummyprosjekt» og kopieres til øvrige prosjekter. Dersom kunden, gjennom kontraktens administrative bestemmelser, kan kreve egen systematikk for slik kommunikasjon, tilpasses det enkelte prosjekt slike krav.

Videre anbefales det å definere systematikk og struktur for definisjon av Jobbpakker. Jobbpakken defineres som [prefix 1].[prefix 2].løpenummer.[suffix], som i sin enkleste form kun er et løpenummer. Anbefalt metodikk er å angi prefix 1 og prefix 2 som henholdsvis anleggsområde/etasje/prosess jobbpakken skal utføres i og aktivitet som skal utføres. Videre anbefales suffix benyttet når en jobbpakke splittes som følge av uforutsett opphold i gjennomføring eller endrede premisser for gjennomføring (fra dagtid til skift, fra mengdebasert til regnings arbeid, etc.). Formålet med systemeringen er å bedre registreringskvaliteten av mengder og timer gjennom intuitivt gjenkjennbare begrep og tilrettelegge for nyansering i ledelsesfokus og rapportering.

| O  | PPGAVE                                                | BESKRIVELSE                                                                                                    |                                                         |                                                                                                    |  |
|----|-------------------------------------------------------|----------------------------------------------------------------------------------------------------|---------------------------------------------------------|----------------------------------------------------------------------------------------------------|--|
|    | Avgrensning                                           |                                                                                                    |                                                         |                                                                                                    |  |
| 1. | Trykk på<br>«Prosjekt-<br>administrative<br>tabeller» | Prosjektadministrative<br>tabeller foretas under<br>fliken «Prosjekt-<br>administrative<br>tabeller» under<br>hovedmeny<br>«Prosjektstyring». | Prosjekt<br>Post:<br>Ar:<br>2018<br>Gjeldende budsjett: | Prosjektstyring v Rapporter + Administrasjon + Import -<br>Prosjektadministraring<br>Prosjektadministrative tabeler<br>Registrering<br>Timeregistrering<br>Timegodkjenning (prosjektleder)<br>Pålapte ressuser<br>Registrering av pålapte mengder<br>Godkjenning av pålapte mengder |  |

# 6.4.1 Steg for steg – Prosjektadministrative tabeller

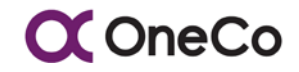

| 2. | Velg prosjekt<br>eller<br>hovedprosjekt | Denne funksjonen<br>skal være med på å<br>definere ID-nummer/<br>løpenummer til<br>jobbpakker. Velg om<br>du skal registrere ID-<br>nummer for prosjekt<br>eller hovedprosjekt.                                                                                         | Prosektabeller<br>Prosekt<br> <br> <br>1 - Intemprosjekt mal<br>10 - Uproduktiv fild 101<br>10030 - Unitech Oth<br>10030 - Unitech Oth<br>10020 - Interniti adm<br>10021 - Adeptor after<br>10022 - Du sbelf 3m<br>10024 - Adeptor Lint                                                                                                    | Hovedprosjek<br> <br>0 - P1 Oppo<br>10000 - Arb<br>130 - Uprod<br>2 - Dalia Piz<br>2010011 - T<br>20357000 -<br>20322 - Ku<br>20569500 - | t<br>rag Askay<br>ald på administrasjon<br>uktiv tid<br>zeria<br>esti<br>Elsesto brygge alle fag<br>spestro Barneskole<br>Norgesnett                                                                                                    |                                                   |                                                                                                    |                                                                                 |   |
|----|-----------------------------------------|----------------------------------------------------------------------------------------------------|----------------------------------------------------------------------------------------------------|----------------------------------------------------------------------------------------------------|----------------------------------------------------------------------------------------------------|---------------------------------------------------|----------------------------------------------------------------------------------------------------|---------------------------------------------------------------------------------|---|
| 3. | Hvilke tabeller<br>skal fylles ut       | I første omgang skal<br>vi fokusere på de tre<br>nederste tabellene i<br>vinduet. Dersom<br>dette ikke registreres,<br>vil jobbpakken bare få<br>et løpenr. Det er ikke<br>pålagt å registrere.<br>Brukes til å<br>filtrerejobbpakker for<br>å få en bedre<br>oversikt. | Toronto           Yannihon           Yannihon <td< th=""><th>+<br/>Ppm<br/>Ppm<br/>Ppm<br/>Ppm<br/>Ppm<br/>Ppm<br/>Ppm<br/>Ppm</th><th>Kindyse       Tay     Basinitalia       Ki     Kindy       Mill     Kindy       Statett auktoryse     Statett auktoryse       Tay     Basinitalia       Volgoakt prifit     Statett auktoryse       Statett auktoryse     Statett auktoryse       Statett auktoryse     Statett auktoryse       Statett auktoryse     Statett auktoryse       Statett auktoryse     Statett auktoryse       Statett auktoryse     Statett auktoryse       Statett auktoryse     Statett auktoryse       Statett auktoryse     Statett auktoryse       Statett auktoryse     Statett auktoryse       Statett auktoryse     Statett auktoryse</th><th>+<br/>Ppen<br/>Ppen<br/>Ppen<br/>Ppen<br/>Ppen<br/>Ppen</th><th>Colonguovingto<br/>7 Ter<br/>9 Environ<br/>0 Colong<br/>10 Colong<br/>10 Colong</th><th>nter<br/>antie<br/>antie<br/>antie<br/>A loppinumer<br/>A loppinumer<br/>A loppinumer</th><th></th></td<> | +<br>Ppm<br>Ppm<br>Ppm<br>Ppm<br>Ppm<br>Ppm<br>Ppm<br>Ppm                                                                                | Kindyse       Tay     Basinitalia       Ki     Kindy       Mill     Kindy       Statett auktoryse     Statett auktoryse       Tay     Basinitalia       Volgoakt prifit     Statett auktoryse       Statett auktoryse     Statett auktoryse       Statett auktoryse     Statett auktoryse       Statett auktoryse     Statett auktoryse       Statett auktoryse     Statett auktoryse       Statett auktoryse     Statett auktoryse       Statett auktoryse     Statett auktoryse       Statett auktoryse     Statett auktoryse       Statett auktoryse     Statett auktoryse       Statett auktoryse     Statett auktoryse | +<br>Ppen<br>Ppen<br>Ppen<br>Ppen<br>Ppen<br>Ppen | Colonguovingto<br>7 Ter<br>9 Environ<br>0 Colong<br>10 Colong<br>10 Colong | nter<br>antie<br>antie<br>antie<br>A loppinumer<br>A loppinumer<br>A loppinumer |   |
| 4. | Legg til ny<br>prefix 1                 | Denne brukes som<br>definisjon for lokasjon<br>eller fase.<br>Trykk på «+»-ikonet<br>for å opprette ny<br>prefix.<br>Skriv inn type og<br>beskrivelse. Trykk<br>«lagre» for å opprette<br>prefix.                                                                       | Jobbpakke prefix 1<br>Type<br>ANN<br>E&M<br>HRUT<br>ING<br>Ny Jobbpakke p<br>Type<br>Beskrivelse                                                                                                    | Beskrive<br>Annen ak<br>Endring &<br>Hovedrut<br>Ingeniørs                                                                               | Ise<br>tivitet<br>k modifikasjon<br>tøtte                                                                                                    |                                                   | ↓ Legn                                                                                                    | Fjern<br>Fjern<br>Fjern<br>Fjern<br>Fjern<br>Fjern                              | * |

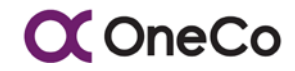

| 5. Legg til ny<br>prefix 2 | Brukes ofte på bygg,<br>maritime prosjekt<br>(type del av skip/type<br>fag, CI-struktur)<br>Trykk på «+»-ikonet<br>for å opprette ny<br>prefix.<br>Skriv inn type og<br>beskrivelse. Trykk<br>«lagre» for å opprette<br>prefix.                                                                                                    | Jobbpakke p<br>Type Be<br>00 SH<br>10 Hu<br>11 SH<br>12 Hu<br>12 Hu<br>12 SH<br>Ny Jobbpa<br>Type | prefix 2<br>eskrivelse<br>hip general<br>ull general<br>hell and supporting structure<br>ull structural bulkheads<br> | +<br>Fjern<br>Fjern<br>Fjern<br>Fjern<br>×<br>× |
|----------------------------|----------------------------------------------------------------------------------------------------|---------------------------------------------------------------------------------------------------|----------------------------------------------------------------------------------------------------|-------------------------------------------------|
| 6. Legg til ny<br>suffix   | Suffix brukes ofte<br>som et supplerende<br>løpenummer og kan<br>være hensiktsmessig<br>å bruke om en jobb<br>må splittes / deles<br>opp, men man ønsker<br>å beholde<br>sporbarheten med<br>sammenheng mellom<br>de to (samme<br>jobbpakke id men<br>med et supplerende<br>løpenummer).<br>Eksempelvis om man<br>har en jobb som av<br>ulike årsaker stopper<br>opp og ikke får<br>fortsatt før en stund<br>senere, man kan da<br>opprette en ny og<br>overføre restbudsjett<br>til ny jobbpakke.<br>Trykk på «+»-ikonet<br>for å opprette ny<br>suffix.<br>Skriv inn type og<br>beskrivelse. Trykk<br>«lagre» for å opprette<br>suffix. | Jobbpakke s<br>Type<br>001<br>002<br>003<br>I01<br>My Jobbpa<br>Beskrivelse                       | suffix  Beskrivelse Supplerende løpenummer Supplerende løpenummer Hask (01) Hask suffix                               | Fjern Fjern Fjern Fjern × ×                     |

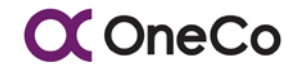

Side 43 av 93 Dato: 10.09.18 BEDRIFTSINTERNT

OneControl Brukermanual, arbeidsdokument

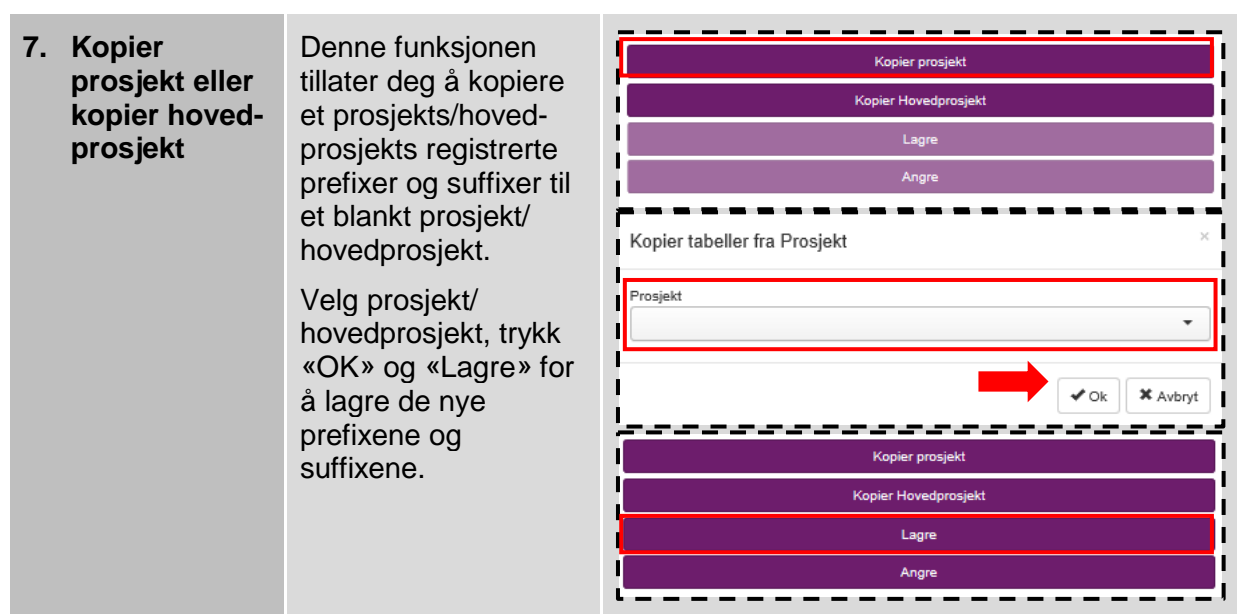

Tabell 6.4-1 - Prosjektadministrative tabeller

# 7. JOBBPAKKER

## 7.1 Innledning

Nedbrekking av prosjektets arbeidsomfang i jobbpakker har som formål å redusere kompleksiteten og forbedre styrbarheten. Dette oppnås best ved å tilstrebe følgende prinsipper:

- Alle jobbpakker må ha tydelige definisjoner for oppstart, ferdigstillelse og produksjonsomfang.
- En jobbpakke skal ha en kontinuerlig og sammenhengende progresjon fra start til slutt jobbpakken skal ikke ha «pauser»
- En jobbpakke bør i hovedsak ha et tilstrekkelig arbeidsomfang til å engasjere et arbeidslag på full tid i mer enn en uke. Unntak er mindre selvstendige oppgaver og tilleggsarbeider.
- Jobbpakkene bør ha en sekvensiell gjennomføring som tilstreber begrenset samtidighet mellom jobbpakker for lav kompleksitet og risiko.
- Det skal være knyttet ferdigstillelse av en jobbpakke til alle kontraktsfestede milepæler.

# 7.2 Jobbpakkestyring

Jobbpakken er det primære styringselementet for produksjon, timeforbruk, vareforbruk og framdrift. Følgende parametere knyttes derfor til jobbpakke:

- Leveranser og mengder med tydelig referanse til kontraktsfestet omfang (gprog), funksjon og tjeneste.
- Antall timer estimert for gjennomføringen av dette omfanget, uavhengig av om det er egne eller innleide ressurser.

• Varekost og andre kostnader estimert for de mengder og det arbeidsomfang som er knyttet til jobbpakken.

X OneCo

- Kontraktsfestet verdi av de mengder og det omfang som er knyttet til arbeidspakken.
- Start og slutt dato samt eventuelle kontraktsfestede datoer knyttet til oppstart eller ferdigstillelse av jobbpakken.

# 7.3 Funksjonell beskrivelse av jobbpakkebehandling

Jobbpakken er grunnelementet i planlegging, oppfølging og rapportering av prosjektene, og er det primære transaksjonsnivået for timer, kostnader, inntekter og produserte mengder. Skjermbildet for jobbpakker benyttes for både registrering og oppfølging, og er inndelt i 3 hoved sektorer;

- Tilkomst valg, «Prosjekt», for å identifisere angjeldende prosjekt jobbpakken tilhører, hvilken budsjettdimensjon det skal registreres eller følges opp mot, samt et søkefilter for å begrense søkeområdet for jobbpakken(e) en skal behandle eller gjøre oppslag mot. Videre inneholder den øverste seksjonen «trykknapp» for opprettelse av ny jobbpakke.
- Den mellomste seksjonen, «Jobbpakke» viser en utlisting av jobbpakkene som finnes innenfor de valg som ble gjort for prosjekt og filter, med Jobbpakke nummer og navn. Videre angis betalingsform, planlagt start/slutt dato, godkjenningsstatus for budsjett, budsjettansvarlig person og jobbpakkens status.
- Den nederste seksjonen inneholder de ulike budsjetter og registrert produksjon for den jobbpakken som velges i «Jobbpakke» sektoren. Nederste feltet i denne sektoren viser hovedtall for jobbpakkens budsjetter i valgte budsjett dimensjon, samt faktisk produksjon/forbruk hittil.

Vanligvis defineres, estimeres og budsjettkontrolleres Jobbpakkene i Excel, og deretter importeres både jobbpakke definisjonen og tilhørende budsjetter fra Excel til OneControl. Derfor benyttes funksjonen «+ Ny jobbpakke» hovedsakelig for tilkomne jobbpakker for tilleggs bestillinger, krav mot kunde (irregulære endringsordre) og dersom en ønsker å splitte opp opprinnelige jobbpakker i flere.

# <u>«Prosjekt»</u>

Ved å velge «Jobbpakke» under «Prosjektstyring» i hovedmenyen komme en til skjermbildet for opprettelse og oppfølging av jobbpakker. Som default velges det prosjektet en sist var inne på i dette skjermbildet, men kan endres gjennom bruk av nedtrekks menyen. En velger budsjettdimensjon en vil gjøre oppslag eller registrere mot, og eventuell filtrering (jobbpakke og navn) for oppslag.

Dersom det skal registreres ny Jobbpakke trykkes det på «+ Ny jobbpakke» og det framkommer en nedtrekks meny for registrering. Denne menyen må fylles ut i sin helhet, før den nye jobbpakken lagres. Ved lagring, blir jobbpakken umiddelbart tilgjengelig i mellomste seksjonen av skjermbildet for videre behandling og innleggelse av budsjetter.

## «Jobbpakker»

Den mellomste seksjonen i skjermbildet benyttes for valg av jobbpakke for budsjettmessig behandling i nederste sektor av skjermbildet, godkjenning av budsjetter, samt redigering av jobbpakkens «hovedparametere».

- Ved å trykke godkjenn, godkjennes jobbpakkens budsjetter. Den praktiske betydning av dette er at «Opprinnelig budsjett» blir låst, dersom denne funksjonen er valgt i prosjektregistreringen, og gjeldende budsjett og prognose settes lik opprinnelig budsjett.
- Ved å trykke rediger, gis en mulighet til å allokere utførende bas til jobbpakken som da også får autorisasjon til å registrere mengder og utarbeide rekvisisjon for angjeldende jobbpakke. Videre er det redigeringsmulighet for betalingsform, start/slutt dato, status og budsjettansvarlig. Redigeringsmenyen har også «knapper» for individuell godkjenning av de 3 forskjellige budsjettformer.
- Ved å markere en av jobbpakkene i den mellomste sektoren vises budsjettene nederste sektor av skjermbildet med angivelse av budsjett form; Økonomi, Ressurs og Mengder.

Vanligvis vil endringer i planer og status være på individuelle jobbpakker og benytte redigeringen som anvist ovenfor. Derimot ved større planrevisjoner (baselinerevisjon) vil det være hensiktsmessig å gjøre disse i Excel med «tuning» for optimal ressursbruk, for så å importere jobbpakkene på nytt med de reviderte datoene. Det er da viktig å påse at det er gjeldende budsjetter som blir endret og ikke opprinnelig.

## Jobbpakke budsjetter

Den nederste seksjonen av skjermbildet er for oppslag, oppfølging og registrering av budsjetter. I de fleste prosjekter hvor produksjon av «budsjettbærende» poster, enten disse er prisbærende eller bare utrykk for kostnad og framdrift, er det mengdebudsjett og tilhørende kalkyler som er den primære styringsparameter for produksjon. Dette budsjettet er igjen knyttet opp til register for «budsjettbærende» poster, Gprog, som ligger til grunn for alle prisings og kostnadsvurderinger som ble gjort i forbindelse med tilbud og kontraktsinngåelse.

Det er også viktig å være oppmerksom på at budsjettene finnes i 3 dimensjoner, opprinnelig budsjett, gjeldende budsjett og gjeldende prognose, som ved godkjenning av budsjett settes identisk. Det siste gjelder ikke for nye jobbpakker hvor det ikke budsjetteres med opprinnelig budsjett. Det er budsjettangivelsen i øverste seksjon av skjermbildet som angir hvilken budsjettdimensjon som vises og behandles.

De ulike funksjoner og dialoger i nedre seksjon av jobbpakke bildet kan oppsummeres som følger:

 Mengdebudsjett vises som antall budsjetterte enheter pr. «budsjettbærende» post med angivelse av enhet, materialkost, utstyrskost, time kost, pris (kontraktsmessig verdi) og dato for siste budsjettinnmelding. Videre angis produsert mengde med produsert verdi og hvem som har utført siste registrering. På nederste linje vises en oppsummering av jobbpakkens budsjett og verdi produsert.

# C OneCo

- 2) Mengdebudsjettet kan revideres ved å benytte «knappen» rediger på hver enkelt post. En får da en «pop-up» meny med full beskrivelse av posten samt angivelse av hvilke andre jobbpakker som også produserer posten. Det gis også opplysning om hvor mange enheter som er allokert til øvrige jobbpakker og totalt, med mulighet for å redigere antallet for angjeldende jobbpakke.
- 3) Ved å trykke på selve posten knyttes en direkte opp mot posten i Gprog skjermbildet og kan gjøre oppslag mot andre jobbpakker med samme post der ifra. Det er også her mulig, met rette autorisasjon, å endre totalmengdene i Gprog.
- 4) Ved å trykke «knappen» åpne jobbkort genereres jobbkort med oversikt over gjenstående arbeider på jobbpakken. Dette skrives ut og benyttes for daglig mengderegistrering av bas når registrering på PAD eller mobil ikke er hensiktsmessig.
- 5) Ressursbudsjettet angir antall timer, enhetskost, kontraktsfestet enhetspris, total kostnad og total verdi (pris) budsjettert for hver ressurskategori. Videre angis timer produsert og verdi generert av de ulike kategoriene. For en jobbpakke honorert i henhold til medgått tid er verdi angitt som produsert riktig, men for fast pris og mengdehonorerte jobbpakker gjelder dette ikke. På nederste linje vises en oppsummering av jobbpakke budsjettet sett fra rene ressursmessige parametere.
- 6) Ved siden av å redigere eller opprette budsjett på ulike ressurskategorier, kan dette også genereres fra mengdebudsjett ved å trykke «knappen» i den lilla margen. En får da et «pop-up» bilde med totale timetall estimert i mengdebudsjettet for jobbpakken og kan fordele dette prosentvis mellom de ulike ressurskategorier en benytter på jobbpakken.
- 7) Økonomibudsjettet angir beløp for de ulike inntektstyper og de ulike kostnadstyper (konti) i prosjektet og hva en kan sammenligne med rapportene en får fra ERP systemet. Målsetningen er at inntekter og kostnader også kan bokføres mot jobbpakker i ERP systemet, og at vi således får en sann økonomirapportering pr. jobbpakke.
- 8) Ved siden av å redigere eller opprette budsjett for de ulike inntekts- og kostnadskonti, kan dette også genereres fra mengdebudsjette ved å trykke på «knappen» i den lilla margen. En får da et «pop-up» bilde med totale inntekter og totale kostnader estimert fra mengdebudsjettet, og kan fordele disse prosentvis på de ulike inntekts- og kostandskonti.
- 9) For alle de tre budsjettformene, mengde, ressurs og økonomi er det mulig å oppdatere gjeldende budsjett slik at det gjenspeiler faktisk produksjon når jobbpakken er ferdigstilt. Dette gjøres først og fremst fordi det ikke lar seg gjøre å endre på historien, men også for at eventuelle avvik mellom hva som faktisk var gjort og hva som var planlagt ikke skal aggregere seg i rapporteringen for resten av prosjektet. Dette gjøres ved at en velger å stå i budsjettdimensjonen «Gjeldende budsjett» og trykker på knappen «Sett gjeldende budsjett lik faktisk».
- 10) På samme måte, men også etter budsjettoppdateringer og godkjenning av krav, er det mulig å sette gjeldende prognose lik gjeldende budsjett. En må da stille seg i budsjettdimensjonen «Gjeldende prognose» og trykke på knappen «Sett prognose lik gjeldende budsjett.

# 7.4 Opprette jobbpakke

# 7.4.1 Steg for steg – Opprette jobbpakke

| OPPGAVE                     | BESKRIVELSE                                                      |                                                                                                    |                                                                                                    |                                              |                                                                                  |
|-----------------------------|------------------------------------------------------------------|----------------------------------------------------------------------------------------------------|----------------------------------------------------------------------------------------------------|----------------------------------------------|----------------------------------------------------------------------------------|
|                             | Ny jol                                                           | bbpakke                                                                                                    |                                                                                                    |                                              |                                                                                  |
| 1. Trykk på<br>«Jobbpakker» | Denne ligger under<br>«pull-down» menyen<br>for «Prosjektering». | CCOREC<br>Prosjekt:<br>10 - Uproduktiv t<br>Jobbpakker<br>Jobbpakke<br>001<br>ADM.17.002.01<br>FRI.001.001                                                                                                    | Prosjektstyring •     Prosjektstyring •     Prosjektadministrer     Prosjektadministrer     Prosjektadministrer     Prosjektadministrer     Prosjektadministrer     Trosjektadministrer     Timergotkjenning     Timegodkjenning     Timegodkjenning     Påløpte ressurser     Registrering øv p     Godkjenning øv p     Jobbpakker     Jobbpakker     GProg grunndate | Rapporter + A                                | Idministrasjon -                                                                 |
| 2. Velg prosjekt            | Bestem hvilket<br>prosjekt du vil lage en<br>ny jobbpakke på.    | Prosjekt Prosjekt Prosjekt 1 - Internprosjekt mal 10 - Uproduktiv tid 10 10030 - Unitech Offshore AS 10015 - Utlegg Oneco Sør AS 10020 - Interntid adm 0 10021 - Adeptor arbeid 2016 10022 - Div abeid "små OC selskaper" 10024 - Adeptor Linelai |                                                                                                    |                                              | ei<br>vel                                                                        |
| 3. Velg budsjett            | Velg ut i fra tre<br>budsjettnivå.                               | Budsjett<br>Opprinnelig budsjett<br>Opprinnelig budsjett<br>Gjeldende budsjett<br>Gjeldende prognose<br>- budsj. godkjent                                                                                                    | Res. budsj. godkjent                                                                                                    | Meng                                         | de. budsj. godkjen                                                               |
| 4. Trykk «Ny<br>jobbpakke»  | Knappen til høyre i<br>øverste vindu.                            | Budsjett<br>Opprinnelig budsjett<br>Øk. budsj. godkjent<br>NEI<br>NEI<br>NEI                                                                                                    | Res. budsj. godkjent<br>NEI<br>NEI<br>NEI                                                                                                    | Mengde. budsj. godkjent<br>NEI<br>NEI<br>NEI | <ul> <li>Ny jobbpakke</li> <li>Ar</li> <li>EF</li> <li>KJ</li> <li>KJ</li> </ul> |

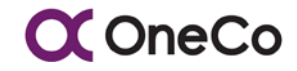

| 5. | Bestem Prefix<br>1 og 2           | Dette avhenger om det<br>er registrert i<br>«prosjektadministrative<br>tabeller». Dersom<br>prosjektet ikke har<br>definert prefix 1 og 2,<br>bruker man kun<br>løpenummer.                                                                                                    | Ny jobbpakke Prefix 1  Lopenummer  Navn  Ansvarlig  Status  StartDate  | × Prefix 2  Suffix  Betalingsform  Utførende  EndDate  Kagre Xavbryt                                   |
|----|-----------------------------------|----------------------------------------------------------------------------------------------------|------------------------------------------------------------------------|----------------------------------------------------------------------------------------------------|
| 6. | Bestem<br>løpenummer<br>og suffix | Om drop down<br>menyen inneholder<br>flere løpenummer<br>betyr det at samme<br>kombinasjon er brukt<br>på tidligere<br>jobbpakke(r) på<br>prosjektet. Velg den<br>nederste i listen for<br>neste ledige<br>løpenummer.<br>Løpenummer som<br>tidligere er brukt (ikke<br>nederste) brukes kun i<br>tilfeller der man skal<br>opprette ny jobbpakke<br>som skilles ved bruk<br>av suffix (jobb som er<br>stengt hvor<br>restbudsjett oppføres<br>til ny tilhørende<br>jobbpakke). | Ny jobbpakke  Prefix 1  Løpenummer  Navn  Ansvarlig  Status  StartDate | Prefix 2       Suffix       Betalingsform       Utførende       EndDate       (* Lagre)       * Avbryt |

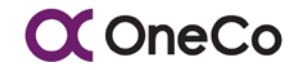

| 7. Navn                      | Legg inn det som er<br>mest beskrivende og<br>forståelig for dem som<br>ska jobbe på<br>jobbpakken.                                                                                                    | Ny jobbpakke   Prefix 1 I prefix 2 I prefix 2 Suffix Suffix Suffix Suffix Status Status Status Status Status Status EndDate EndDate I prefix 2 I prefix 2                                                                                                    |
|------------------------------|----------------------------------------------------------------------------------------------------|----------------------------------------------------------------------------------------------------|
| 8. Ansvarlig og<br>utførende | Bestem ansvarlig og<br>utførende for<br>jobbpakken. Dette er<br>den som skal ha<br>budsjettansvar for<br>jobben.                                                                                                    | Ny jobbpakke   Prefix 1 Prefix 2 Image: startDate StartDate EndDate Image: startDate Image: startDat |
| 9. Status                    | Definer status på<br>jobbpakken. Her har<br>man flere valg etter<br>hvor i livssyklusen<br>jobbpakken befinner<br>seg. Merk det er kun<br>status «O – Åpen»<br>eller «IP – I<br>Produksjon» som gjør<br>at det kan føres timer<br>eller produseres<br>mengder på jobben, i<br>alle andre statuser er<br>jobbpakken stengt for<br>føring / produksjon. | Ny jobbpakke ×  Prefix 1  Prefix 2  Suffix  Suffix  Ansvarlig  Utførende  Status  Status  Lagre X Avbryt                                                                                                    |

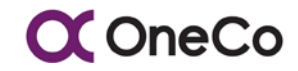

| 10. Start- og<br>sluttdato | Definer perioden for<br>jobbpakken, planlagt<br>start og sluttdato.                                        | Ny jobbpakke     Prefix 1   Prefix 2   Image: start Date     StartDate     Image: start Date     Image: start Date  <                                                                                                    |
|----------------------------|----------------------------------------------------------------------------------------------------|----------------------------------------------------------------------------------------------------|
| 11. Trykk<br>«Lagre»       | Når du er ferdig med å<br>føre inn alle punktene<br>kan du trykke «Lagre»<br>for å opprette<br>jobbpakken. | Ny jobbpakke     Prefix 1   Prefix 2   Image: specific stress of the stress of the |
|                            | Oversikt over jobbp                                                                                        | akker for valgt prosjekt                                                                                                    |
| 12. Jobbpakker             | Alle jobbpakkene som<br>tilhører prosjektet du<br>har valgt vil vises i den<br>midterste tabellen.         | Prosjekt         Prosjekt:         1 - Internprosjekt mal         Jobbpakker         001       Standard         JADM.17.001.01       Metevirksomhet         JADM.17.002.01       Ledelse         KUO.17.001.01       Lovpålagt og sertifiseringskurs         KUO.17.002.01       Kompetanseheving         Ny - Økonomi(0)       Ressurser(1)         Mengder(0)       Art         Konto       Balano         Budsj. Totalpris:       Budsj. Totalkost:         kr       0,00                                                                                                    |

# C OneCo

| Opprette budsjett           |                                                                                                    |                                                                                                    |                                                                                                    |            |  |  |
|-----------------------------|----------------------------------------------------------------------------------------------------|----------------------------------------------------------------------------------------------------|----------------------------------------------------------------------------------------------------|------------|--|--|
| 13. Jobbpakkens<br>budsjett | Ved å trykke på en<br>jobbpakke vil du få<br>oversikt over budsjett i<br>den nederste tabellen.<br>Her er det mulig å<br>skifte mellom<br>«Økonomi»,<br>«Ressurs» og<br>«Mengder».                                                              | Prosjekt<br>Prosjekt:<br>1 - Internprosjekt mal<br>Jobbpakker<br>001<br>ADM.17.001.01<br>ADM.17.002.01<br>KUO.17.002.01<br>KUO.17.002.01<br>Ny - Økonom(Ø)<br>Kategori<br>Prosjektleder<br>Budsj. Totalpris:<br>kr             | Standard Metevirksomhet Ledelse Lovpålagt og sertifiseringskurs Kompetanseheving Ressurser(1) Mengder(0) Antall 0,00                                      |            |  |  |
| 14. Alternativer            | Det er mulig å opprette<br>budsjett i Excel som<br>kan importeres til<br>OneControl eller<br>manuelt ved å trykke<br>på «Ny»-knappen i<br>nederste tabell.<br>Trykk på jobbpakken<br>du vil opprette budsjett<br>på for å utføre<br>handlingen. | Prosjekt<br>Prosjekt:<br>1 - Internprosjekt mal<br>Jobbpakker<br>001<br>ADM.17.001.01<br>ADM.17.002.01<br>KUO.17.002.01<br>KUO.17.002.01<br>Ny • Økonomi<br>Ny ressurs<br>Ny mengde<br>Vrogshitoder<br>Budsj. Totalpris:<br>kr | Standard       Metevirksomhet       Ledelse       Lovpålagt og sertifiseringskurs       Kompetanseheving         Ressurser(2)     Mengder(0)       Antall | Enhetskost |  |  |

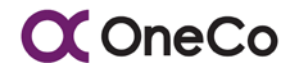

| 15. Ny økonomi                                                                                                    | Trykk på «Ny<br>økonomi.                                                                                                    | Ny Økonomi ×                                                                                                    |  |  |  |  |  |  |  |  |
|----------------------------------------------------------------------------------------------------|----------------------------------------------------------------------------------------------------|----------------------------------------------------------------------------------------------------|--|--|--|--|--|--|--|--|
| Økonomibudsjettet<br>angir beløp for de ulik<br>inntektstyper og de<br>ulike kostnadstyper<br>(konti) i prosjektet og<br>hva en kan<br>sammenligne med<br>rapportene en får fra<br>ERP systemet.<br>Målsetningen er at<br>inntekter og kostnade<br>også kan bokføres me<br>jobbpakker i ERP<br>systemet, og at vi<br>således får en sann<br>økonomirapportering<br>pr. jobbpakke. |                                                                                                    | Konto:         3000 - Salgsinntekter. Avgiftspliktige         3001 - Peridisert faktura         3009 - Avgiftspliktig salg internt i Oneco         3100 - Salgsinntekter. Avgiftsfrie         3200 - Avgiftsfrit salg internt i Oneco         3500 - Uopptjent inntekt, endring Varer i Arbeid         3500 - Uopptjent inntekt, endring Varer i Arbeid         3600 - Linionetotd         TimeKost Egne         TimeKost Innleie         Usikkerhet         Utlegg         Varekostnad         Varei Arbeid (ViA)                                                                                  |  |  |  |  |  |  |  |  |
| 16. Ny ressurs                                                                                                    | Trykk på «Ny<br>ressurs».<br>Ressursbudsjettet vil<br>angi timer på jobben<br>fordelt på<br>ressurskategorier.<br>Velg ressurs og antall.<br>Trykk «Lagre». | Kategorier:         Enhetskost         Enhetspris         Enhet         Kode           Anleggsleder         Kr         750,00(P)         Kr         900,00(P)         Time         P           Basmontør         Kr         550,00(P)         Kr         625,00(P)         Time         P           Lærling         Kr         200,00(P)         Kr         495,00(P)         Time         P           Montør         Kr         490,00(P)         Kr         625,00(P)         Time         P           Servicebil         Kr         60,00(P)         Kr         325,00(P)         Time         T |  |  |  |  |  |  |  |  |

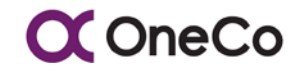

| 17. Ny mengde           | Trykk på «Ny<br>mengde». Denne<br>posten baserer seg på<br>mengde og hva som<br>skal produseres. Velg<br>«Bok», «GProg-post»<br>(viser beskrivelse, hvor<br>og hva som allerede er<br>allokert) og antall for<br>denne jobbpakken.<br>Trykk «Lagre».                                                                 | Bok<br>GProg-post<br>Beskrivelse<br>Beskrivelse<br>Inheration Allekort menade<br>Kort<br>Deire<br>Totalmengder i<br>0,00<br>0,00<br>0,00<br>Kort<br>Dene jobbpskken<br>Ny silokert<br>mengde<br>X Avbry                                                                                                    |   |
|-------------------------|----------------------------------------------------------------------------------------------------|----------------------------------------------------------------------------------------------------|---|
|                         | Generere budsjette                                                                                                    | ter basert på mengder                                                                                                    |   |
| 18. Mengde-<br>budsjett | For alle de tre<br>budsjettformene,<br>mengde, ressurs og<br>økonomi er det mulig å<br>oppdatere gjeldende<br>budsjett slik at det<br>gjenspeiler faktisk<br>produksjon når<br>jobbpakken er<br>ferdigstilt.<br>Dersom jobben er helt<br>ferdigstilt, kan man da<br>trykke «Sett gjeldende<br>budsjett lik faktisk». | AF (Avsluttet og Fakturert)     Rediger   Gookjenn       AF (Avsluttet og Fakturert)     Rediger   Gookjenn       O (Åpen)     Rediger   Gookjenn       AF (Avsluttet og Fakturert)     Rediger   Gookjenn       AF (Avsluttet og Fakturert)     Rediger   Gookjenn       AF (Avsluttet og Fakturert)     Rediger   Gookjenn       AF (Avsluttet og Fakturert)     Rediger   Gookjenn       AF (Avsluttet og Fakturert)     Rediger   Gookjenn       AF (Avsluttet og Fakturert)     Rediger   Gookjenn       AF (Avsluttet og Fakturert)     Rediger   Gookjenn       AF (Avsluttet og Fakturert)     Rediger   Gookjenn       AF (Avsluttet og Fakturert)     Rediger   Gookjenn       AF (Avsluttet og Fakturert)     Rediger   Gookjenn       AF (Avsluttet og Fakturert)     Rediger   Gookjenn       Arsak     Image: Image: | × |

# **◯** OneCo

OneControl Brukermanual, arbeidsdokument

| 19. Ressurser                        | Ved siden av å<br>redigere eller opprette<br>budsjett på ulike<br>ressurskategorier, kan<br>dette også genereres<br>fra mengdebudsjett<br>ved å trykke på<br>«generer<br>ressursbudsjett basert<br>på mengdebudsjett».<br>En får da et «pop-up»<br>bilde med totale<br>timetall estimert i<br>mengdebudsjettet for<br>jobbpakken og kan<br>fordele dette<br>prosentvis mellom de<br>ulike ressurskategorier<br>en benytter på | Apre jobbkort                                                                                                    | AF (Avsluttet<br>AF (Avsluttet<br>O (Åpen)<br>AF (Avsluttet<br>Cenerer res<br>876,50 | og Fakturert) og Fakturert) og Fakturert) og Fakturert) og Fakturert) ssursbudsjelt basert på mengd Registrert av Verdi produsert total kr | Rediger   Godkjenn<br>Rediger   Godkjenn<br>Rediger   God |               |
|--------------------------------------|----------------------------------------------------------------------------------------------------|----------------------------------------------------------------------------------------------------|--------------------------------------------------------------------------------------|----------------------------------------------------------------------------------------------------|----------------------------------------------------------------------------------------------------|---------------|
| 20. Kopier<br>mengder til<br>ressurs | opier<br>engder til<br>ssursTrykk på den<br>ressursen som har<br>brukt timer på<br>jobbpakken og før inn<br>prosentandel som har<br>blitt brukt. En etter en<br>legger du til<br>prosentandel. Totalt<br>antall timer utgjør<br>100% som skal<br>fordeles på de ulike<br>ressursene. Trykk<br>«Lagre» når du er<br>ferdig.                                                                                                    | Kopier menge<br>Total: 0<br>Ressurs:<br>Anleggsleder (I<br>Basmontør (P)<br>Lærting (P)<br>Montør (P)<br>Servicebil (T) | der til ress<br>,,00<br>P)                                                           | surs:                                                                                                    | Prosent:                                                                                                    | ×<br>Legg til |

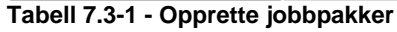

# 7.5 Hvordan lese jobbpakker

Vi skiller mellom tre forskjellige budsjettyper i OneControl:

- Opprinnelig budsjett skal være lik kalkyle og det du signerer kontrakt på
- Gjeldende budsjett opprinnelig budsjett og godkjente endringer
- Gjeldende prognose prognose man tror på (kan inneholde tvistet endring om man har tro på at man skal få denne gjennom og/eller endringer som ikke er varslet eller godkjent enda)

Ved å trykke «Rediger» på en jobbpakke får du opp informasjon om jobbpakken. En opprettet jobbpakke kan du ikke endre jobbpakke-ID på ettersom denne skal være unik.

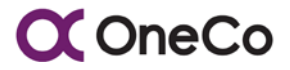

Dersom jobbpakke-ID-en er feil er den eneste opsjonen å slette jobbpakken for å lage ny. Har jobbpakken derimot en eller flere godkjente transaksjoner er det ikke mulig å slette denne, da er det beste alternativet å stenge jobbpakken og opprette en ny. Det er mulig å endre betalingsform (skjer ikke så ofte), ansvarlig, utførende (stedfortreder), status og dato.

Filter-funksjonen i det øverste vinduet er smart å bruke i tilfeller der du ønsker å se på jobbpakker som baserer seg på prefix 1 og/eller prefix 2. Vinduet for jobbpakker inneholder kolonner som heter:

- Jobbpakke jobbpakke-ID
- Navn navn på jobbpakke
- Betalingsform
- Start- og Sluttdato periode
- Økonomi budsjett godkjent

- Resultat budsjett godkjent
- Mengde budsjett godkjent
- Ansvarlig
- Status

## 7.6 Jobbkort

Jobbkort viser det som skal produseres og er en oversikt for den som skal produsere. Jobbkortet viser gjenstående verdi og kjøres ut ukentlig. Dette brukes i felt hvor det registreres hva som er produsert. Dette leveres så inn ved ukeslutt sammen med underliggende dokumentasjon til nærmeste overordnet.

- Viser:
  - Informasjon om hvem som er ansvarlig
  - Restbudsjett av gjenstående produksjon
  - Hvor mye som er igjen å produsere
  - Hvor mange timer igjen til disposisjon
- Todelt formål:
  - Noe å måles på/motiveres på jobbkortet viser hva som skal produseres (igjen å produsere), samt time akkord for å gjennomføre jobben. Dette er positivt da det gir målbarhet i jobben og beskrivelse av hva som skal produseres.
  - Fanger opp endringer tidligere hvis man blir bedt om å utføre noe som ikke står beskrevet på jobbkortet, skal det trigge et spørsmål fra montør til nærmeste overordnet (er det rom for endringsordre her?)

# 7.6.1 Steg for steg – Hente ut jobbkort

| OPPGAVE                           | BESKRIVELSE                                                                                                    |                                                                                                    |  |  |  |  |  |  |
|-----------------------------------|----------------------------------------------------------------------------------------------------|----------------------------------------------------------------------------------------------------|--|--|--|--|--|--|
| Hente ut jobbkort                 |                                                                                                    |                                                                                                    |  |  |  |  |  |  |
| 1. Trykk på en<br>jobbpakke       | Velg den<br>jobbpakken du vil<br>se jobbkortet til.                                                                                                    | Prosjekt         Filter           201570 - Varden Skole         Filter           Jabbpakker         Filter           DKCXX001         Detkomentasjon           DRICXX001         Detkomentasjon           DRICXX001         Detkomentasjon           DRICXX001         Detkomentasjon           DRICXX001         Detkomentasjon           DRICXX001         Detkomentasjon           DRICXX001         Detkomentasjon           E00.01.01         Faringsveiser og utkursing - Sone 0           E01.01.001         Faringsveiser og utkursing - Sone 1           E01.01.001         Faringsveiser og utkursing - Sone 2           E01.0101         Faringsveiser og utkursing - Sone 2           E02.0101         Faringsveiser og utkursing - Sone 2           Var         Øtonom(0)           Ressurser(1)         Mengder(20)                                                                                                    |  |  |  |  |  |  |
| 2. Trykk på<br>«Åpne<br>jobbkort» |                                                                                                    | All jobbpakke      STEFFEN RESHEIM     AF (Vasibitit og Fakturen)     Redger   Godajenn     STEFFEN NESHEIM     AF (Avabititet og Fakturen)     Redger   Godajenn     STEFFEN NESHEIM     AF (Avabititet og Fakturen)     Redger   Godajenn     STEFFEN NESHEIM     STEFFEN NESHEIM     STEFFEN N |  |  |  |  |  |  |
| 3. Velg år og uke                 | Dette vinduet<br>kommer<br>automatisk opp<br>når du trykker på<br>«Åpne jobbkort».<br>Velg år og uke for<br>respektive<br>jobbkort.<br>Trykk «Åpne» når<br>du er ferdig. | Åpne jobbkort ×<br>Ansatt<br>STEFFEN NESHEIM<br>Gjeld<br>År: Uke:<br>2018 27<br>JA<br>JA<br>JA                                                                                                    |  |  |  |  |  |  |

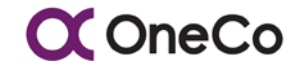

| 4. Jobbkort<br>kommer i ny<br>fane | Jobbkortet vil<br>komme i en ny<br>fane. Dette vil<br>være ferdig utfylt<br>slik at det er lett å<br>lese rett av. | Projection<br>2014 - 2014<br>2014 - 2014<br>- 2014 - 2014<br>- 2014 - 2014                                                                                                    | Internet of the second second |                                                                                                    | even and<br>at URI to Analyze the Marian Control<br>(1996) and a second second second second<br>second second second second second second<br>second second second second second second second<br>second second second second second second second<br>second second second second second second second second<br>second second second second second second second<br>second second second second second second second second<br>second second second second second second second second<br>second second second second second second second second<br>second second second second second second second second<br>second second second second second second second second second second<br>second second second second second second second second second second second | Propiet all<br>integration<br>Scare<br>Actual<br>Scare<br>Actual<br>Scare<br>Actual<br>Actual | -<br>                                                          | 625<br>9978<br>-83.21<br>1795 55<br>1255 52<br>1252 66 52<br>1252 66 52<br>1252 66 52<br>1252 66 52<br>1252 66 52<br>1252 66 52<br>1255 66 52<br>1255 66 56 56 56 56 56 56 56 56 56 56 56 5                                                                                                    | Nà<br>La<br>Mirel<br>Mirel<br>La<br>La<br>La<br>La<br>La<br>La<br>La<br>La<br>La<br>La<br>La<br>La<br>La | PERFORM | odati<br>Sector<br>Danzalda<br>Coli 3<br>-<br>-<br>-<br>-<br>-<br>-<br>-<br>-<br>-<br>-<br>-<br>-<br>-<br>-<br>-<br>-<br>-<br>-<br>- |  | ConeCo<br>Lucayor<br>Annuar |  |
|------------------------------------|----------------------------------------------------------------------------------------------------|----------------------------------------------------------------------------------------------------|----------------------------------------------------------------------------------------------------|----------------------------------------------------------------------------------------------------|----------------------------------------------------------------------------------------------------|----------------------------------------------------------------------------------------------------|----------------------------------------------------------------|----------------------------------------------------------------------------------------------------|----------------------------------------------------------------------------------------------------|---------|----------------------------------------------------------------------------------------------------|--|-----------------------------|--|
|                                    |                                                                                                    | 1 4.4233<br>1 4.4237<br>1 8.4237<br>1 8.4257<br>1 8.4257<br>1 8.4257<br>1 8.4257<br>1 8.4257<br>1 8.4257<br>1 8.45 | CHARGETUR D<br>CHARGETUR D<br>C<br>CHARGETUR D<br>C<br>CHARGETUR D<br>C<br>CHARGETUR D<br>C<br>CHARGETUR D<br>C<br>CHARGETUR D<br>C<br>CHARGETUR D<br>C<br>CHARGETUR D<br>C<br>C<br>C<br>C<br>C<br>C<br>C<br>C<br>C<br>C<br>C<br>C<br>C<br>C<br>C<br>C<br>C<br>C<br>C                                                                                                    | ED VERAL LAN<br>ED VERALLA DE<br>ED VERALLA DE<br>ED VERALLA DE<br>ED VERALLA DE<br>ED VERALLA DE<br>ED VERALLA DE<br>ED VERALLA DE<br>ED VERALLA DE<br>ED VERALLA DE<br>ED VERALLA DE | Hence, Hei van med skille Hause of<br>Marine, Hei van het skille Hause of<br>Marine, Hei van het skille Hause of<br>Hei van Hei van het skille Hause of<br>Hei van Hei van het skille Hause<br>Kontegensomsen, Hei van de skille<br>Hei van Hei van het skille Hei van het<br>Hei van Heiner Hei van het skille Hei<br>Hei van Heiner Heiner Heiner Heiner<br>Hei van Heiner Heiner Heiner Heiner<br>Hei van Heiner Heiner Heiner Heiner<br>Hei van Heiner Heiner Heiner Heiner<br>Hei van Heiner Heiner Heiner Heiner<br>Heiner Heiner Heiner Heiner Heiner                                                                                                    | 18<br>40<br>58<br>58<br>50<br>50<br>50<br>50<br>50<br>50<br>50<br>50<br>50<br>50<br>50<br>50<br>50                                                                                                    | 19<br>20<br>10<br>10<br>10<br>10<br>10<br>10<br>10<br>10<br>10 | 9477.84<br>10053.8<br>2005.8<br>2005.8 |                                                                                                    |         |                                                                                                    |  |                             |  |

Tabell 7.5-1 - Hente ut jobbkort

# 7.7 Jobbpakkegrupper

Hensikten med jobbpakkegrupper er å se på totaløkonomien over et samlet sett av jobbpakker. Ved å lage grupper av jobbpakker vil man enkelt kunne måle gruppen ift. innkjøpsordrer fra kunder som brytes ned i flere jobbpakker.

Ved å trykke på en jobbpakkegruppe viser den hvilke jobbpakker som er allokert til gruppen. I det nederste vinduet vises totaliteten av ressurser og mengder, hva som er produsert, det summerte budsjettet, dekningsbidrag og dekningsgrad.

For å kunne følge opp en gruppe av jobbpakker spesielt, som for eksempel en bestilling fra kunde med samlet budsjett tak, er det mulig å opprette jobbpakke grupper og knytte jobbpakker mot disse. Således kan en få en enkel oversikt over økonomien mot f.eks. en bestilling og styre denne innenfor smalere rammer.

Det er viktig å påpeke at funksjonaliteten er begrenset, og fortrinnsvis ment for rapportering, og skal ikke benyttes som erstatning for den mer strukturerte areal- og systeminndelingen vi får ved bruk av prefix 1 og 2 i jobbpakke ID.

# 7.7.1 Steg for steg – Opprette jobbpakkegruppe

| OPPGAVE                                | BESKRIVELSE                                                                                                |  |  |  |
|----------------------------------------|----------------------------------------------------------------------------------------------------|--|--|--|
| Jobbpakkegrupper                       |                                                                                                    |  |  |  |
| 1. Trykk på<br>«Jobbpakke-<br>grupper» | Jobbpakkegruppering<br>foretas under fliken<br>«Jobbpakkegrupper»<br>under hovedmeny<br>«Prosjektstyring». |  |  |  |

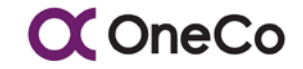

| 2. | Velg<br>prosjekt                   | Velg det prosjektet<br>du vil lage en<br>jobbpakkegruppe for.                                                                                                    | Prosjekt         201570 - Varden Skole         201570 - Varden Skole         201627 - Jon Terje Lepsøy Breistølen 11 Ny stikk         201651 - Noomas Sertifisering AS Repslagergaten 17         201655 - Per Refsdahl         201700 - Einerhaugen barnehage Feilsøke jordfeil Saksarhaugen 124         201720 - Ulriken Taubaneselskap AS Feilsøke manglende strøm         201741 - Fredrik Engen Skanselien 23 inst bad og soverom ihht tilbud 23/7         DELFAKTURERT                                                                                                    |
|----|------------------------------------|----------------------------------------------------------------------------------------------------|----------------------------------------------------------------------------------------------------|
| 3. | Trykk «Ny<br>jobbpakke-<br>gruppe» | Knapp oppe til høyre<br>i vinduet.                                                                                                    | Reger<br>Cycloned budget<br>Statistics - Bolizard anoth Bickard and Para colorant Verti solvard and Association<br>Tablet - Falls - Bolizard anoth Bickard and Para colorant - Verti solvard and Association<br>Tablet - Falls - Bolizard anoth - Bickard and - Bickard and - Bickard an |
| 4. | Navn                               | Skriv inn det navnet<br>du vil kalle<br>jobbpakkegruppen.<br>Trykk «Lagre».                                                                                                    | Tasjots- Imoot- Under utvikling -<br>Ny jobbpakkegruppe ×<br>Navn<br>Forste etasje ×<br>VLagre × Avbryt                                                                                                    |
| 5. | Jobbpakke-<br>grupper              | De nyopprettede<br>jobbpakkegruppene<br>vises i dette vinduet.<br>Disse er det mulig å<br>redigere navn på og<br>slette.                                                                                                    | Prosjekt     Filter       201570 - Varden Skole     Filter       Jobbpakkegrupper     Jobbpakker       Navn     Jobbpakke Navn       Forste etasje     Rediger   Stett v                                                                                                    |
| 6. | Legge til<br>jobbpakke             | Ved å trykke på<br>jobbpakkegruppen<br>og så trykke på «+»-<br>ikonet til høyre på<br>«Jobbpakker»<br>vinduet kan du legge<br>til jobbpakker i<br>jobbpakkegruppen.<br>Trykk lagre. Gjenta<br>prosessen for hver<br>jobbpakke som skal<br>legges til. | Legg til jobbpakke ×<br>Navn<br>Første etasje<br>Jobbpakke<br> <br>001 - Standard<br>DOK.OX.001 - Dokumentasjon<br>DRI.OX.001 - Dokumentasjon<br>DRI.OX.001 - Dokumentasjon<br>DRI.OX.001 - Føringsveier og<br>utkursing - Sone 0<br>E01.01.001 - Føringsveier og<br>utkursing - Sone 1<br>E01.02.001 - Lys & Stikk og                                                                                                    |

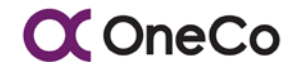

| 7. | Oversikt<br>over                                | l vinduet for<br>jobbpakker ligger                                                                                                    | Jobbpakker |                                                                                                    |                                                                                                    |                                                           |                                                                                                    |                                                                                                    |  |  |  |  |
|----|-------------------------------------------------|----------------------------------------------------------------------------------------------------|------------|----------------------------------------------------------------------------------------------------|----------------------------------------------------------------------------------------------------|-----------------------------------------------------------|----------------------------------------------------------------------------------------------------|----------------------------------------------------------------------------------------------------|--|--|--|--|
|    | jobbpakker                                      | oversikten over alle                                                                                                    | I          | Jobbpakke                                                                                                    | Navn                                                                                                    | Betalingsform                                             | Startdato                                                                                                    | Sluttdato                                                                                                    |  |  |  |  |
|    | til                                             | lagt til i                                                                                                    | I          | DOK.OX.001                                                                                                    | Dokumentasjon                                                                                                    | Fastpris                                                  | 16.08.2016                                                                                                    | 16.08.2016                                                                                                    |  |  |  |  |
|    |                                                 | jobbpakkegruppen.<br>Det er mulig å fjerne<br>jobbpakker til høyre<br>på hver jobbpakke.                                                                                                    |            | E01.02.001                                                                                                    | Lys & Stikk og<br>Veggkanaler - Sone 2                                                                                                    | Fastpris                                                  | 16.08.2016                                                                                                    | 16.08.2016                                                                                                    |  |  |  |  |
| 8. | Totalitet                                       | Totalitet av økonomi,<br>ressurs og mengder<br>viser seg i det<br>nederste vinduet.<br>Sum budsjett og<br>produsert vises også.                                                                                                    |            | Average         Name         Name           Internet         Contract         Statistical           1         Statistical         Statistical         Statistical           1         Statistical         Statistical         Statistical           1         Statistical         Statistical         Statistical           1         Statistical         Statistical         Statistical           1         Statistical         Statistical         Statistical           1         Statistical         Statistical         Statistical           1         Statistical         Statistical         Statistical           1         Statistical         Statistical         Statistical           1         Statistical         Statistical         Statistical | Norm         Norm         Norm <th< th=""><th>Dataset<br/>(a) (a) (b) (b) (b) (b) (b) (b) (b) (b) (b) (b</th><th>Partial         Partial           102         6           102         6           102         6           103         70.0           104         70.0           104         70.0           104         70.0</th><th>Negator of the sector of the sector of the s</th></th<> | Dataset<br>(a) (a) (b) (b) (b) (b) (b) (b) (b) (b) (b) (b | Partial         Partial           102         6           102         6           102         6           103         70.0           104         70.0           104         70.0           104         70.0 | Negator of the sector of the sector of the s |  |  |  |  |
| 9. | Filtrer eller<br>bytte<br>jobbpakke-<br>grupper | Dersom det er<br>mange jobbpakke-<br>grupper å velge<br>mellom er det mulig å<br>søke etter gruppen i<br>«Filter»-kolonnen.<br>Det er også mulig å<br>klikke seg gjennom<br>de ulike gruppene<br>ved å trykke på de<br>under vinduet for<br>«Jobbpakkegrupper» |            | Projekt<br>201570 - Varden Skole<br>Jobbpsikegrupper<br>Navn<br>Partse etaije<br>Andre etaije                                                                                                    |                                                                                                    | Pedger   Slett<br>Redger   Slett<br>Redger   Slett        | Filer<br>Filer<br>Jobbpakker<br>Iobbnakka                                                                                                    | Non Bast                                                                                                    |  |  |  |  |
| 10 | Rediger eller<br>slett                          | «Rediger»-knappen<br>gjør det mulig å<br>endre navn på<br>gruppene. Du kan<br>også slette gruppen<br>ved å trykke på<br>«Slett».                                                                                                    |            | Prosjekt<br>201670 - Varden Skole<br>Jobboshkegrupper<br>Navn<br>Farste etasje<br>Antre etasje                                                                                                    |                                                                                                    | Redger   Stett<br>Redger   Stett<br>Redger   Stett        | Filer<br>Filer<br>Jobbpskker<br>Jobbnskte                                                                                                    | Non Date                                                                                                    |  |  |  |  |

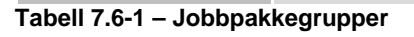

# 8. IMPORT

## 8.1 Innledning

OneControl har en god funksjonalitet for import av data fra Excel. Dette for å effektivisere og gjøre det enklere og raskere å håndtere store mengder data. Det kan være hensiktsmessig å bearbeide data i Excel, ofte enkelt å jobbe med i regneark først, for deretter raskt importere store mengder data inn i OneControl.

# **C**OneCo

Normalt benyttes import i alle tilfeller hvor man har en større mengde data, mens man manuelt oppretter direkte i OneControl ved enkelt tilfeller. Eksempelvis benyttes import i starten av et prosjekt hvor man tar utgangspunkt i kalkylen. Fra kalkylen setter man opp G-prog filen med pris/budsjettbærende poster som skal produseres, bryter ned prosjektet i hensiktsmessige jobbpakker og definerer budsjett på jobbpakkene (fordeler ressurser og prisbærende poster på jobbpakkene). Opprinnelig budsjett totalt skal da være identisk med kalkylen / kontraktssum. Tilsvarende gjøres ved større endringer underveis, eksempelvis større planrevisjoner (baselinerevisjon) etc. Ved enkeltstående endringsordre underveis, splitting av jobbpakker, enkeltstående tilleggs jobber etc kan dette gjøres manuelt direkte i OneControl.

Import i OneControl gjøres fra Excel som lagres som csv fil, se beskrivelse step by step under. Her er det etablerte maler som skal benyttes for import. De fire «normale» importfunksjonene som benyttes i prosjekt er de i øvre del av «pull-down» menyen «Import». Disse fire funksjonene heter «GProg-data import», «Jobbpakke import», «Mengdebudsjett import» og «Ressurs-budsjett import». Øvrige importfunksjoner er knyttet mot tabeller for selskapsspesifikke data, samt innkjøp/logistikk relatert importer som er en modul under utvikling som vil bli lansert etter hvert.

Filene som benyttes er forhåndslagde maler og inneholder, avhengig av hvilken import, flere kolonner (rekkefølge og overskrift) som det ikke må endres på ettersom dette er referansepunktene til OneControl-systemet. Dette er en typisk databaseimport og er dermed lite glad i spesialtegn, unngå dette når du fyller ut skjemaene. Det er viktig at filene lagres som CSV-filer etter at du er ferdig å fylle ut informasjon. Dette er det eneste formatet som er mulig å importere inn i OneControl.

## 8.2 GProg-data import

GProg-data / prisbærende poster import har en forhåndslagd Excel-fil som består av 11 punkter. Punktene som skal fylles ut heter forholdsvis:

- Post forteller hvilket postnr
- Beskrivelse beskriver posten
- Hoved El.nummer
- Enhet stk/m/RS/time
- Materiellkost (kost kr)
- Under-entreprise (kost kr)

- Tjeneste kjøp (kost kr)
- Timekost kr/pr time
- Akkord erfaringsmessig tidsbruk
- Enhetspris pris/pr enhet
- Mengde hvor mange enheter

# 8.2.1 Steg for steg – Gprog-data import

| OPPGAVE                                     | BESKRIVELSE                                                                                                    |                                                                                                    |  |  |  |  |  |  |
|---------------------------------------------|----------------------------------------------------------------------------------------------------|----------------------------------------------------------------------------------------------------|--|--|--|--|--|--|
| GProg-data import                           |                                                                                                    |                                                                                                    |  |  |  |  |  |  |
| 1. Trykk på<br>«Jobbpakk<br>import»         | e Denne ligger under<br>«pull-down»<br>menyen for<br>«Import».                                                                                                    | Rapporter+       Administrasjon+       Import+       Under utvikling+         GProg-data import       Jobbpakke import         Jobbpakke import       Mengdebudsjett import         Ressursbudsjett import       CSV fil         Kunde-import       Avdeling-import         Avdeling-import       Ansatt-import         Navn       Ressurskategori-import         Leverandør-import       El-nummer-import         Prislisteimport       Prislisteimport                                                                                                    |  |  |  |  |  |  |
| 2. Velg prosje<br>eller<br>hovedprosj       | kt Bestem hvilket<br>prosjekt eller<br>hovedprosjekt du<br>vil importere<br>GProg-data til.                                                                                             | Officiality           Project           1 - Uninversity for 10           1 - Uninversity for 10           1 - OPT Oppling Askey           1 - OPT Oppling Askey           1 - OPT Oppling                                                                                                    |  |  |  |  |  |  |
| 3. Velg bok                                 | «Bok 1» kommer<br>automatisk opp<br>med mindre det har<br>vært lagt til noe<br>annet.                                                                                                   | Bok<br>1 - Bok<br>1 - Bok<br>Timekoet<br>Akkord<br>Enhetenric<br>On                                                                                                    |  |  |  |  |  |  |
|                                             | E                                                                                                    | xcel-fil                                                                                                    |  |  |  |  |  |  |
| 4. Fyll inn i<br>Excel-filen:<br>«GProg» (1 | /2) Det skal fylles inn<br>Post (jobbpakke-<br>ID), Beskrivelse<br>(jobbpakkenavn),<br>Hoved EL-nummer,<br>Enhet,<br>Materialkostnad,<br>Under-entreprise.<br>Eksempler er fylt<br>inn. | Still     Fill     Higm     Sett inn     Sideoppsett     Formler     Data     Se gjennom     Visning     Crotell meg hva du vil gjere.       Image: Sideoppsett     Sideoppsett     11     A     A     =     =     Post     Sideoppsett     Sideoppsett     Sideoppse |  |  |  |  |  |  |

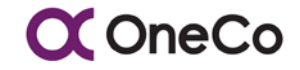

| 5. | Fyll inn i<br>Excel-filen:<br>«GProg» (2/2) | Fyll også inn<br>Under-entreprise,<br>Tjeneste kjøp,<br>Timekost, Akkord,<br>Enhets pris og<br>Mengde.<br>Eksempler er fylt<br>inn.                                                               | GRog teet - Excel                                                                                                    |
|----|---------------------------------------------|----------------------------------------------------------------------------------------------------|----------------------------------------------------------------------------------------------------|
| 6. | Lagre som<br>CSV-fil                        | For å kunne<br>importere filen inn i<br>OneControl må<br>Excel-filen lagres<br>som en CSV-fil                                                                                                    | Filnavn:       GProg test         Filtype:       CSV (MS-DOS)         Forfattere:       Excel-arbeidsbok         Binær Excel-arbeidsbok       Binær Excel-arbeidsbok         napper       XML-data         Nettside i enkelt fil       Nettside         Excel 97-2003-arbeidsbok       XML-data         Nettside       Excel-mal         Kakroaktivert Excel-mal       Excel-mal         Excel 97-2003-mal       Tekst (tabulatordelt)         Unicode-tekst       XML-regneark 2003         Microsoft Excel 5.0/95-arbeidsbok       CSV (semikolondelt)         Formatert tekst (mellomrorndelt)       Tekst (Macintosh)         Tekst (MS-DOS)       Tekst (MS-DOS) |
|    |                                             | Impor                                                                                                    | ter Excel-fil                                                                                                    |
| 7. | Trykk «Les<br>.csv fil»                     | For å åpne Excel-<br>filen i OneControl<br>trykker du på «Les<br>.csv fil» og finner<br>filen du nettopp<br>lagret. Dette vil<br>gjøre at de ulike<br>postene vises<br>separat i feltet<br>under. | Les.csv fil     Import                                                                                                    |
| 8. | GProg Post                                  | De ulike postene<br>som har blitt fylt inn<br>i Excel-arket vises i<br>feltet for «GProg<br>Post».                                                                                                | OffwagQuide         Monodynaguet           10 - Upunduktiv tel 10            Offwag Pack            Post         Baskstretels            1         Tarentur         R.5         0         20000           2         Muka         R.5         0         20000         3           3         Poskjem         R.5         200         25000         3                                                                                                    |

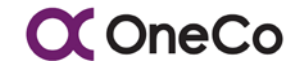

| 9. Trykk<br>«Import»    | For å importere G-<br>prog dataene /<br>postene inn i<br>systemet trykker du<br>på «Import».                                                                                                    | Les.csv fil                                                                                                    |
|-------------------------|----------------------------------------------------------------------------------------------------|----------------------------------------------------------------------------------------------------|
| 10. Vellykket<br>import | Dersom importen<br>er vellykket<br>kommer det opp et<br>grønt varsel som<br>sier «Suksess!».<br>Dersom det ikke er<br>vellykket vil det<br>komme et rødt<br>varsel. Se dermed<br>gjennom<br>prosessen på nytt. | GProgData         Prosjekt         10 - Uproduktiv tid 10         SUK SE SS! GProg-importen var vellykket.         GProg Post:         Post         Post         El Nummer                                                                                                    |
| 11. GProg<br>grunndata  | De importerte<br>postene har nå blitt<br>registrert i GProg<br>grunndata under<br>«Pull-down»-<br>menyen<br>«Prosjektstyring»<br>for det gitte<br>prosjektet.                                                  | Openalize     Nagestary     Kamparters     Kamparters     Impart     Under ubliking -       Under ubliking     Prospect     Impart     Impart     Impart       Prospect     Impart     Impart     Impart       Disc     Discussion     Impart     Impart       1 - Lock     Impart     Impart     Impart       Service     Impart     Impart     Impart       1 - Lock     Impart     Impart     Impart       Service     Impart     Impart     Impart       1 - Lock     Impart     Impart     Impart       Department     Impart     Impart     Impart       1 - Lock     Impart     Impart     Impart       Department     Impart     Impart     Impart       1 - Tastan     Impart     Impart     Impart       2 - Mus     Impart     Impart     Impart       2 - Mus     Impart     Impart     Impart       2 - Mus     Impart     Impart     Impart       2 - Mus     Impart     Impart     Impart       1 - Detailer     Impart     Impart     Impart       1 - Detailer     Impart     Impart     Impart       1 - Detailer     Impart     Impart     Impart |

Tabell 8.2-1 - Import GProg-data

# 8.3 Jobbpakke import

Jobbpakke import har en forhåndslagd Excel-mal som består av fem punkter. Punktene som skal fylles ut heter forholdsvis:

- Jobbpakke-jobbpakke identifikasjon •
- Jobbpakke navn jobbpakke beskrivelse
- Start dato startdato for jobbpakken
- Slutt dato sluttdato for jobbpakken
- Ansvarlig ansattnummer på vedkommende som skal være budsjettansvarlig på jobbpakken.

Når Excel-filen for jobb-pakker skal fylles ut er det viktig at jobbpakke-ID stammer fra feltene i prosjekt-administrativ tabeller. Her skal prefix 1 og 2, løpenummer og suffix stemme med det som er registrert i OneControl-systemet. Dersom det ikke er registrert noe jobbpakke-DI i OneControl, kan man importere jobbpakker med ID 001, 002, osv. Jobbpakkenavn kan være alfanumerisk (inneholde tall og bokstaver) og du står ganske fritt til hva jobbpakkene skal hete. Det viktigste er at personene i felt forstår hvilke jobbpakker de skal føre timer på.

# 8.3.1 Steg for steg – Jobbpakke import

| OPPGAVE                                                 | BESKRIVELSE                                                        |                                                                                                    |  |  |  |  |  |  |
|---------------------------------------------------------|--------------------------------------------------------------------|----------------------------------------------------------------------------------------------------|--|--|--|--|--|--|
| Jobbpakke import                                        |                                                                    |                                                                                                    |  |  |  |  |  |  |
| <ol> <li>Trykk på<br/>«Jobbpakke<br/>import»</li> </ol> | Denne ligger<br>under «pull-<br>down» menyen for<br>«Import».      | Rapporter+       Administrasjon+       Import+       Under utvikling+         GProg-data import       Jobbpakke import         Jobbpakke import       Mengdebudsjett import         Ressursbudsjett import       csv fil         Kunde-import       Avdeling-import         Avdeling-import       Ansatt-import         Navn       Ressurskategori-import         Leverandør-import       El-nummer-import         Prislisteimport       Prislisteimport |  |  |  |  |  |  |
| 2. Velg prosjekt                                        | Bestem hvilket<br>prosjekt du skal<br>importere<br>jobbpakker til. | Jobbpakker<br>Prosjekt:<br>I<br>1 - Internprosjekt mal<br>10 - Uproduktiv tid 10<br>100030 - Unitech Offshore AS<br>10015 - Utlegg Oneco Sør AS<br>10020 - Interntid adm<br>10021 - Adeptor arbeid 2018<br>10022 - Div øbeid "små OC selskaper"<br>10024 - Adeotor Husleie                                                                                                    |  |  |  |  |  |  |

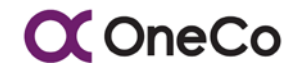

|    |                                           |                                                                                                    | Excel-fil                                                                                                    |  |  |  |  |  |  |  |  |
|----|-------------------------------------------|----------------------------------------------------------------------------------------------------|----------------------------------------------------------------------------------------------------|--|--|--|--|--|--|--|--|
| 3. | Fyll inn i<br>Excel-filen:<br>«Jobbpakke» | Det skal fylles inn<br>jobbpakke-ID,<br>jobbpakkenavn,<br>start- og sluttdato<br>og Ansvarlig i<br>Excel-filen.<br>Eksempler er fylt<br>inn for å vise<br>hvordan dette kan<br>gjøres. | Fit       Hjem       Sett inn       Sideoppsett       Formler       Data       Se gjennom       Visning       ACROB         Image: Skripper triant       Calibri<       11       A       A       =       =       Image: Skripper triant       Image: Skripper triant       Image: Skri |  |  |  |  |  |  |  |  |
| 4. | Lagre som<br>CSV-fil                      | For å kunne<br>importere filen inn<br>i OneControl må<br>Excel-filen lagres<br>som en CSV-fil                                                                                          | Filnavn:       Jobbpakke test         Filtype:       CSV (semikolondelt)         Forfattere:       Excel-arbeidsbok         Binær Excel-arbeidsbok       Binær Excel-arbeidsbok         apper       XML-data         Nettside i enkelt fil       Nettside         Excel-mal       Makroaktivert Excel-mal         Excel-mal       Excel 97-2003-mal         Tekst (tabulatordelt)       Unicode-tekst         XML-regneark 2003       Microsoft Excel 5.0/95-arbeidsbok         CSV (semikolondelt)       Formatert tekst (mellomromdelt)         Tekst (MS-DOS)       Tekst (MS-DOS)                                                                                                    |  |  |  |  |  |  |  |  |
|    |                                           | Impo                                                                                                    | orter Excel-fil                                                                                                    |  |  |  |  |  |  |  |  |
| 5. | Trykk «Les<br>.csv fil»                   | For å åpne Excel-<br>filen i OneControl<br>trykker du på «Les<br>.csv fil».                                                                                                    | Les .csv fil     Import                                                                                                    |  |  |  |  |  |  |  |  |

L L

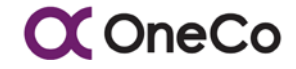

| 6. | Jobbpakker               | De ulike<br>jobbpakkene som<br>har blitt fylt inn i<br>Excel-arket vises i<br>feltet for<br>«Jobbpakker».                                                      | Jobbpakker Prosjekt: 10022 - Div abeid "små OC selskaper" Jobbpakker Post Navn Tastatur Mus Po-skjerm                                                                                                    | Les .csv fil + Import<br>Start-dato<br>13.05 2018<br>13.05 2018<br>13.05 2018                                                                                                    | Slutt-dato<br>30.05.2018<br>30.05.2018<br>30.05.2018                                                                                         |
|----|--------------------------|----------------------------------------------------------------------------------------------------|----------------------------------------------------------------------------------------------------|----------------------------------------------------------------------------------------------------|----------------------------------------------------------------------------------------------------|
| 7. | Trykk<br>«Import»        | For å importere<br>jobbpakkene inn i<br>systemet trykker<br>du på «Import».                                                                                    | - Les c                                                                                                    | sv fil 🔶 Import                                                                                                    |                                                                                                    |
| 8. | Importerte<br>jobbpakker | De importerte<br>jobbpakkene har<br>nå blitt registrert i<br>«Jobbpakker»<br>under «Pull-<br>down»-menyen<br>«Prosjektstyring»<br>for det gitte<br>prosjektet. | Concessor     Property     Property     Property       20127-1/2000     20127-1/2000     20127-1/2000       Statistical Concessor     Statistical Concessor       Doi:10:000     Restand       Doi:10:000     Restand       Doi:10:000     Restand       Doi:10:000     Restand       Doi:10:000     Restand       Doi:10:000     Restand       Doi:10:000     Restand       Doi:10:000     Restand       Doi:10:000     Restand       Doi:10:000     Restand       Doi:10:000     Restand       Doi:10:000     Restand | sr. tegori Underundenge-<br>Filow<br>Filow<br>Bestingelow<br>Mangsheaset<br>1002/2018<br>2012/2019<br>2012/2019<br>2012/ | Budigat<br>Coporadiu<br>National<br>National<br>National<br>National<br>National<br>National<br>National<br>National<br>National<br>National |

Tabell 8.3-1 - Import jobbpakke

# 8.4 Mengdebudsjett import

Mengdebudsjett import har en forhåndslagd Excel-mal som består av punkter. Punktene som skal fylles ut heter forholdsvis:

- Bok hvilken bok?
- Post hvilken prisbærende post?
- Mengde hvor mange enheter?
- Jobbpakke hvilken jobbpakke?

Hensikten med mengdebudsjett import er på en enkel og effektiv måte få inn budsjett fordelt på alle jobbpakkene. I forkant av import må det gjøres et stykke arbeid som best gjøres i regneark, med å fordele alle de prisbærende postene fra kalkyle på respektive jobbpakker. Viktigheten her er å fordele postene hensiktsmessig i forhold til hvordan jobbene skal måles / følges opp og hva som skal produseres på hver enkelt jobb. Denne jobben er meget viktig og danner grunnlaget for styring og kontroll underveis på et nedbrutt jobbpakke nivå.

Det finnes en arbeidsfil som kan benyttes til dette formålet (se bilde under) hvor man limer inn prisbærende poster og informasjon fra kalkyle, samt har alle jobbpakkene

# C OneCo

bortover som postene fordeles ut på. I arbeidsfilen her vil man se hva som gjenstår og fordele på jobbpakker og en kontrollsjekk at man har fordelt 100% av posten.

| O - C - C      Funding phtpplate ConControl ranged - Ecol     Fund     Form Setting Setting Setting Setting Setting Setting Setting Setting Setting Setting Setting Setting Setting Setting Setting Setting Setting Setting Setting Set Set Set Set Set Set Set Set Set Set |                           |                                                                                 |                                                 |                    |           |             | - E X<br>Peter Smedila ( ), Del |                         |               |                         |                              |               |              |              |                           |          |                 |           |          |                        |                                 |                      |        |           |
|----------------------------------------------------------------------------------------------------|---------------------------|---------------------------------------------------------------------------------|-------------------------------------------------|--------------------|-----------|-------------|---------------------------------|-------------------------|---------------|-------------------------|------------------------------|---------------|--------------|--------------|---------------------------|----------|-----------------|-----------|----------|------------------------|---------------------------------|----------------------|--------|-----------|
| Line X Kipp of<br>Line Copier<br>Inn - X Kipper<br>Othioperavier<br>761                                                                                                    | format F K L              | + 5 · A <sup>*</sup> A <sup>*</sup> = = ++<br>U · □ · △ · ▲ · ■ = = + +<br>Sett | P Bryt tekst<br>[]] []] S18 sammen o<br>Jumming | g midtatil +<br>15 | Egendefin | et          | Betriget<br>sematering * s      | Formatier<br>om tabel - | 60 % - uthe   | nili, Uthe<br>ar., Uthe | vingsfar<br>vingsfar<br>Stir | Komma         | Int Unit     | vinestar     | Uthering: I<br>Tusenskile | [0]      | Sett Sie<br>Col | tt Format | ∑ Autosu | mmer -<br>So<br>Andror | A <b>∀</b><br>Herog S<br>Her* o | ok etter<br>9 merk * |        |           |
|                                                                                                    | D                         | E F                                                                             |                                                 | 1                  | -         | A5          | AC                              | AD                      | AE            | AF                      | AD                           | All           | N            | N            | AK                        | AL       | AM              | AN        | AD       | AP                     | AQ                              |                      | AS     | AL .      |
| 3 Revision                                                                                                    |                           |                                                                                 |                                                 | Entenantip         |           | 1.1.1.1     | 1.000                           | 1 100                   | and the       | Opprinnelig Ba          | stet                         |               | 1000         | 11           | 022.50                    |          |                 |           |          |                        |                                 |                      |        |           |
| Kalkyle                                                                                                    |                           | * *                                                                             | 1 37                                            | Materia *          | Under     | Terrerate   | Tenstor *                       | Alkord -                | Entertaint    | Marrie *                | Factors in *                 | Actual term * | Toron box    | Vert *       | Deknings                  | Dekninge | RLDPRL 00       | Merry *   | Timer.*  | Verd *                 | RLD AVE. OU                     | General *            | True * | Vara *    |
| 5                                                                                                    |                           |                                                                                 | 29                                              |                    |           | -           | -                               | +                       | Contract Pro- |                         | -                            |               | -            | 1000         |                           | 0.0 %    | .0%             | -         |          |                        | 0.%                             |                      |        |           |
| 6 801                                                                                                    |                           |                                                                                 | 15                                              |                    |           |             |                                 |                         |               |                         |                              |               |              |              |                           | 00%      | 0%              |           |          |                        | 0.%                             |                      |        |           |
| 8 31                                                                                                    |                           | Sectors (reported)                                                              | 100                                             |                    |           |             | 650.00                          | 1.00                    | 916.00        | 800.00                  |                              | 800.00        | \$30.000.00  | 752 800.00   | 212 804 00                | 29.0%    | 0%              |           |          |                        | - 23                            |                      |        |           |
| 9 5.01                                                                                                    | TIPOTHE ALANDA            | ah (                                                                            | 101-5                                           |                    |           |             | 650,00                          | - 20                    |               | 1,00                    |                              |               |              |              |                           | 0.0%     | 300 %           | 1         |          |                        | 0%                              |                      |        |           |
| 10 1 11 1                                                                                                    | PERSONAL ALL SERVICE      | KOATSALTARBOD                                                                   | 100 %                                           |                    |           |             | 680,00                          |                         |               | 1.00                    |                              |               |              |              | -                         | 0.0 %    | 300 %           | - 1       |          |                        | 0.5                             |                      |        |           |
| 12 1114                                                                                                    | PLANTER NO. IN COLO       | 1 KONTHACTARIED                                                                 | 101 %                                           |                    |           | 199,000,00  | 450.00                          | 148.45                  | 113 537 00    | 1.00                    | 199 000,00                   | 140.45        | 36.423.45    | 111 517 00   | 17 017 18                 | 15.0%    | 0.5             |           |          | 445.551                | - 25                            |                      |        |           |
| 13 5                                                                                                    | TURISONS FOR DIST.        | 40VTH45HB00                                                                     | 30.0                                            |                    |           |             | 850.00                          |                         |               | 1.00                    |                              |               |              |              |                           | 0.0%     | 300 %           | 1         |          |                        | 0%                              |                      |        |           |
| 54 5110                                                                                                    | DRALT TO EPER HORIZON     | WINERS .                                                                        | 10.8                                            |                    |           | 212 300,00  | 650,00                          |                         | 218 230,00    | 1,00                    | 212 800.00                   |               |              | 238 230,00   | 25 430,00                 | 10,7%    | 200 N           |           |          | 238 230                | 0N                              |                      |        |           |
| No Aug                                                                                                    | with an advant of the sta | one sole                                                                        | 101.0                                           |                    |           | \$54,250,00 | 850,00                          |                         | 867 653,00    | 1,00                    | 834 250,00                   |               |              | 487 613,00   | 71 400,00                 | 10.7%    | 100 %           |           |          | 487 653                | - 25                            |                      |        |           |
| 17 1.110                                                                                                    | 8105404012                |                                                                                 | 10.9                                            | 1 - 1              |           |             | (80,00                          |                         |               | 1,00                    |                              |               |              |              |                           | 0.0%     | 300 %           | 1         |          |                        | 25                              |                      |        |           |
| 10 (1.11.14)                                                                                                    | AUTOR FOR                 | Includional wide \$127 v (or/Num Tubess) - Aurol Sylve                          | 101-6                                           |                    |           |             | 650.00                          |                         |               | 1,00                    |                              |               |              |              |                           | 0.05     | 300 %           |           |          |                        | 0.5                             |                      |        |           |
| 19 1                                                                                                    | ADDRESS OF ACT            | English Bullik and Bullin and Politike For Bulli Science Sales                  | 101%                                            |                    |           |             | 650,00                          | 1 200,95                | 1 764 237,00  | 1,00                    |                              | 2 280,93      | 1.482.601.45 | 1 744 237:00 | 281 635,55                | 15,0 %   | 0.5             |           |          |                        | - 0%                            |                      |        |           |
| 21                                                                                                    | apprendition for          | FOR SUP AND SUP AND SUP AN FOR SUP CONTACTINGS                                  | 1074                                            |                    |           |             | 650,00                          | 1609.73                 | 2 821 560.00  | 1,00<br>1,00            |                              | 3.629.79      | 2 398 326.00 | 2 821 560 00 | 423 234:00                | 15.0%    | 0.5             |           |          |                        | 100 N                           |                      | 1 610  | 2 821 960 |
| 22 51                                                                                                    |                           |                                                                                 | 25                                              |                    |           |             |                                 |                         |               |                         |                              |               |              |              |                           |          | 0%              |           |          |                        | 0%                              |                      |        |           |
| 23 1171                                                                                                    | LONDON T                  | Loos                                                                            | 1019                                            |                    |           |             | 650,00                          | 347,90                  | 409 572,00    | 1.00                    |                              | 587.90        | 182 134,20   | 449.572.00   | 67 435,80                 | 15.0%    | 0.%             |           |          |                        | 100 %                           |                      | 388    | 40-572    |
| 25 1113                                                                                                    | LOSPINGET                 |                                                                                 | 202%                                            | r                  |           |             | 650.00                          | 17.11                   | 28.379.00     | 1.00                    |                              | 37.11         | 24 122.35    | 28.379.00    | 4256.85                   | 15.0%    | 0.5             |           |          |                        | 0N                              |                      |        |           |
| 26, 1174                                                                                                    | U0071687                  |                                                                                 | 101%                                            |                    |           |             | 650,00                          | 76,13                   | 58 258,00     | 1,00                    |                              | 76,53         | 10,121,90    | 59.214.00    | # 742,30                  | 15,0%    | 0%              |           |          |                        | 0.%                             |                      |        |           |
| 27 1.174                                                                                                    | ME-CAPT                   |                                                                                 | 101%                                            |                    |           |             | 450,00                          |                         | 257 925.00    | 1,00                    |                              |               | 10000        | 357 825.00   | 167 925,00                | 100,0 %  | 0%              |           |          |                        | 0%                              |                      |        |           |
| 39 1117                                                                                                    | CHURCHING IN SPLIT        | INE OF DRAFTMERCHER                                                             | 10.5                                            |                    |           |             | 450.00                          | 37,11                   | 41,407,00     | 1.00                    |                              | 87,33         | 24 122,25    | 41,477,00    | 4,254,85                  | 15.0%    | 0.5             |           |          |                        | - 25                            |                      |        |           |
| 50 1114                                                                                                    | 04475-05 V851-0-0         | CLAND CHARACTERING CONTRACTOR                                                   | 101%                                            | 1 . 1              |           |             | 680.00                          | 78.20                   | 15 979.00     | 1.00                    |                              | 19,20         | 47 578.75    | 53 975:00    | 8.339.25                  | 15.0%    | 0%              |           |          |                        | 0%                              |                      |        |           |
| 31 1                                                                                                    | Grant                     |                                                                                 | 14                                              |                    |           |             |                                 |                         |               |                         |                              |               |              |              |                           |          | 0%              |           |          |                        | 0.5                             |                      |        |           |
| 22.51                                                                                                    |                           |                                                                                 | 15                                              |                    |           |             |                                 |                         |               |                         |                              |               |              |              |                           |          | 0%              |           |          |                        | 2%                              |                      |        |           |
| M 044042213 2                                                                                                    | 10011001                  | Elivert instale \$00mm                                                          | 1014                                            | * rz.ob*           | -         |             | 415.00                          | 0.96                    | 275.00        | 444.00                  | 31 968.00                    | 123.85        | 64.419.55    | 121 212 00   | 24 624 45                 | 20.5 %   | 0.5             |           |          |                        | 25                              |                      |        |           |
| 55 ++1+11113                                                                                                    | 1007-1007                 | Durah Institu Sillinon                                                          | 101%                                            | 10,00              | 1         |             | 408,00                          | 0.36                    | 271,00        | 534,00                  | 34 120.00                    | 186.32        | 75.078,90    | 139 836.00   | 28 637,30                 | 20,5 %   | 0%              |           |          |                        | 0.5                             |                      |        |           |
| 30 ++1+1+1+9                                                                                                    | C0511081                  | Every passes allows                                                             | 101%                                            | 54.00              |           |             | 403,00                          | 0.86                    | 254.00        | 58,00                   | 3 712,00                     | 20,79         | 8 342,59     | 15 312,00    | 3,217,99                  | 23,3%    | 0%              |           |          |                        | 0.5                             |                      |        |           |
| M ANALIJA                                                                                                    | upper supper              | First many Mines                                                                | 10.4                                            | * N.M.             | -         |             | 403,00                          | 0.36                    | 260,00        | 157,00                  | 9 400,00                     | 54,35         | 22 709,05    | 40 63100     | 8 690,90                  | 21.3 %   | 0%              |           |          |                        | 25                              |                      |        |           |
| 39 ++1+11118                                                                                                    | UDITATIONT.               | Twin common millione                                                            | 10.4                                            | * 12 ml            |           |             | 400,00                          | 0.26                    | 237,00        | 118,00                  | 16 936.00                    | 105.25        | 24 615 45    | 142 049 00   | 28,292,55                 | 20.3 %   | 0.0             |           |          |                        | - 25                            |                      |        |           |
| 00 44141117                                                                                                    | UD87-ND87                 | Tala, bratiler 200mm                                                            | 10.4                                            | 10.00              |           |             | 403,00                          | 0.14                    | 371.00        | 225.00                  | 15 050.00                    | 17,05         | 31.013.25    | 58 265.00    | 10 140.85                 | 20.9%    | .0%             |           |          |                        | 2%                              |                      |        |           |
| 15 (************                                                                                                    | widewider!                | Test, tracks address                                                            | 101 %                                           | 86,00              |           |             | 408,00                          | 0,39                    | 299,00        | 20,00                   | \$ 525,00                    | 6,90          | 2 780,70     | 5 522,00     | 1,218,90                  | 22,9%    | 0%              |           |          |                        | 0%                              |                      |        |           |
| 13 A 41 411 1 1 1                                                                                                    |                           | has been three                                                                  | 1078                                            | * 10.00            |           |             | 405,00                          | 0.36                    | 290,00        |                         | 4 630,00                     | 27,60         | 11 122,50    | 20 020,00    | 4.277,20                  | 21,4 %   | 0%              |           |          |                        | - 25                            |                      |        |           |
| 66 + +1 +11 1 1 1 1                                                                                                    | alls*nort                 | Partici Elizari, Parta transis Billione                                         | 101%                                            | 7 73.00            |           |             | 400,00                          | 0.24                    | 234.00        | 21,00                   | 1 \$33.00                    | 8:00          | 3 244,35     | \$ 754.00    | 876.85                    | 17.0%    | 15              |           |          |                        | ON.                             |                      |        |           |
| 45 ++1.4111112                                                                                                    | LOSP HOT                  | False Einel, Fals Instite SEEme                                                 | 107.8                                           | 10.00              |           |             | 403.00                          | 0.36                    | 371,00        | 41,00                   | 2 810,00                     | 14.95         | 4 024,85     | 11 131.00    | 2 218,15                  | 19.9%    | 0%              |           |          |                        | 0%                              |                      |        |           |
| 66 4 4 1 4 3 3 1 3 3 9                                                                                                    | v.Ophine#1                | Parlas Elizabilitaria, Solettian Millione                                       | 301%                                            | 54.00              |           |             | 403.00                          | 0,37                    | 364,00        | 34,00                   | 3 176,00                     | 12,65         | \$ 097,95    | \$ 975,00    | 1 700,05                  | 19.0 %   | .0%             |           |          |                        | 0.5                             |                      |        |           |
| a a a a a a a a a a a a a a a a a a a                                                                                                    | COPYNERT                  | Parties Directives, scenario 2009cm                                             | 200%                                            | 11.00              | -         |             | 403.00                          | 0.58                    | 546,00        | 2,00                    | 298,00                       | 1.15          | 463,45       | 1.092,00     | M35                       | 11.2 %   | 0%              |           |          |                        | - 25                            |                      |        |           |
| 12111111111                                                                                                    | UDER-ADDT                 | Service soone and including Short of Tra                                        | 10.4                                            | 7 72.00            |           |             | 403,00                          | 0.40                    | 273.00        | 60.00                   | # 320.00                     | 21.85         | 8.805.55     | 14 100:00    | 3 25445                   | 259%     | 0.5             |           |          |                        | - 22                            |                      |        |           |
| 50 ++L411122                                                                                                    | 1027-027                  | Bedde 42004 And an Incident Threehing Ton                                       | 107.8                                           | F 84.00            |           | +           | 401.00                          | 0.36                    | 264.00        | 80.00                   | \$ 120.00                    | 28.75         | 21 586.25    | 21 130 00    | 4411.75                   | 20.9%    | 0%              |           |          |                        | 0%                              |                      |        |           |

Figur 9.4-1 – Arbeidsfil

## 8.4.1 Steg for steg – Mengdebudsjett import

| OPPGAVE                                                            | BESKRIVELSE                                                  |                              |                                                                                                    |  |  |  |  |  |
|--------------------------------------------------------------------|--------------------------------------------------------------|------------------------------|----------------------------------------------------------------------------------------------------|--|--|--|--|--|
| Mengdebudsjett import                                              |                                                              |                              |                                                                                                    |  |  |  |  |  |
| <ol> <li>Trykk på<br/>«Mengde-<br/>budsjett<br/>import»</li> </ol> | Denne ligger under<br>«pull-down»<br>menyen for<br>«Import». | Rapporter - Administrasjon - | Import - Under utvikling -<br>GProg-data import<br>Jobbpakke import<br>Mengdebudsjett import<br>Ressursbudsjett import<br>Kunde-import<br>Avdeling-import<br>Kontoplan-import<br>Ansatt-import<br>Timeart-import<br>Ressurskategori-import<br>Leverandør-import<br>El-nummer-import<br>Prislisteimport |  |  |  |  |  |

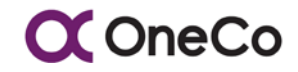

| 2. | Velg prosjekt                                     | Bestem hvilket<br>prosjekt du vil<br>importere<br>mengdebudsjett til.                                                                                                | Import av budsjettmengder         Prosjekt         1         1         1         1         1         1         1         1         1         1         1         1         1         1         1         1         1         1         1         1         1         1         1         1         1         1         1         1         1         1         1         1         1         1         1         1         1         1         1         1         1         1         1         1         1         1         1         1         1         1         1         1         1         1 |
|----|---------------------------------------------------|----------------------------------------------------------------------------------------------------|----------------------------------------------------------------------------------------------------|
| 3. | Velg<br>dimensjon                                 | Dimensjonen<br>handler om hvilken<br>type budsjett du vil<br>importere.                                                                                              | Dimensjon<br>Opprinnelig budsjett<br>Opprinnelig budsjett<br>Gjeldende budsjett<br>Gjeldende prognose                                                                                                    |
| 4. | Fyll inn i<br>Excel-filen:<br>«Mengde-<br>import» | l denne filen skal<br>det fylles inn Bok,<br>Post, Mengde og en<br>eksisterende<br>Jobbpakke.<br>Eksempler er fylt<br>inn for å vise<br>hvordan dette kan<br>gjøres. | FilHjemSett innSideoppsettFormlerDateFilHjemSett innSideoppsettFormlerDateSk Klipp ut<br>ImCalibri11AAEKopier *<br>ImKopier format<br>Utklippstavle $F$ KU $U$ $A$ EG17 $\bullet$ $A$ BCDIBok PostMengdeJobbpakke2115Tastatur3126MusIIS4132Pc-skjermIII5IIIIIII5IIIIIII5IIIIIII5IIIIIII312IIIII5IIIIIII1IIIIIII31IIIIII5IIIIIII5IIIIIII1IIIIIII1IIIIIII1IIIIIII1IIIII                                                                                                    |

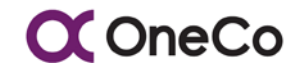

| 5. | Lagre som<br>CSV-fil    | For å kunne<br>importere filen inn i<br>OneControl må<br>Excel-filen lagres<br>som en CSV-fil.           | Filnavn:       Mengder         Filtype:       CSV (semikolondelt)         Forfattere:       Excel-arbeidsbok         Makroaktivert Excel-arbeidsbok       Binær Excel-arbeidsbok         Binær Excel-arbeidsbok       XML-data         Nettside i enkelt fil       Nettside         Nettside i enkelt fil       Nettside         Excel 97-2003-mal       Excel 97-2003-mal         Tekst (tabulatordelt)       Unicode-tekst         XML-regneark 2003       Microsoft Excel 5.0/95-arbeidsbok         CSV (semikolondelt)       Formatert tekst (mellomromdelt)         Tekst (Macintosh)       Tekst (Macintosh) |  |  |  |  |  |  |
|----|-------------------------|----------------------------------------------------------------------------------------------------|----------------------------------------------------------------------------------------------------|--|--|--|--|--|--|
|    |                         | Import                                                                                                   | ter Excel-fil                                                                                                    |  |  |  |  |  |  |
| 6. | Trykk «Les<br>.csv fil» | For å åpne Excel-<br>filen i OneControl<br>trykker du på «Les<br>.csv fil».                              | Les.csv fil + Import                                                                                                    |  |  |  |  |  |  |
| 7. | Budsjett-<br>mengder    | De ulike mengdene<br>som har blitt fylt inn<br>i Excel-arket vises i<br>feltet for<br>«Budsjettmengder». | Import av budsjettmengder       Prosjekt     Dimensjon       10022 - Div abeid "små OC selskaper"     Opprinnelig budsjett       Budsjettmengder     V       Bok     Post     Mengde       1     1     5     Tastatur       1     2     6     Mus       1     3     2     Po-skjer                                                                                                    |  |  |  |  |  |  |
| 8. | Trykk<br>«Import»       | For å importere<br>mengdebudsjettet<br>inn i systemet<br>trykker du på<br>«Import».                      | Les.csv fil                                                                                                    |  |  |  |  |  |  |

Tabell 8.4-1 - Import mengdebudsjett

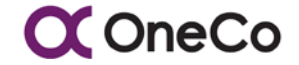

## 8.5 Ressursbudsjett import

Ressursbudsjett import har en forhåndslagd Excel-fil som består av tre punkter. Punktene som skal fylles ut heter forholdsvis:

- Jobbpakke jobbpakke identifikasjon •
- Ressurskategori id nummer på aktuell ressurskategori
- Mengde antall budsjetterte timer på angitte ressurskategori

Ressursbudsjett import kan benyttes på jobbpakker honorert etter medgått tid på rene timejobber (regnings arbeid). Her vil man da følgelig kun importere antall budsjetterte timer på en jobbpakke fordelt per aktuell ressurskategori.

## 8.5.1 Steg for steg – Ressursbudsjett import

| OPPGAVE                                                             | BESKRIVELSE                                                  |                                                                                                    |  |  |  |  |  |  |  |
|---------------------------------------------------------------------|--------------------------------------------------------------|----------------------------------------------------------------------------------------------------|--|--|--|--|--|--|--|
|                                                                     | Ressursbudsjett import                                       |                                                                                                    |  |  |  |  |  |  |  |
| <ol> <li>Trykk på<br/>«Ressurs-<br/>budsjett<br/>import»</li> </ol> | Denne ligger under<br>«pull-down»<br>menyen for<br>«Import». | Rapporter +       Administrasjon +       Import +       Under utvikling +         GProg-data import       Jobbpakke import         Jobbpakke import       Mengdebudsjett import         Ressursbudsjett import       Ressursbudsjett import         Kunde-import       Avdeling-import         Kontoplan-import       Ansatt-import         Navn       Ressurskategori-import         Leverandør-import       El-nummer-import         Prislisteimport       Prislisteimport |  |  |  |  |  |  |  |

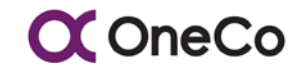

| 2. Velg prosjekt                                    | Bestem hvilket<br>prosjekt du vil<br>importere ressurs-<br>budsjett til.                                                                                                    | Import av ressursmengder         Prosjekt         1         1 - Internprosjekt mal         10 - Uproduktiv tid 10         100030 - Unitech Offshore AS         10015 - Utlegg Oneco Sør AS         10020 - Interntid adm         10021 - Adeptor arbeid 2016         10022 - Div abeid "små OC selskaper"                                                                                                    |
|-----------------------------------------------------|----------------------------------------------------------------------------------------------------|----------------------------------------------------------------------------------------------------|
| 3. Velg<br>dimensjon                                | Dimensjonen<br>handler om hvilken<br>type budsjett du vil<br>importere.                                                                                                    | Dimensjon<br>Opprinnelig budsjett<br>Opprinnelig budsjett<br>Gjeldende budsjett<br>Gjeldende prognose                                                                                                    |
|                                                     | E                                                                                                    | xcel-filen                                                                                                    |
| 4. Fyll inn<br>Excel-filen:<br>«Ressurs-<br>import» | I denne filen skal<br>det fylles ut<br>Jobbpakke id,<br>Ressurskategori id<br>og Mengde (antall<br>timer per<br>ressurskategori).<br>Eksempler er fylt<br>inn for å vise<br>hvordan dette kan<br>gjøres. | FilHjemSett innSideoppsettFormlerData $\widehat{b}$ Klipp utCalibri11 $\widehat{A}$ $\widehat{a}$ $\widehat{a}$ $\widehat{b}$ Kopier *Calibri11 $\widehat{A}$ $\widehat{a}$ $\widehat{a}$ $\widehat{b}$ Kopier format $\widehat{b}$ $\widehat{b}$ $\widehat{b}$ $\widehat{a}$ $\widehat{a}$ $D23$ $\widehat{b}$ $\widehat{b}$ $\widehat{f}$ $\widehat{f}$ $\widehat{f}$ $D23$ $\widehat{c}$ $\widehat{f}$ $\widehat{f}$ $\widehat{f}$ $1$ JobbpakkeRessurskategoriMengde21573255435125 $\widehat{b}$ $\widehat{b}$ $\widehat{b}$ |
|                                                     | Kodene for ressurs-<br>kategoriene finnes<br>under<br>«Prosjektstyring»,<br>velg<br>prosjektregistrering                                                                                                 |                                                                                                    |

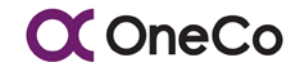

|                            | og i høyre bilde<br>klikk på<br>ressurskategorier.<br>Her ser man id<br>nummer på<br>ressurskategori som<br>benyttes ved import. | Hovedprosjekt<br>Vy - Personell(65) Ressurskategorier(20) Timeart<br>Id Ressurskategori Internkost Veil. pris Variable<br>1 Prosjektleder<br>8 Formann<br>10 Ingeniør<br>18 Hjelpearbeider<br>19 Lærling<br>22 Sr. Innkjøper                                                                                                    |
|----------------------------|----------------------------------------------------------------------------------------------------|----------------------------------------------------------------------------------------------------|
| 5. Lagre som<br>CSV-fil    | For å kunne<br>importere filen inn i<br>OneControl må<br>Excel-filen lagres<br>som en CSV-fil.                                   | Filnavn:       Ressursbudsjett test         Filtype:       CSV (semikolondelt)         orfattere:       Excel-arbeidsbok         Binær Excel-arbeidsbok       Binær Excel-arbeidsbok         Sper       XML-data         Nettside i enkelt fil       Nettside         Excel-mal       Kakroaktivert Excel-mal         Excel-mal       Nettside         Excel-mal       Kakroaktivert Excel-mal         Excel-97-2003-mal       Tekst (tabulatordelt)         Unicode-tekst       XML-regneark 2003         Microsoft Excel 5.0/95-arbeidsbok       CSV (semikolondelt)         Formatert tekst (mellomromdelt)       Tekst (Macintosh) |
|                            | Impo                                                                                                    | rter Excel-fil                                                                                                    |
| 6. Trykk «Les<br>.csv fil» | For å åpne Excel-<br>filen i OneControl<br>trykker du på «Les<br>.csv fil».                                                      | Les .csv fil + Import                                                                                                    |
| 7. Ressurs-<br>mengder     | De ulike<br>ressursmengdene<br>som har blitt fylt inn<br>i Excel-arket vises i<br>feltet for<br>«Ressursmengder».                | Import av ressursmengder       Prosjekt     Dimensjon       10022 - Div abeid "små OC selskaper"     Opprinnelig budsjett       Ressursmengder       Jobbpakke     Ressurskategori     Mengde       1     5     7       2     5     5       3     5     12                                                                                                    |
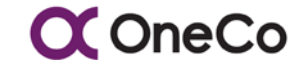

| 8. Trykk<br>«Import»      | For å importere<br>ressursbudsjettet<br>inn i systemet<br>trykker du på<br>«Import». | Les.csv fil |
|---------------------------|--------------------------------------------------------------------------------------|-------------|
| Tabell 8.5-1 - Import res | sursbudsjett                                                                         |             |

# 9. RAPPORTER

### 9.1 Innledning

Målet med en rapport er som navnet sier; å rapportere resultatet av et arbeid. Du skal vurdere resultatene dine opp mot de forventede resultatene. Dersom det er avvik fra forventet verdi må du prøve å finne grunnen til dette avviket. I noen tilfeller kan det være naturlig å trekke konklusjon, i andre ikke. I dette aspektet av OneControl systematiserer prosjektstyringsverktøyet ulike rapporter etter hva en leter etter. Disse rapportene tar utgangspunkt i hva som er registrert og godkjent av brukerne i systemet. Rapportene finnes under «pull-down»-menyen «Rapporter».

Rapportene er et godt verktøy for å hente ut status, økonomi, fremdrift, produksjon med mere. Dette kan brukes nettopp for å rapportere, som kontrollsjekk og oppfølgning eller gjennomgang i prosjektet med relevante parter. De fleste rapporter kan også lastes ned i Excel for bruk eksempelvis i analyse, oppfølgning og filtrering.

| OneCo                         | Prosjektstyring <del>v</del> | Rapporter <del>+</del>                                          | Administrasjon <del>-</del>                                              | Import + | Under utvikli |
|-------------------------------|------------------------------|-----------------------------------------------------------------|--------------------------------------------------------------------------|----------|---------------|
| Ansatt og prosjekt<br>Ansatt: |                              | Produksjons<br>Produktivitet<br>Postrapport p<br>Kontrollrappo  | rapport for prosjekter<br>skontroll<br>per bok<br>ort budsjetterte mengd | er       | Prosjekt:     |
| Registrering av timer         |                              | Kontrollrappo<br>Kontrollrappo<br>Timetransaks<br>Kontrollrappo | ort for mengder<br>ort for timer<br>sjoner for prosjekt<br>ort for lønn  | ·        |               |
| År<br>2018                    | V Uke                        | Kontrollrappo<br>Mengder per<br>Timer per job<br>Timer per av   | ort for ferie<br>jobbpakke<br>obpakke<br>deling                          |          | Onsdag        |
| Arbeidstimer:                 |                              | MS Project E                                                    | Eksport                                                                  |          | 27.6          |
| Registrering av timer         | L                            | k                                                               |                                                                          |          |               |

Figur 8.1-1 - Navigering til rapporter

### 9.2 Produksjonsrapport for prosjekter

Disse rapportene gir en oversikt over jobbpakker og produksjon for prosjekter. Den gir en verdifull måling på hvorvidt du ligger bra eller dårlig an i prosjektet. Vil vi kunne se hva som er gjennomført og produsert i perioden, og hva som er tjent på det som er gjennomført. Den kan vise en produktivitetsmåling der det for eksempel kommer fram hvor lang tid det tar å produsere en lampe eller en stikk og hvor lang tid det faktisk har tatt å produsere dette. En akkord over 1 tilsier at det er brukt mer tid enn det som er budsjettert. Her er det viktig å finne årsaken til at man ikke klarer å holde akkorden. En akkord under 1 tilsier at man bruker mindre tid enn budsjettert – dette er viser til en god produktivitet. Rapporten gir også en oversikt over tidsbruken i forhold til budsjett. Har man gode budsjetter får opprettet gode måleparametere.

#### 9.2.1 Steg for steg – Produksjonsrapport for prosjekter

| OPPGAVE                                                                        | BESKRIVELSE                                                                                                    |                                                                                                    |                                                                                                    |
|--------------------------------------------------------------------------------|----------------------------------------------------------------------------------------------------|----------------------------------------------------------------------------------------------------|----------------------------------------------------------------------------------------------------|
|                                                                                | F                                                                                                    | Filtrering                                                                                                    |                                                                                                    |
| <ol> <li>Trykk på<br/>«Produksjons-<br/>rapport for<br/>prosjekter»</li> </ol> | Denne ligger<br>under «pull-<br>down» menyen<br>for «Rapporter».<br>Når man skal<br>hente ut rapport<br>herfra, kan man<br>kombinere<br>valgene nedenfor<br>eller bruke de<br>individuelt for å<br>finne rapporter<br>tilegnet det man<br>vil finne ut. | Prosjekt: Prosjekt: Prosjekt Budsjettype Mengdebudsjett  Produksjonsrapport for Jobbpakke Navn                                                                                                    | Rapporter     Administrasjon v     Import       Produksjonsrapport for prosjekter     Produktivitetskomroll       Postrapport per bok     Kontrollrapport budsjetterte mengder       Kontrollrapport for mengder     *       Kontrollrapport for imer     *       Timetransaksjoner for prosjekt     *       Kontrollrapport for lønn     *       Kontrollrapport for lønn     *       Kontrollrapport for lønn     *       Kontrollrapport for lønn     *       Kontrollrapport for førie     Mengder per jobbpakke       Timer per avdeling     MS Project Eksport       Mal eksport timer     * |
| 2. Velg prosjekt                                                               | Man kan grense<br>transaksjonene<br>som er ført basert<br>på prosjekt eller<br>kombinere med<br>de andre<br>parameterne<br>under.                                                                                                    | Prosjekt<br>Prosjekt:<br>Prosjekt:<br>1 - Internprosjekt mal<br>10 - Uproduktiv tid 10<br>100030 - Unitech Offshore AS<br>10015 - Utlegg Oneco Ser AS<br>10021 - Interntid adm<br>10021 - Adeptor arbeid 2018<br>10022 - Div abeid "små OC selskaper"<br>10004 - Adeptor Hustel |                                                                                                    |

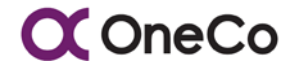

| 3. Velg dato/<br>periode/uke    | Rapportype       Startdato       Sluttdato         Dato       I       Jun        2018          Ma       Ti       On       To       Fr       Ler       Se         1       2       3       1       1       12       3         4       5       6       7       8       9       10         11       12       13       14       15       16       17         18       19       20       21       22       23       24         Denne datoperior       25       26       27       28       29       30 |
|---------------------------------|----------------------------------------------------------------------------------------------------|
| 4. Velg<br>jobbpakke-<br>status | Jobbpakkestatus<br>O - Åpen<br>A - Avsluttet ikke avregnet<br>AA - Avsluttet og avregning sendt<br>AF - Avsluttet og Fakturert<br>I - Ikke påbegynt<br>O - Åpen<br>OB - Opsjon bestilt<br>OP - Opsjon<br>C - Midle didie streat<br>Gjenstående                                                                                                    |
| 5. Velg ansvarlig               | Ansvarlig<br>351 - SVEIN ARNE Ø. ABRAHAMSEN<br>549 - STEFFEN NESHEIM                                                                                                    |
| 6. Velg<br>budsjettype          | Prosjekt         10020 - Interntid adm         Budsjettype         Mengdebudsjett         Ressursbudsjett                                                                                                    |

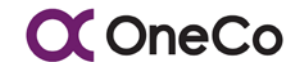

|    |                             | 7. Uth                                   | e                                                                                                    | nte rappo           | ort                                                                                                  |              |                |                                                                                                    |           |          |
|----|-----------------------------|------------------------------------------|----------------------------------------------------------------------------------------------------|---------------------|----------------------------------------------------------------------------------------------------|--------------|----------------|----------------------------------------------------------------------------------------------------|-----------|----------|
| 8. | Oversikt over<br>jobbpakker | by by by by by by by by by by by by by b | Produksjonsrapport for           Jobbpakke          001           ADM.17.001.01           ADM.17.002.01           HMS.17.002.01           HMS.17.002.01           KUO.17.001.01           KUO.17.002.01 |                     | Pr Navn Standard Diverse adm arbeid a Diverse Installator HMS-K HR Kurs Kompetansehevin Kurs Påkrevd |              |                | Status           0           0           0           0           0           0           0           0           0           0           0           0           0           0           0           0           0           0           0           0           0           0           0           0           0           0           0           0           0 |           |          |
|    |                             | I                                        | OLR.17.001.01<br>OLR.17.002.01                                                                                                    |                     | Rapportering                                                                                         |              | 0              | ]                                                                                                    |           |          |
|    |                             |                                          | i                                                                                                    | SWP. 17.001.01      |                                                                                                    | Salg & Marke |                |                                                                                                    |           | - 1      |
| 9. | Denne                       | Du kan se                                | Denne datoperiode                                                                                                    |                     |                                                                                                    |              |                |                                                                                                    | -         |          |
|    | datoperioden                | hvordan det har<br>gått denne            | I<br>I                                                                                                    | Produserte<br>timer | Produserte Tjente<br>imer timer                                                                      |              | Tjent<br>verdi |                                                                                                    | Produktiv | l<br>/it |
|    |                             | datoperioden.                            | i                                                                                                    | 0,00                |                                                                                                    | 0,00         | Kr             | 0,00                                                                                                    | 0,00      |          |
|    |                             |                                          |                                                                                                    | 297,60              |                                                                                                    | 319,62       | Kr<br>260      | 667,00                                                                                                    | 0,93      | 3  <br>  |
|    |                             |                                          |                                                                                                    | 51,80               |                                                                                                    | 51,80        | Kr<br>61 5     | 596,00                                                                                                    | 1,00      |          |
|    |                             |                                          | 1                                                                                                    | 0,00                |                                                                                                    | 0,00         | Kr             | 0,00                                                                                                    | 0,00      |          |
|    |                             |                                          |                                                                                                    | 0,00                |                                                                                                    | 0,00         | Kr             | 0,00                                                                                                    | 0,00      | <br>     |
|    |                             |                                          |                                                                                                    | 0,00                |                                                                                                    | 0,00         | Kr             | 0,00                                                                                                    | 0,00      |          |
|    |                             |                                          | 30,00                                                                                                    |                     | 7,50                                                                                                 | Kr<br>5 7    | 750,00         | 4,00                                                                                                    | 2 I       |          |

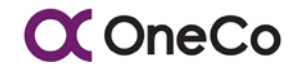

| 10. Hittil i prosjekt | Du kan se<br>hvordan det har<br>gått hittil i<br>prosjektet. | Hittil i prosjekt   |           |                               |                    |               |      |  |
|-----------------------|--------------------------------------------------------------|---------------------|-----------|-------------------------------|--------------------|---------------|------|--|
|                       |                                                              | Produserte<br>timer |           | Tjente timer                  | Tjent verdi        | Produktivitet |      |  |
|                       |                                                              |                     |           |                               | 510 139,80         | i             |      |  |
|                       |                                                              | 116,0               | 00        | 103,55                        | Kr 96 909,50       | 1,12          |      |  |
|                       |                                                              | 86,                 | 00        | 0,00                          | Kr 0,00            | 0,00          |      |  |
|                       |                                                              | 510,                | 50        | 693,17                        | Kr<br>562 457,00   | 0,74          |      |  |
|                       |                                                              | 200,                | 00        | 245,14                        | Kr<br>216 727,80   | 0,82          |      |  |
|                       |                                                              | 19,0                | 00        | 0,00                          | Kr 0,00            | 0,00          |      |  |
|                       |                                                              | 1 060,              | 00        | 1 236,17                      | Kr<br>1 032 710,00 | 0,86          |      |  |
|                       |                                                              | 11,0                | 00        | 43,80                         | Kr 36 420,00       | 0,25          |      |  |
| 11. Gjenstående       | Du kan se<br>gjenstående timer<br>å tjene og                 | ĩ                   | tående    |                               |                    |               |      |  |
|                       |                                                              | [                   | Ti<br>tje | Timer å Verdier<br>jene tjene |                    |               |      |  |
|                       | gjenstående verdi                                            |                     |           |                               | 545 624            | ,66           |      |  |
|                       | a ijene.                                                     | 1                   |           | 128,93                        | Kr 97 541          | ,30           |      |  |
|                       |                                                              | İ                   |           | 114,00                        | Kr<br>104 780      | 0,00          |      |  |
|                       |                                                              |                     |           | 338,43                        | Kr<br>374 816      | 5,00          |      |  |
|                       |                                                              |                     |           | 548,39                        | Kr<br>571 085      | 5,00          |      |  |
|                       |                                                              |                     |           | 285,42                        | Kr<br>243 056      | 5,70          |      |  |
|                       |                                                              |                     |           | 12,53                         | Kr 18 795          | 5,00          |      |  |
|                       |                                                              |                     | l         |                               | 963,35             | Kr<br>951 863 | 3,46 |  |

Tabell 9.2-1 - Produksjonsrapport for prosjekter

### 9.3 Kontrollrapport for timer

Denne rapporten gir en oversikt over alle transaksjoner som er ført (basert på de parameterne du har valgt). Man kan grense på prosjekt eller avdeling, timeart, ansvarlig eller en ressurskategori. Disse kan man enten kombinere eller bruke individuelt. Når du har valgt dato vil du se alle transaksjonene ført i den gitte perioden. Det er også dette som initierer søkemotoren og gir deg søkeresultatene.

Viktige observasjoner i rapporten er å se på de registrerte timene, de innsendte timene, timene som er godkjent av overordnet og timene som er godkjent av prosjektleder. Alle disse skal overensstemme og til syvende og sist være like.

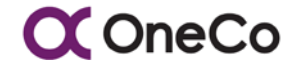

### Registrerte timer = Innsendt = Godkjent overordnet/prosjektleder

Dette er noe av det avdelingsleder eller prosjektleder bør kjøre en gjennomgang på hver uke og da spesielt at alle timer er registrert og sendt. Før lønn skal dette være sjekket at er «spot on» identisk. Det er mulig å laste ned rapporten som Excel-fil der det går an å ordne etter det du vil.

### 9.3.1 Steg for steg – Kontrollrapport for timer

| OPPGAVE                                            | BESKRIVELSE                                                                                                    |                                                                                                    |  |  |  |  |  |
|----------------------------------------------------|----------------------------------------------------------------------------------------------------|----------------------------------------------------------------------------------------------------|--|--|--|--|--|
|                                                    | Fil                                                                                                    | trering                                                                                                    |  |  |  |  |  |
| 1. Trykk på<br>«Kontroll-<br>rapport for<br>timer» | Denne ligger under<br>«pull-down»<br>menyen for<br>«Rapporter». Når<br>man skal hente ut<br>rapport herfra, kan<br>man kombinere<br>valgene nedenfor<br>eller bruke de<br>individuelt for å<br>finne rapporter<br>tilegnet det man vil<br>finne ut. | Prosjekt       Prosjekt       Prosjekt       Prosjekt         Prosjekt       Prosjekt       Prosjekt       Prosjekt         Prosjekt       Prosjekt       Prosjekt       Prosjekt         Budsjettype       Kontrollrapport for timer       *         Mengdebudsjett       Mengder per jobbpakke       *         Produksjonsrapport for       Mengder per jobbpakke       *         Jobbpakke       Navn       Xml eksport timer       * odu |  |  |  |  |  |
| 2. Velg prosjekt                                   | Man kan grense<br>transaksjonene som<br>er ført basert på<br>prosjekt eller<br>kombinere med de<br>andre parameterne<br>under.                                                                                                    | Filter         Prosjekt         1         1 - Internprosjekt mal         10 - Uproduktiv tid 10         100030 - Unitech Offshore AS         10015 - Utlegg Oneco Sør AS         10020 - Interntid adm         10021 - Adeptor arbeid 2016         10022 - Div abeid "små OC selskaper"         10023 - Morte Hundis                                                                                                    |  |  |  |  |  |
| 3. Velg avdeling                                   |                                                                                                    | Filter         Prosjekt         Avdeling         1         10 - Administrasjon         100 - Divisjon Service og Bygg         110 - V/S og Rør         120 - Elektroservice         130 - Byggprosjekt         20 - Prosjekter og kontrakt         200 - Divisjon Industri og Offshore         200 - Divisjon Industri og Offshore                                                                                                    |  |  |  |  |  |

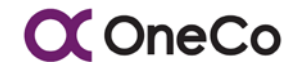

| 4. Velg<br>jobbpakke         |                                                                                                    | Jobbpakke I O01 - Standard ADM.17.001.01 - Metevirksomhet ADM.17.002.01 - Ledelse KUO.17.002.01 - Lovpålagt og sertifiseringskurs KUO.17.002.01 - Kompetanseheving LET.17.001.01 - Ledigtid mellom oppdrag LET.17.002.01 - Alternativt arbeid OLD 12.001.01 - Decembra |
|------------------------------|----------------------------------------------------------------------------------------------------|----------------------------------------------------------------------------------------------------|
| 5. Velg dato/uke             | Med en gang dato<br>er valgt, kommer<br>det opp en rapport.<br>Uten dato vil ingen<br>rapport genereres<br>frem. | Jobbpakke<br>Rapporttype Staridato Slutidato<br>Dato   Ma Ti On To Fr Lø Sø<br>1 2 3 neControl fra OneCo 1<br>4 5 6 7 8 9 10<br>11 12 13 14 15 16 17<br>18 19 20 21 22 23 24<br>25 26 27 28 29 30                                                                      |
| 6. Velg timeart              | «Timeart» skal angi<br>de lønnsarter som<br>er gyldig for<br>prosjektet                                          | Timeart  I 1000 - Regnskap 1001 - Preregistrereing\fakturamottak 1002 - Fakturering 1003 - Avstemming\Årsoppgjør 1004 - Lønnsarbeid 1005 - Annet personalarbeid 1008 - Rapportering 1000 - Annet det                                                                   |
| 7. Velg ressurs-<br>kategori |                                                                                                    | Timeart  Ressurskategori  Anleggsleder (P)  Annet Fagarbeid (P)  Basmontar (P)  Dokument Kontroller (P) Elektriker (P) Formann (P) Hjelpearbeider (P) Utkin dofinent (D)                                                                                               |
| 8. Velg ansvarlig            |                                                                                                    | Ansvarlig<br>140 - KJELL ARNE GISKE<br>335 - ERIK PHILIP LEKVEN                                                                                                    |
| 9. Pris eller kost           |                                                                                                    | Ansvarlig<br>Pris/Kost<br>Kost<br>Pris                                                                                                    |

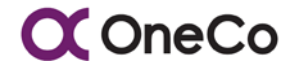

| 10. Med eller uten<br>innleide                                       |                                                                                                    | Ansvarlig<br>Pris/Kost<br>Kost                                                                                                    |                                                                                                    | ▼ Vis                                                                                                    | uten innleide                                                                                                    | $\geq$                                                                                                    |      |                                                                        | -              |
|----------------------------------------------------------------------|----------------------------------------------------------------------------------------------------|----------------------------------------------------------------------------------------------------|----------------------------------------------------------------------------------------------------|----------------------------------------------------------------------------------------------------|----------------------------------------------------------------------------------------------------|----------------------------------------------------------------------------------------------------|------|------------------------------------------------------------------------|----------------|
|                                                                      | Uthentin                                                                                                    | g av ra                                                                                                    | ppor                                                                                                    | t                                                                                                    |                                                                                                    |                                                                                                    |      |                                                                        |                |
| 11. Se over<br>registrerte<br>timer                                  |                                                                                                    | Kontrollogged<br>Proget<br>10 - Uprodukte fol 10<br>10 - Uprodukte fol 10 | Jubbyshar<br>PRI 002,001<br>PRI 002,001<br>PRI 002,001<br>PRI 002,001<br>PRI 002,001<br>PRI 002,001<br>PRI 002,001<br>PRI 002,001<br>PRI 002,001                                                                                                    | Johlipskanov<br>Fri med lann<br>fri med lann<br>fri med lann<br>fri med lann<br>fri med lann<br>fri med lann<br>fri med lann<br>fri med lann<br>fri med lann<br>fri med lann<br>fri med lann                 | Arbeing           Administration           Administration | Aroutt<br>138<br>135<br>135<br>139<br>138<br>138<br>138<br>138<br>138<br>138<br>138<br>138                    | Ker. | PERE<br>PERE<br>PERE<br>PERE<br>PERE<br>PERE<br>PERE<br>PERE           | 11-10<br>(1-10 |
| 12. Se at de totale<br>summene<br>stemmer<br>(nederst i<br>tabellen) | Dette gir grunnlag<br>for om alle timer er<br>registrert/innsendt/<br>godkjent fra<br>overordnet/godkjent<br>av prosjektleder, og<br>overført til ERP. Alle<br>disse tallene skal<br>være identiske<br>(spesielt før lønn). | Topps<br>a a a<br>a a<br>a a<br>a a<br>b<br>a a<br>b<br>c<br>c<br>c<br>c<br>c<br>c<br>c<br>c<br>c<br>c<br>c<br>c<br>c                                                                                                    | 00.0<br>20 85 201<br>20 85 201<br>20 85 200<br>20 85 200<br>2 | Register         Bestand           100         50         50           100         50         50           100         50         50           100         50         50           100         50         50 |                                                                                                    | 000000<br>700<br>700<br>700<br>700<br>700<br>1000,000<br>200<br>200<br>200<br>200<br>200<br>200<br>200<br>200 |      | Overlet F2P Reen<br>Godkjent<br>rosjektleder<br>897.50<br>200<br>30.00 |                |

Tabell 9.3-1 - Kontrollrapport for timer

### 9.4 Timer per jobbpakke

Denne rapporten gir en oversikt over hvor mange timer som er brukt per jobbpakke. Vi beveger oss dermed ned fra prosjekt til jobbpakkenivå. Dette er greit å bruke når det kommer til å skaffe en oversikt over hvilke jobbpakker som bruker lang tid og hvilke som bruker liten tid.

# 9.4.1 Steg for steg – Timer per jobbpakke

| OPPGAVE                                 | BESKRIVELSE                                                                                                    |                                                                                                    |
|-----------------------------------------|----------------------------------------------------------------------------------------------------|----------------------------------------------------------------------------------------------------|
|                                         | Filt                                                                                                    | trering                                                                                                    |
| 1. Trykk på<br>«Timer per<br>jobbpakke» | Denne ligger under<br>«pull-down»<br>menyen for<br>«Rapporter». Når<br>man skal hente ut<br>rapport herfra, kan<br>man kombinere<br>valgene nedenfor<br>eller bruke de<br>individuelt for å<br>finne rapporter<br>tilegnet det man vil<br>finne ut. | Prosjektstyring v       Rapporter v       Administrasjon v       Import         Prosjekt       Produktivitetskontroll       Postrapport for prosjekter       Produktivitetskontroll         Prosjekt       Prosjekt       Postrapport per bok       •         Budsjettype       Kontrollrapport for mengder       •         Mengdebudsjett       •       •       •         Produksjonsrapport for       •       •       •         Produksjonsrapport for       •       •       •         Verduksjonsrapport for       •       •       •         Mengdebudsjett       •       •       •         Mengdebudsjett       •       •       •         Mengder per iobbnakke       •       •       •         Jobbpakke       Navn       Xml eksport timer       • |
| 2. Velg prosjekt                        | Ved å velge<br>prosjekt kan man<br>grense trans-<br>aksjonene som er<br>ført basert på<br>prosjekt eller<br>kombinere med<br>parameterne<br>beskrevet videre<br>under.                                                                              | Filter         Prosjekt:         1         1 - Internprosjekt mal         10 - Uproduktiv tid 10         100030 - Unitech Offshore AS         10015 - Utlegg Oneco Sør AS         10020 - Interntid adm         10022 - Div abeid "små OC selskaper"         10022 - Div abeid "små OC selskaper"         Jobbpakkenr.                                                                                                    |
| 3. Avgrense på prefix                   | Man kan avgrense<br>rapporten ved å se<br>på enten en eller<br>begge prefixene.<br>Ved å velge prefix 1<br>avgrenser man<br>alternativer for<br>prefix 2.                                                                                           | Prefix1 Prefix2  ANN E&M HRUT ING KLASS KORR                                                                                                    |

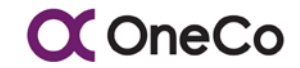

| 4. Velg<br>jobbpakke         | Man kan velge å<br>avgrense rapporten<br>på jobbpakker.                                                   | Jobbpakke<br>ANN.00.001 - Test - Ikke rør - ressursimport<br>E&M.31.001 - AO63843#Utskifting av kjølere generator<br>E&M.31.002 - AO63843#Utskifting av kjølere DG1A<br>E&M.31.002 - AO63843#Utskifting av kjølere DG1B<br>E&M.31.003 - AO63843#Utskifting av kjølere DG1B<br>E&M.31.003.KOE01 - AO63843#Utskifting av kjølere DG1B VO1 - ELE<br>E&M.31.003.KOE02 - AO63843#Utskifting kjøl DG1B - VO2 mod kabinett<br>Internkost Timer                       |  |  |  |  |
|------------------------------|----------------------------------------------------------------------------------------------------|----------------------------------------------------------------------------------------------------|--|--|--|--|
| 5. Velg ansvarlig            | Man kan velge å<br>avgrense rapporten<br>på ansvarlig.                                                    | Filter         Prosjekt:         031000 - F310 FNAN         Ansvarlig                   1628 - FRODE LØSETH         1629 - MORTEN ANDREAS JANSEN         1631 - KJELL IVAR IVERSEN         1645 - ESPEN KAASTAD         1678 - HELGE LARSEN         80266 - Vidar Gjerde         90254 - Øystein Aasheim                                                                                                    |  |  |  |  |
| 6. Velg<br>rapporttype       | Her kan du velge<br>dato, periode eller<br>uke.<br>Det er denne<br>funksjonen som<br>initierer rapporten. | Prefix1       Prefix2       Jobbpakke         ▼       001 - Standard         Rapporttype       Startdato         Dato       ▼         Jun       2018         Ma       Ti         On       To         Fr       Los So         1       2         3       4         5       6         7       8         9       10         Ansattnr       11         18       19         20       21       22         25       26       27       28         28       29       30 |  |  |  |  |
| 7. Velg jobb-<br>pakkestatus | Velg<br>jobbpakkestatus om<br>du ønsker å<br>begrense på dette,<br>ved blank status vil<br>alle vise.     | Jobbpakkestatus<br>AA - Avsluttet og avregning sendt<br>A - Avsluttet ikke avregnet<br>AA - Avsluttet og avregning sendt<br>AF - Avsluttet og Fakturert<br>I - Ikke påbegynt<br>O - Åpen<br>OB - Opsjon bestilt<br>OP - Opsjon<br>S Midlortidia starat<br>Kost                                                                                                    |  |  |  |  |

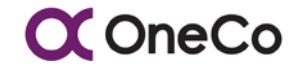

| Uthente rapport           |                                                                                    |                                                      |                      |                      |  |
|---------------------------|------------------------------------------------------------------------------------|------------------------------------------------------|----------------------|----------------------|--|
| 8. Timer per<br>jobbpakke | Nå vil du få opp en rapport som viser                                              | Timer per jobbpakke                                  |                      |                      |  |
| h                         | hvor mange timer                                                                   | Jobbpakkenr.                                         | Personellkategori    | Ansattnr             |  |
|                           | Som er brukt per                                                                   | 001                                                  | Ingeniør             | 992                  |  |
|                           | јоббракке.                                                                         | 001                                                  | Ingeniør             | 1629                 |  |
|                           | jobbpakke.<br>(Navn og kost er<br>her ikke vist, men<br>kommer opp på<br>rapport). | E&M 48.001<br>E&M 48.001<br>E&M 48.001<br>E&M 53.001 | Ingenier<br>Ingenier | 1629<br>1678<br>1629 |  |
|                           |                                                                                    | I                                                    |                      | /                    |  |

Tabell 9.4-1 - Timer per jobbpakke

## 9.5 MS Project Eksport

Gir en oversikt over jobbpakker med start/slutt dato, timer og verdi (budsjett, utført og rest). Det er mulig å laste ned rapporten som en fil i Excel for å sortere og filtrere etter det man ønsker.

### 9.5.1 Steg for steg – MS Project Eksport

| OPPGAVE                                | BESKRIVELSE                                                                                                    |                                                                                                    |                                                                                                    |  |  |  |  |  |  |  |
|----------------------------------------|----------------------------------------------------------------------------------------------------|----------------------------------------------------------------------------------------------------|----------------------------------------------------------------------------------------------------|--|--|--|--|--|--|--|
| Filtrering                             |                                                                                                    |                                                                                                    |                                                                                                    |  |  |  |  |  |  |  |
| 1. Trykk på «MS<br>Project<br>Eksport» | Denne ligger under<br>«pull-down»<br>menyen for<br>«Rapporter». Når<br>man skal hente ut<br>rapport herfra, kan<br>man kombinere<br>valgene nedenfor<br>eller bruke de<br>individuelt for å<br>finne rapporter<br>tilegnet det man vil<br>finne ut. | Prosjektstyring - Prosjekt Prosjekt Prosjekt Prosjekt Budsjettype Mengdebudsjett  Produksjonsrapport for Jobbpakke Navn | Rapporter     Administrasjon *     Import       Produksjonsrapport for prosjekter     Produktivitetskontroll       Postrapport per bok       Kontrollrapport budsjetterle mengder       Kontrollrapport for mengder       Timetranseksjoner for prosjekt       Kontrollrapport for lønn       Kontrollrapport for ferie       Mengder per jobbpakke       Timer per avdeling       MS Project Eksport       Xml eksport timer |  |  |  |  |  |  |  |

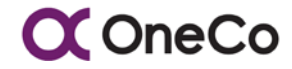

| 2. | Velg prosjekt               |                                                                                   | MS Project  Prosjekt  Prosjekt  1 - Internprosjekt mal  10 - Uproduktiv tid 10  100030 - Unitech Offshore AS  10015 - Utlegg Oneco Sør AS  10020 - Interntid adm  10021 - Adeptor arbeid 2016  10022 - Div abeid "små OC selskaper"  condit Adeptor Intertie                                                                                                    |
|----|-----------------------------|-----------------------------------------------------------------------------------|----------------------------------------------------------------------------------------------------|
| 3. | Velg budsjett               |                                                                                   | Budsjett<br>Gjeldende budsjett<br>Opprinnelig budsjett<br>Gjeldende budsjett<br>Gjeldende prognose                                                                                                    |
| 4. | Oversikt over<br>jobbpakker |                                                                                   | International product of the second product of the second product of the se |
| 5. | Last ned<br>Excel-fil       | Excel-filen kan<br>brukes til å filtrere<br>og sortere etter gitte<br>parametere. | A         B         C         D         E         F         G         H         J         K           1         Jobpasken/Jobpasken/Skriftelo         Skriftelo         Anarrig         State         Anarrig         State           3         Ota         Skenderd         ØK-12005         Ref. PHUP LO         0         520         -220         0         0         0         5           4         Mok12000         Dower Install-112073         11:2208         RHK PHUP LO         0         520         -320         0         0         0         0         0         0         0         0         0         0         0         0         0         0         0         0         0         0         0         0         0         0         0         0         0         0         0         0         0         0         0         0         0         0         0         0         0         0         0         0         0         0         0         0         0         0         0         0         0         0         0         0         0         0         0         0         0         0         0         0                                                                                                             |

Tabell 9.5-1 - MS Project Export

## 9.6 Avdelingsrapport (Under utvikling)

Hensikten med en avdelingsrapport er at den skal «avsløre» hva som faktisk er situasjonen i de respektive avdelingene. Rapporten viser hvilke prosjekter som pågår, hva som er tjent og en produktivitetsmåling. Den ser på antall prosjekter per avdeling som bruker produktivtetsmåling, hvilke prosjekter som er brutt ned i jobbpakker, og om avdelingene bruker det de faktisk sier de bruker.

## 9.6.1 Steg for steg – Avdelingsrapport

| OPPGAVE                                             | BESKRIVELSE                                                                         |                                                                                                    |  |  |  |  |  |  |
|-----------------------------------------------------|-------------------------------------------------------------------------------------|----------------------------------------------------------------------------------------------------|--|--|--|--|--|--|
| Avdelingsrapport                                    |                                                                                     |                                                                                                    |  |  |  |  |  |  |
| 1. Trykk på<br>«Avdelings-<br>rapport               | Denne ligger under<br>«pull-down»<br>menyen «Under<br>utvikling».                   | Avdeling       Avdeling       Utarbeidebe av Rekvisigion         Avdeling       Utarbeidebe av Rekvisigion       Status mine Rekvisigion         Avdeling:       Ordebedbe av Rekvisigion       Status mine Rekvisigion         Avdeling:       Ordebedbe av Rekvisigion       Status mine Rekvisigion         Avdeling:       Ordebedbe av Rekvisigion       Status mine Rekvisigion         Overleing:       Overleinger av rekvisigion       Status mine Rekvisigion         Produktsjonsrzeport for       Lager         Prosjektiftr       Nam       Produsse                                                                                                    |  |  |  |  |  |  |
| 2. Velg avdeling                                    | Rapporten<br>avgrenses på<br>avdeling. Velg<br>avdelingen du vil ha<br>rapport for. | Avdeling:         Avdeling:         Avdeling         10 - Administrasjon         100 - Divisjon Service og Bygg         110 - VVS og Rer         120 - Elektroservice         130 - Byggprosjekt         20 - Prosjekter og kontrakt         200 - Divisjon Industri og Offshore         210 - Le O Bernell en utbrist                                                                                                    |  |  |  |  |  |  |
| 3. Velg rapport-<br>type og dato                    | Velg hvilken periode<br>du vil se rapport for.                                      | Rapportiype Startdato Silutidato Dato Periode Uke                                                                                                    |  |  |  |  |  |  |
| 4. Viser<br>produksjons-<br>rapport for<br>avdeling | I det nedre vinduet<br>kommer denne<br>rapporten for<br>avdelingen opp.             | Antraj         Sancar         Sancar< |  |  |  |  |  |  |
| 5. Last ned<br>rapport                              | Trykk på «Last ned<br>fil» til høre i vinduet<br>for å laste<br>rapporten.          | Gjenstäende         Startistis         Prosjuittischer         Im           1         Prosjuittischer         Verlier i spine         Startistis         Prosjuittischer         Im           17/7 005.28         3,19         4 992.00         HV         7 199.219.51         10.00.2016         22.12.2017         SVERKARKE (21.48/R444                                                                                                    |  |  |  |  |  |  |

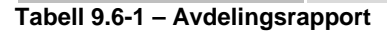

I tillegg finnes følgende rapporter i OneControl som hentes ut på lik måte som rapportene beskrevet over:

- Produktivitetskontroll
- Postrapport per bok
- Kontrollrapport budsjetterte mengder
- Kontrollrapport for mengder
- Timetransaksjoner for prosjekt
- Kontrollrapport for lønn
- Kontrollrapport for ferie
- Mengder per jobbpakke
- Timer per avdeling

# **10. METODE OG STRUKTUR**

### 10.1 Innledning

For å kunne styre et prosjekt tilfredsstillende innenfor for de rammer som er gitt av kontrakten må følgende være på plass:

- En hensiktsmessig nedbrekking av prosjektet i jobbpakker som tydelig definerer de ulike arbeidsoppgavene.
- En hensiktsmessig plan som ivaretar kontraktens milepæler, kundens omforente plan og fornuftig ressursbruk.
- En oversiktlig referanse mellom jobbpakker og kontrakts-festede mengder og leveranser, som egner seg for oppfølging.
- Et hensiktsmessig system for oppfølging av endringer, tillegg og avvik som kan ivareta forholdet til timer, kostnader, mengder og tidsfrister.
- En hensiktsmessig kvalitetsplan og systematikk til å ivareta selskapets og kontraktens krav til HMS&K

#### 10.2 Jobbpakkestruktur

#### 10.2.1 **Formål**

Nedbrekking av prosjektets arbeidsomfang i Jobbpakker har som formål å redusere kompleksiteten og forbedre styrbarheten. Dette oppnås best ved å tilstrebe følgende prinsipper:

- Alle jobbpakker må ha tydelige definisjoner for oppstart, ferdigstillelse og produksjonsomfang.
- En jobbpakke skal ha en kontinuerlig og sammenhengende progresjon fra start til slutt jobbpakken skal ikke ha «pauser»
- En jobbpakke bør i hovedsak ha et tilstrekkelig arbeidsomfang til å engasjere et arbeidslag på full tid i mer enn en uke. Unntak er mindre selvstendige oppgaver og tilleggsarbeider.

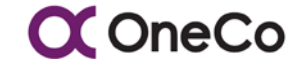

- Jobbpakkene bør ha en sekvensiell gjennomføring som tilstreber begrenset samtidighet mellom jobbpakker for lav kompleksitet og risiko.
- Det skal være knyttet ferdigstillelse av en jobbpakke til alle kontraktsfestede milepæler.

#### 10.2.2 Styringsparametere

Jobbpakken er det primære styringselementet for produksjon, timeforbruk, vareforbruk og framdrift. Følgende parametere knyttes derfor til jobbpakke:

- Leveranser og mengder med tydelig referanse til kontraktsfestet omfang (g-prog), funksjon og tjeneste.
- Antall timer estimert for gjennomføringen av dette omfanget, uavhengig av om det er egne eller innleide ressurser.
- Varekost og andre kostnader estimert for de mengder og det arbeidsomfang som er knyttet til jobbpakken.
- Kontraktsfestet verdi av de mengder og det omfang som er knyttet til arbeidspakken.
- Start og slutt dato samt eventuelle kontraktsfestede datoer knyttet til oppstart eller ferdigstillelse av jobbpakken.

|                          | sjekt                                                                 |                                      |                                                                                                    |                                                                                              |                                                                                              |                                   |                               |                      |                                                                                                  |                |                              |                                          |                                                                  |                                                              |                                                                                                |                                                  |                                                       |                                                        |                                          |
|--------------------------|-----------------------------------------------------------------------|--------------------------------------|----------------------------------------------------------------------------------------------------|----------------------------------------------------------------------------------------------|----------------------------------------------------------------------------------------------|-----------------------------------|-------------------------------|----------------------|--------------------------------------------------------------------------------------------------|----------------|------------------------------|------------------------------------------|------------------------------------------------------------------|--------------------------------------------------------------|------------------------------------------------------------------------------------------------|--------------------------------------------------|-------------------------------------------------------|--------------------------------------------------------|------------------------------------------|
| Prosjekt Filter          |                                                                       |                                      |                                                                                                    |                                                                                              |                                                                                              | Budsjett                          |                               |                      |                                                                                                  |                |                              |                                          |                                                                  |                                                              |                                                                                                |                                                  |                                                       |                                                        |                                          |
| 1                        | 40003 - Dei                                                           | chmanske H                           | ovedbibliotek                                                                                          | •                                                                                            | Filter                                                                                       |                                   |                               | G                    | ijeldende bud                                                                                    | sjett          |                              |                                          |                                                                  | •                                                            | Ny jobbpakke                                                                                   |                                                  |                                                       |                                                        |                                          |
| Job                      | obpakker                                                              |                                      |                                                                                                    |                                                                                              |                                                                                              |                                   |                               |                      |                                                                                                  |                |                              |                                          |                                                                  |                                                              |                                                                                                |                                                  |                                                       |                                                        |                                          |
| Jobb                     | pakke                                                                 | Navn                                 |                                                                                                    |                                                                                              | Betalingsform                                                                                | Startdato                         | Sluttdato                     | Øk, b                | udaj, godkjent                                                                                   | Res.           | budaj                        | godkjent                                 | Mengde, bu                                                       | aj, godkjent                                                 | Anavarlig                                                                                      | Status                                           |                                                       |                                                        |                                          |
| 00.4                     | 0x.001                                                                | Okonomitorg                          | Fase 1                                                                                                 |                                                                                              | Mongslebasert                                                                                | 20.08.2017                        | 13.11.2017                    |                      | 34                                                                                               |                | 44.                          |                                          | 1 8                                                              | JA Vaso Kulacic                                              |                                                                                                | A (Ansisted linke fuldurent)                     |                                                       | Rediger   Godklerm                                     |                                          |
| 0.4                      | 0x:001.001                                                            | 01.001 Økonomitorg Fase 2            |                                                                                                    | Mengdebasert                                                                                 | 16.04.2018                                                                                   | 28.05.2018                        |                               | AL                   |                                                                                                  | J              | ÷                            |                                          | A.                                                               | Vaso Kujacic I (likie påbegynt)                              |                                                                                                | gymf)                                            | Rediger   Godkjenn                                    |                                                        |                                          |
| 00.4                     | 0x.002 Ettekniske og 434 instalasjoner i Energisentral                |                                      | Mengdebasert                                                                                           | 26.06.2017                                                                                   | 05 12 2017                                                                                   |                                   | AL                            |                      | AL                                                                                               |                |                              | A                                        | Gunnar Odd Ingebretsen                                           |                                                              | O (Åpen)                                                                                       |                                                  | Rediger   Godkjenn                                    |                                                        |                                          |
| K0.40x.003<br>K0.40x.004 |                                                                       | El tekniske arbeider El tekniske rom |                                                                                                    | Mengdebasert                                                                                 | 23.04.2018                                                                                   | 07.06.2018                        | AL                            |                      | AL                                                                                               |                | AL                           |                                          | Gunnar Odd Ingebretser                                           | I (Ikke påbeg                                                | I (lkke påbegynt)                                                                              |                                                  | Rediger   Godkjenn                                    |                                                        |                                          |
|                          |                                                                       | Eltekniske ins                       | Eltekniske installasjoner i SHKR/KR                                                                    |                                                                                              | Mengdebasert                                                                                 | 25.09.2017                        | 20.04.2018                    | JA                   |                                                                                                  | AL             |                              | AL                                       |                                                                  | Gunnar Odd Ingebretser                                       | O (Åpen)                                                                                       |                                                  | Rediger   Godkjenn                                    |                                                        |                                          |
| Ny                       | - Ekon                                                                | iomi(0) R                            | essuraer(3)                                                                                            | engder(11)                                                                                   |                                                                                              |                                   |                               |                      |                                                                                                  |                |                              |                                          |                                                                  |                                                              |                                                                                                |                                                  | Aprice jobbikort                                      | Sett gjeldende                                         | buchsjett lik fa                         |
|                          |                                                                       |                                      | -                                                                                                    |                                                                                              |                                                                                              |                                   |                               |                      | _                                                                                                |                |                              |                                          |                                                                  |                                                              |                                                                                                |                                                  | Kujacic                                               | OPPD.                                                  |                                          |
|                          |                                                                       |                                      | DEVELOPMANT & TE                                                                                       |                                                                                              | ske rom etc. Ånerdiskud                                                                      | ant                               | 67,00                         | sR                   | Kr 12 967,28                                                                                     | K2             | 0,00                         | Kr 25 11                                 | .93 Kz 47 77                                                     | .00 22.06.20                                                 | 17 67,00                                                                                       | 47 771,00                                        | Vaso<br>Kujacie                                       | MANUELL<br>OPPD                                        | Rediger                                  |
|                          | 433.2.2.1.1                                                           | 0                                    | PT/PTPT102,3                                                                                           | Belysning tekn                                                                               |                                                                                              |                                   |                               |                      |                                                                                                  |                |                              |                                          |                                                                  |                                                              |                                                                                                |                                                  |                                                       |                                                        |                                          |
|                          | 433.2.2.1.1<br>433.2.2.3                                              | 0                                    | PUNKT Anvend                                                                                           | Belysning tekn<br>else: For elkraft                                                          | Kapslingsgrad: IP40 Lol                                                                      | aliseri                           | 9,00                          | stk                  | Kr 3 420,00                                                                                      | Kr             | 0,00                         | Kr 417                                   | .05 Kr 970                                                       | 00 22.05.20                                                  | 9,00                                                                                           | 9 702,00                                         | Vaso<br>Kujacic                                       | MANUELL<br>OPPD.                                       | Rediger                                  |
|                          | 433.2.2.1.1<br>433.2.2.3<br>442.1.1.38.1                              | 0                                    | PUNKT Anvend                                                                                           | Belysning tekn<br>else: For elkraft<br>else- alu/solvfar                                     | Kapslingsgrad: IP40 Lol<br>get LVSARMATUR MED                                                | alseri                            | 9,00                          | stk<br>stk           | Kr 3 420,00<br>Kr 9 498,00                                                                       | Kr<br>Kr       | 0,00<br>0,00                 | Kr 4 17<br>Kr 1 23                       | .05 Kr 9 70                                                      | .00 22.05.20<br>.00 27.05.20                                 | 17 9.00                                                                                        | 9 702.00                                         | Vaso<br>Kujacic<br>Vaso<br>Kujacic                    | MANUELL<br>OPPD.<br>MANUELL<br>REG                     | Rediger                                  |
|                          | 433.2.2.1.1<br>433.2.2.3<br>442.1.1.38.1<br>442.1.1.38.3              | 0<br>0<br>1 0<br>3 0                 | PUNKT Anvend<br>UP0312 T Utter<br>UP0312 T Utter                                                       | Belysning tekn<br>else: For elikraft<br>else- alu/solv/tar<br>else- standard f               | Kapsingsgrad: IP40 Loi<br>pet LYSARMATUR MED<br>wge LYSARMATUR MED                           | aliseri<br>SPESIELL<br>D SPESIELL | 9,00<br>6,00<br>8,00          | 55k<br>55k<br>55k    | Kr 3 420,00<br>Kr 9 498,00<br>Kr 11 112,00                                                       | K7<br>K7<br>K7 | 0,00<br>0,00<br>0,00         | Kr 4 17<br>Kr 1 23<br>Kr 1 48            | .05 Kr 9 70<br>.18 Kr 12 25<br>.04 Kr 14 58                      | 00 22.05.20<br>00 27.05.20<br>00 27.05.20                    | 17 9,00<br>17 6,00<br>17 8,00                                                                  | 9 702.00<br>12 258,00<br>14 584,00               | Vaso<br>Kujacic<br>Vaso<br>Kujacic<br>Vaso<br>Kujacic | MANUELL<br>OPPD.<br>MANUELL<br>REG<br>MANUELL<br>REG.  | Rediger<br>Rediger<br>Rediger            |
|                          | 433.2.2.1.1<br>433.2.2.3<br>442.1.1.38.1<br>442.1.1.38.3<br>442.1.2.1 | 0<br>0<br>1 0<br>3 0<br>0            | PUNKT Anvend<br>UP0312 T Uffor<br>UP0312 T Uffor<br>UP0312 T Uffor<br>UP0312 T Uffor<br>UP0312 T Uffor | Belysning tekn<br>else: For elkraft<br>else- alu'solvfar<br>else- standard f<br>MED SPESIELL | Kapslingsgrad: IP40 Lok<br>get LYSARMATUR MED<br>wge LYSARMATUR MED<br>LYSKILDE Lyskildetype | aliseri<br>SPESIELL<br>D SPESIELL | 9,00<br>6,00<br>8,00<br>52,00 | 58<br>58<br>58<br>58 | <ul> <li>Kr 3 420.00</li> <li>Kr 9 496.00</li> <li>Kr 11 112.00</li> <li>Kr 82 004.00</li> </ul> | Kr<br>Kr<br>Kr | 0.00<br>0.00<br>0.00<br>0.00 | Kr 4 17<br>Kr 1 23<br>Kr 1 48<br>Kr 9 63 | .05 Kr 9 70<br>.15 Kr 12 25<br>.04 Kr 14 55<br>.76 Kr<br>.105 92 | .00 22.06.20<br>.00 27.06.20<br>.00 27.06.20<br>.00 22.06.20 | 17         9.00           17         6.00           17         8.00           17         52.00 | 9 702.00<br>12 258,00<br>14 584,00<br>105 924,00 | Vaso<br>Kujacic<br>Vaso<br>Kujacic<br>Vaso<br>Kujacic | MANUELL<br>OPPD.<br>MANUELL<br>REG<br>MANUELL<br>OPPD. | Rediger<br>Rediger<br>Rediger<br>Rediger |

Figur 10.2-1 - Jobbpakkebudsjettering med postreferanser

#### 10.2.3 <u>Håndtering av endringer</u>

Største utfordringen i prosjektstyring er å ivareta endringer, avvik og tilleggsarbeider på en strukturert måte. For å håndtere dynamikken dette påfører jobbpakkene anbefales følgende retningslinjer:

- Endrede mengder i ikke påbegynte jobbpakker ivaretas gjennom å endre mengder, ressurser og verdier i angjeldende jobbpakker.
- Tilleggsarbeider med ny funksjonalitet, for nye arealer eller som har selvstendig omfang og avgrenset varighet gis ny jobbpakke.
- Avbrudd på arbeid på en jobbpakke håndteres ved å avslutte jobbpakken og fastsette produsert verdi. Ny jobbpakke etableres for gjenstående produksjon med tilhørende budsjetter og planer.
- Ved omfattende endringsarbeider avsluttes også jobbpakken(e) med fastsatt produsert verdi. Det etableres ny(e) jobbpakke(r) med tilhørende budsjetter og plan(er).
- Eventuell plunder & heft som kreves kompensert belastes egne jobbpakker, gjerne ulike for ulike faser eller ulike forhold.

### 10.3 Planlegging

#### 10.3.1 **Formål**

- Planlegging av prosjektet og tilhørende produksjon har som formål å sikre en effektive og forutsigbar gjennomføring av prosjektets ulike leveranser.
- Planleggingen skal synliggjøre sammenhengen mellom de ulike aktiviteter og leveranser, samt tydeliggjøre gjeldende frister for ulike delleveranser.
- Planleggingen skal danne grunnlag for god prosjektstyring, god produksjonsstyring, god ressursstyring og pålitelig framdriftsrapportering.
- En god produksjonsplan er nøkkelen til god samordning mellom egne aktiviteter og i forhold til andre entrepriser.

#### 10.3.2 **Planparametere**

Planlegging assosieres alltid med tidsfrister og datoer for gjennomføring og ferdigstillelse av produksjon, men er vel så viktig i forhold til de innsatsfaktorer og økonomiske målsetninger som gjelder for prosjektet:

- Produksjonsplan med tilhørende verdisatte mengder og funksjoner som skal leveres i henhold til kontrakt.
- Ressursplan med angivelse av budsjetterte timer som skal benyttes for de ulike oppgaver og leveranser.
- Budsjetter for rigg & drift, varekostnader, utlegg, reisekost og ressurskostnader.

Det planlegges og budsjetteres i forhold til tre referansepunkter; opprinnelige planer, gjeldende planer som inkorporerer godkjente endringer, og løpende prognose som oppdateres månedlig.

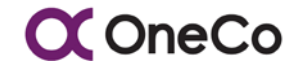

#### 10.3.3 Samordning og endringer

Som regel er våre planer en del av en omforent plan som gjelder alle entrepriser og tilhørende prosjektering. Dette gir premisser for når vi kan påbegynne de ulike arbeider og stiller krav til når ulik produksjon må være ferdigstilt. Dette er premisser og krav som endrer seg under prosjektets gang, endringer som kan bety store utfordringer for vår prosjektstyring. For å sikre sporbarhet i disse endringene benytter vi følgende tre plandimensjoner:

- Opprinnelig plan som reflekterer premisser og krav slik de forelå på tidspunktet for kontraktsinngåelse.
- Gjeldende plan som reflekterer endringer i premisser og krav fra kontraktsinngåelse som partene er enige om. Denne planen vil være del av eventuell revisjon av omforent plan.
- Gjeldende prognose som reflekterer varsel og krav i forhold til gjeldende plan, uten at disse er akseptert av oppdragsgiver.

God planlegging skal ha som formål å optimere ressurspådraget vårt innenfor det handlingsrom kontrakten gir oss.

### 10.4 Krav- og endringshåndtering

#### 10.4.1 <u>Formål</u>

Ethvert prosjekt vil ha stor del av sin risiko og sin muligheter knyttet til tillegg, endringer og uforutsette forhold som oppstår i gjennomføringsfasen. Det er derfor svært viktig at prosjektet har etablert en strukturert, oversiktlig og sporbar metodikk for registrering, rapportering og oppfølging av tillegg, endringer og avvik.

Formålet med en slik metodikk er først og fremst å sikre kompensasjon for det merarbeid og den uproduktivitet vi blir påført av forhold som ikke skyldes oss selv. Videre er det et hjelpemiddel i å sikre egen produktivitet, samt å gi oss solid «ammunisjon» i de diskusjoner vi vet oppstår ved ferdigstillelse og sluttoppgjør.

### 10.4.2 <u>Struktur</u>

De ulike markeder og kunder benytter ulike navn og begrep i den kommersielle håndtering av tillegg, endringer og avvik, men grunnstrukturen er som regel svært lik:

- Tidlig varsling fra utførende instans av mulig endring eller avvik ofte benevnt Varsel, Avvik eller PVO, heretter kalt **Varsel**.
- Substansiering av økonomiske og framdriftsmessige konsekvenser knyttet til et Varsel, ofte benevnt Krav eller VOR, heretter kalt **Krav**. Krav kan fremmes uten foregående Varsel.
- Tilbud som respons til forespørsel fra kunde på endrings eller tilleggsarbeider heretter benevnt **Tilbud.**
- Bestilling fra kunde basert vårt Varsel, Krav eller Tilbud, eller i form av direkte avrop/rekvisisjon mot kontrakt. Dette er ofte kalt bestilling, VO eller Endringsordre, heretter kalt **Endringsordre**.

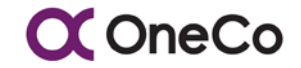

#### 10.4.3 Innhold og utforming

Ofte har kundene krav til benevnelse, utforming og nummerering av ulike typer Varsel, Krav, Tilbud og Endringsordre. Uansett lar de seg kategorisere innenfor disse fire benevnelsene, og skal inneholde følgende informasjon:

- En beskrivelse av hva varslet, krevd eller tilbudt forhold gjelder, samt redegjørelse for hva det innebærer av arbeid
- Tydelig angivelse av hva forholdet innebærer av endring på ulike avtalefestede tidsfrister.
- Tydelig angivelse av økonomiske konsekvenser for kunde, samt estimat/budsjett for våre egne kostnader.
- Tydelig angivelse av timeforbruk for egne budsjetter, og stillingtagen til om dette skal eller ønskes formidlet til kunde.

Dette skal angis for både Varsel, Krav og Tilbud, men det er akseptert at Varsel vil være mer omtrentlig enn Krav og Tilbud.

#### 10.4.4 <u>Utfordringer</u>

De store tapene skyldes ofte mangel på metodikk, struktur og kommersialitet i håndtering av endringer. De største utfordringene er:

- Varsle raskt nok i forhold til når varslet forhold oppstår forsinkelse her øker den kostnadsmessige eksponeringen før kunde responderer, og åpner for at forholdet «overskygges» av andre forhold før realitetsbehandling hos kunde.
- Systematisering og oppfølging av varsel, krav, tilbud og endringsordre i forhold til hverandre det er sjelden at det er et 1 til 1 forhold mellom krav og endringsordre.
- Budsjettering og oppfølging av innsatsfaktorene som benyttes til å gjennomføre varslede/krevde forhold. Mangel på struktur i form av jobbpakker og estimat/budsjetter skaper raskt uoversiktlighet i hva de ulike krav koster og gir av bidrag.
- Mangel på kommersialitet i å benytte de mulighetene som kommer blir ofte en defensiv tvist med stor tro på goodwillen.

#### 10.4.5 <u>Muligheter</u>

De store gevinstene skapes ofte gjennom hvor dyktig vi er til å håndtere endringer. De største mulighetene er ofte knyttet til:

- Være tidligere ute enn andre entreprisene i å presentere våre produksjonsplaner overfor kunde, sammen med de premisser vi setter i forhold til kundes leveranser – velg beste startspor.
- Tidligfase er vårt «mulighetsvindu» for å få befestet avtalemessige prinsipper som vil kunne hjelpe oss i etterkant; krav til produksjonsunderlag, praksis for håndtering av holdpunkter i produksjonsunderlag, praksis for revisjonshåndtering, praksis for endringshåndtering, etc.
- Ved å være på «hugget» med varsel og krav gir vi også vår kunde en bedre mulighet til å velge alternativer eller fremme sine krav overfor sin kunde – ingen ønsker å presses opp i et hjørne uten noen som helst handlefrihet.

• Ved å være løsningsorientert, mer enn problemorientert, i vår håndtering av prosjektets dynamikk og endringer vil vi skape goodwill selv om vi er kommersielt krevende – det fordrer dog at vi leverer det vi lover.

### 10.5 Systematikk

#### 10.5.1 Systemmessige behov

De systemmessige behov hvor det er ønskelig å planlegge og registrere informasjon med referanse til Jobbpakke, kan deles opp i følgende hovedområder:

- Økonomioppfølging kostnader og inntekter som regnskapsmessig føres mot prosjektet
- Innkjøp og oppfølging av varer og tjenester, annet enn personell innleie, som belastes prosjektet.
- Ressursbruk, i all hovedsak timer, som føres mot og belastes prosjektet.
- Plandata med hensyn til start/slutt dato og varighet, inklusiv kontaktens milepæler.
- Fysisk framdrift i form av produserte mengder av kontraktens prisede poster (gprog) eller for fastpris, estimerte mengder fra anbudsunderlag.
- Varsler, krav, tilbud og endringsordre med angivelse av omfang i form av overforstående punkter.

#### 10.5.2 Systemmessige løsninger

De ulike systemmessige behov løses sannsynligvis best i ulike systemer, med et behov for en eller annen form for «middleware» som kan forene alle plan og budsjettdata med registreringer faktisk påløpt til å gi god styringsinformasjon. Egne erfaringer er at dette best kan gjøres ved følgende systemløsninger:

- Korrekte økonomidata finnes kun i regnskap, og det er her det må korrigeres om noe er feilført. De fleste regnskapssystemer har mulighet for å benytte en egen «dimensjon» for Jobbpakke i kontostrengen. Regnskapssystemet er ikke alltid like hensiktsmessig for å ivareta dynamikken i budsjett og prognosedata, og denne delen kan ligge i «middleware». Kontoplan styres alltid av regnskap og gjelder hele selskapet.
- Innkjøp kan som regel ivaretas gjennom regnskapssystemet på samme måte som økonomidata. Det er heller ikke alltid hensiktsmessig å dele innkjøpene ned på jobbpakke. Det er ofte viktigere å holde rede på hva som kan viderefaktureres (med påslag) og avstemme mellom kjøpte mengder og fremdriftsrapporterte produserte mengder. Dette gjøres best gjennom en strukturert bruk av kontoplan og av grossisten sitt logistikk system.
- Den lønnsmessige del av timefangsten må alltid registreres i regnskap. Samtidig er de færreste regnskapssystemer gode til å håndtere kontraktsfestede enhetspriser med de tillegg som er avtalt og ulike «internkost» rater. Muligheten for å føre og budsjettere timer mot en jobbpakkestruktur finnes i mindre grad enn for regnskapsdata. Dette er bakgrunnen for aktører som Current og SpeedyCraft.
- Dersom en vil ta betalt for «leie» av driftsmidler som servicebil og andre kapitalvarer, kan disse belastes på lik måte som timer opp mot et anleggsregister. Dette er det få regnskapssystemer som håndterer på en enkel måte.

• For planlegging i form av milepæler og varighet på jobbpakker, er MS Project et greit verktøy for ressursutjevning og grafisk fremdriftsmåling (s-kurve, gant diagram og frontlinje). Ved å benytte total timer og total verdi for hver jobbpakke vil ressursutjevning kunne foretas ved å «tune» start/slutt datoer.

🗙 OneCo

- Fysisk framdrift og mengdekontroll er et av de områder som er dårligst dekket av tradisjonelle regnskaps- og økonomistyringssystemer. Dette gjelder enten mengdene er dokumenter, I/O, funksjoner eller fysiske lengder. Dette er også en av de viktigste styringsparametere om vi skal klare å styre produktiviteten opp mot akkordaktige estimater.
- I likhet med fysisk framdrift er tradisjonelle regnskaps- og økonomistyringssystemer ikke i stand til å håndtere den ressursmessige, økonomiske og produksjonsmessige dynamikken i mangfoldet av varsler, krav og endringsordre de fleste prosjekter inneholder. Dette medfører ofte at vi går glipp av de mulighetene vi har for å etablere premisser for slikt arbeid i prosjektets tidligfase og ender på helen i en defensiv kamp mot slutten av prosjektet.

# 11. TABELLER OG FIGURER

## 11.1 Tabeller

| Tabell 1.2-1 - Henvendelsestabell                              | 6  |
|----------------------------------------------------------------|----|
| Tabell 3.1-1 - Nettsider for pålogging                         | 10 |
| Tabell 4.1-1 - Flytdiagram for timeregistrering og godkjenning | 12 |
| Tabell 4.2-1 – Timeregistrering                                | 18 |
| Tabell 4.3-1 – Timegodkjenning                                 | 22 |
| Tabell 5.2-1 - Registrering av påløpte mengder                 | 26 |
| Tabell 5.3-1 - Godkjenning av påløpte mengder                  | 29 |
| Tabell 6.4-1 - Prosjektadministrative tabeller                 | 43 |
| Tabell 7.3-1 - Opprette jobbpakker                             | 54 |
| Tabell 7.5-1 - Hente ut jobbkort                               | 57 |
| Tabell 7.6-1 – Jobbpakkegrupper                                | 59 |
| Tabell 8.2-1 - Import GProg-data                               | 63 |
| Tabell 8.3-1 - Import jobbpakke                                | 66 |
| Tabell 8.4-2 - Import mengdebudsjett                           | 69 |
| Tabell 8.5-1 - Import ressursbudsjett                          | 73 |
| Tabell 9.2-1 - Produksjonsrapport for prosjekter               | 77 |
| Tabell 9.3-1 - Kontrollrapport for timer                       | 80 |
| Tabell 9.4-1 - Timer per jobbpakke                             | 83 |
| Tabell 9.5-1 - MS Project Export                               | 84 |
| Tabell 9.6-1 – Avdelingsrapport                                | 85 |
|                                                                |    |

# 11.2 Figurer

| 7  |
|----|
| 9  |
| 9  |
| 11 |
| 11 |
| 13 |
| 18 |
| 19 |
| 20 |
| 27 |
| 67 |
| 73 |
| 87 |
|    |